Rev 1.10.00

## e2studio(GNU)ツールチェインの設定と必要事項の説明

# (ルネサス RZ/T1用)

e2studio(GNU)ツールチェインの設定方法とサンプルプロジェクトに必要な設定を説明します。

下記5通りのサンプルプロジェクトがありますが、tookhainの設定例は「RZT1\_Sample\_BARE」をもとに説明 を進めます。なお、他のサンプルの相違は、各サンプル用アプリケーションノートを参照して下さい。

| サンプル名              | 用途                    | ワークスペース名           | Ц   | プロジェクト名                             |
|--------------------|-----------------------|--------------------|-----|-------------------------------------|
|                    |                       |                    | ア   |                                     |
| RZT1_Sample_BARE   | ベアメタル版サ               | RZT1_Sample_BARE   | M3  | Sample_BARE_M3                      |
|                    | ンプル                   |                    | R4F | Sample_BARE_R4F                     |
| RZT1_Sample_HWRTOS | M3側で                  | RZT1_Sample_HWRTOS | M3  | Sample_HWRTOS_M3                    |
|                    | HWRIOS を使用<br>したサンプル  |                    | R4F | Sample_HWRTOS_R4F                   |
| RZT1_Sample_ECAT   | EtherCAT 制御サ<br>ンプル   | RZT1_Sample_ECAT   | M3  | Sample_ECAT_M3.mot を<br>使用 (ソース非公開) |
|                    | • , , ,               |                    | R4F | Sample_ECAT_R4F                     |
| RZT1_Demo_BARE     | ベアメタル版デ<br>モソフト       | RZT1_Demo_BARE     | M3  | Sample_ECAT_M3.mot を<br>使用 (ソース非公開) |
|                    |                       |                    | R4F | Demo_BARE_R4F                       |
| RZT1_Demo_NORTi    | RTOS-NORTi 版<br>デモソフト | RZT1_Demo_NORTi    | M3  | Sample_ECAT_M3.mot を<br>使用 (ソース非公開) |
|                    |                       |                    | R4F | Demo_NORTi_R4F                      |

注記

コア【M3】 側 EtherCAT®制御用サンプルのソース公開を希望される場合は、JSL Technology 社とのライセンス契約が必要です。

- 1. e2studio を起動する。
- 1-1. ワークスペースを選択する。

| ワークスペースの選択         e2 studio は、ワークスペースと呼ばれるフォルダにプロジェクトを保存します。         このセッションに使用するワークスペース・フォルダを選択してください。         ワークスペース(W):         N:¥UsrAp¥C_H28_AICHI¥RZT1¥Sample_e2¥RZT1_Sample_BARE         ワークスペース(W):         ワークスペース名「RZT1_Sample_BARE」を選択         □ この選択をデフォルトとして使用し、今後この質問を表示しない(U) | <br><sup>●</sup> ワークスペース・ランチャー                                                                            | × |
|----------------------------------------------------------------------------------------------------|----------------------------------------------------------------------------------------------------|---|
| e2 studio は、ワークスペースと呼ばれるフォルダにプロジェクトを保存します。<br>このセッションに使用するワークスペース・フォルダを選択してください。<br>ワークスペース(W): N:¥UsrAp¥C_H28_AICHI¥RZT1¥Sample_e2¥RZT1_Sample_BARE ・ 参照(B)<br>ワークスペース名「RZT1_Sample_BARE」を選択                                                                                                  | ワークスペースの選択                                                                                                |   |
| ワークスペース(W): N:¥UsrAp¥C_H28_AICHI¥RZT1¥Sample_e2¥RZT1_Sample_BARE                                                                                                    | e2 studio は、ワークスペースと呼ばれるフォルダにプロジェクトを保存します。<br>このセッションに使用するワークスペース・フォルダを選択してください。                          |   |
| □ この選択をデフォルトとして使用し、今後この質問を表示しない(U)                                                                                                    | ワークスペース(W): N:¥UsrAp¥C_H28_AICHI¥RZT1¥Sample_e2¥RZT1_Sample_BARE ・ 参照(B)<br>ワークスペース名「RZT1_Sample_BARE」を選択 |   |
|                                                                                                    | □ この選択をデフォルトとして使用し、今後この質問を表示しない(U)                                                                        |   |
|                                                                                                    | OK         キャンセル                                                                                          |   |

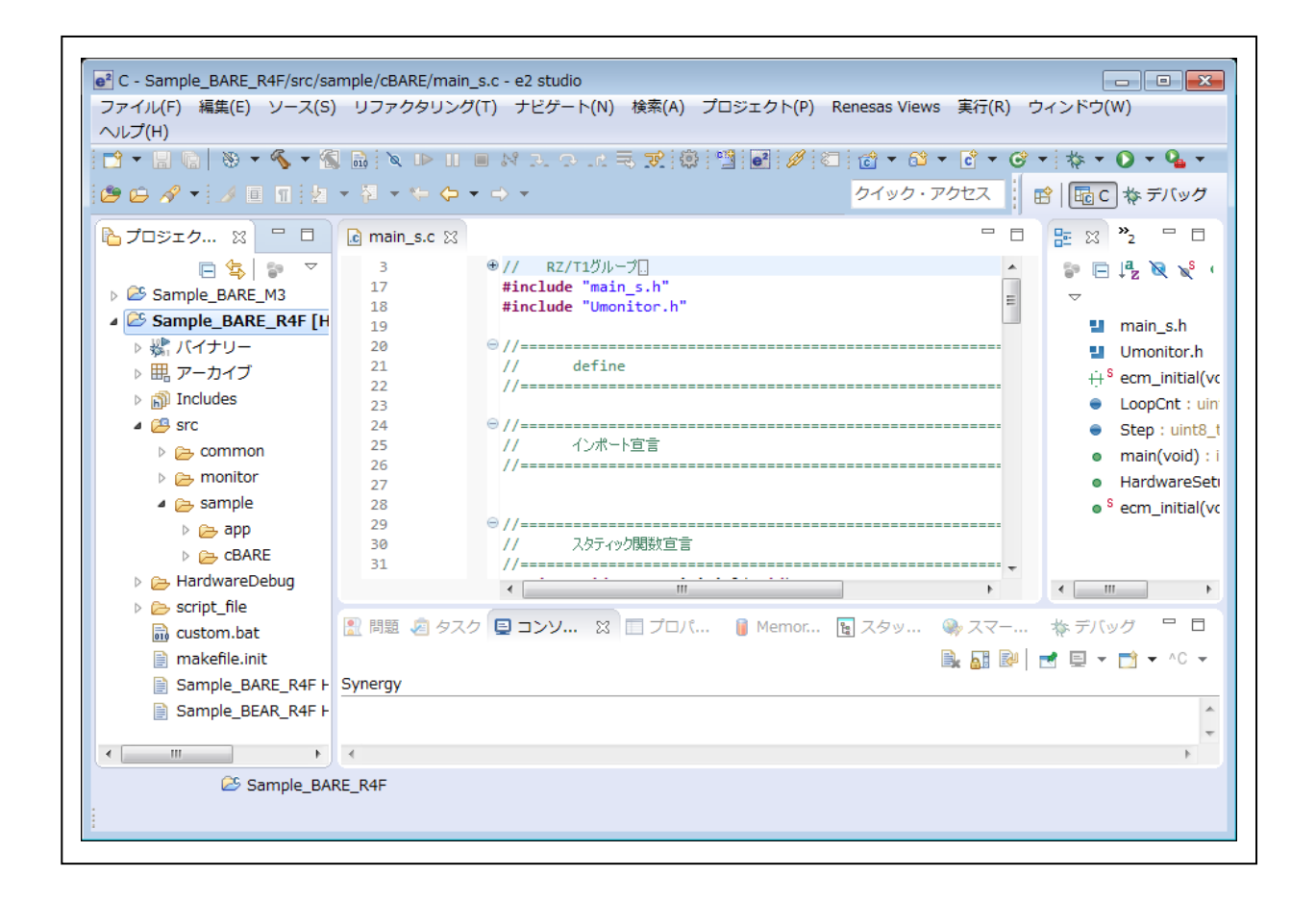

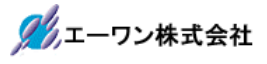

- 2. 各ツールの設定内容を確認する。
  - 2-1. コア【R4F】側の確認

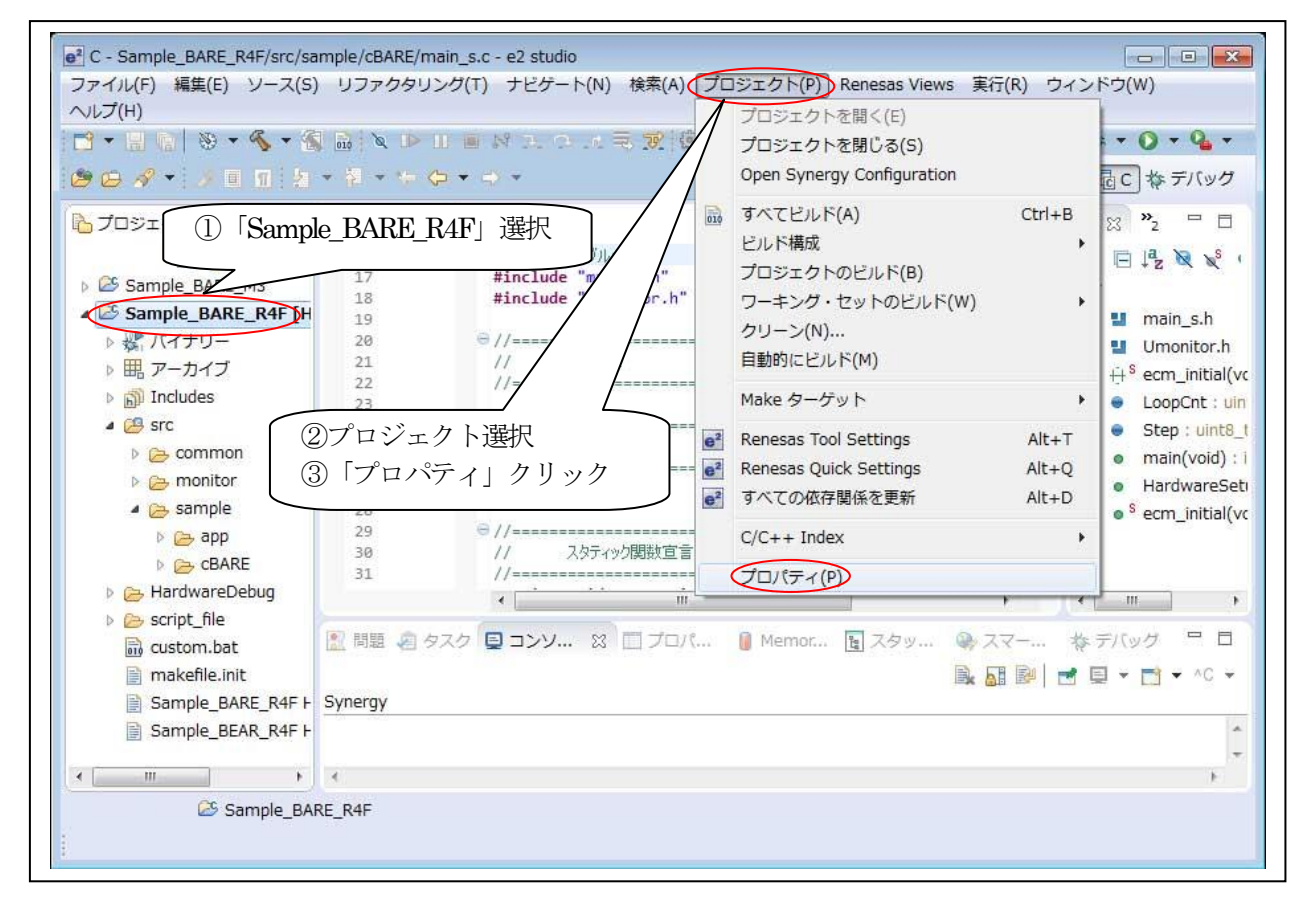

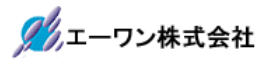

- 2-1-1. リソース
  - 1) テキスト・ファイル・エンコード

| e <sup>2</sup> プロパティ: Sample_BARE_R                                                                                                    | !4F                                                                                                    | - • •     |
|----------------------------------------------------------------------------------------------------|----------------------------------------------------------------------------------------------------|-----------|
| フィルタ入力                                                                                                    | リソース                                                                                                    | ↓ ↓ ↓ ↓   |
| <ul> <li>リソース・フィルター<br/>リンクされたリソース</li> <li>▷ C/C++ ビルド</li> <li>▷ C/C++ 一般</li> <li>▷ タスク・リポジトリー<br/>ビルダー</li> <li>プロジェクト参照</li> <li>リファクタリング履歴<br/>実行/デバッグ設定</li> </ul> | パス(P): /Sample_BARE_R4F<br>タイプ(Y): プロジェクト<br>ロケーション(L): N:¥USrAp¥C_H28_AICHI¥RZT1¥Sample_e2¥RZT1_Sample_BARE¥Sample<br>最終変更日時(M): 2017年4月21日 11:54:44<br>テキスト・ファイル・エンコード(T)<br>○コンテナーから継承(I) (SJIS)<br>● その他(o): SJIS ▼ 「SJIS」と直接 Key 入力<br>■ 派生リソースのエンコードを別途保管(S)<br>新規テキスト・ファイルの行区切り文字(F)<br>● コンテナー (Windows) から継承(E)<br>● その他(H): Windows ▼ | _BARE_R4F |
|                                                                                                    | < III.                                                                                                    | - F       |
| ?                                                                                                    | ОК <b>+</b> +                                                                                                    | ャンセル      |
|                                                                                                    |                                                                                                    |           |

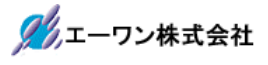

-

#### 2-1-2. C/C++ビルド (TOP)

Ē

1) ビルダー設定 (デフォルト)

| フィルタ入力                                                                                                    | c/c++ ビルド                                                                                                    |
|----------------------------------------------------------------------------------------------------|----------------------------------------------------------------------------------------------------|
| フィルタ入力         リソース         リソース・フィルター         リンクされたリソース         C/C++ ビルド         Device         Settings         Tool chain エディター         ツールチェーン・バー:         ビルド変数         ロギング         低存閣係スキャン         環境         ▷ C/C++ 一般 | 構成:     HardwareDebug [アクティブ]     ▼     構成の管理       構成:     HardwareDebug [アクティブ]     ▼       ビルダー設定     ●     振る舞い     ◆     ポリシーを更新       ビルダー     ビルダー      ●       ビルダー     ジー     ●     ボリシーを更新       ビルダー     ジー     ●     ●       ビルダー     ・     ●     ●       ビルダー     ・     ●     ●       ビルダー     ・     ●     ●       ビルダー     ・     ●     ●       ビルダー     ・     ●     ●       With ・     ビルド・コマンドを使用(U)     ●     ●       ビルド・コマンド(C):     make     ●       Makefile 生成     ●     ●       I 自動的に     Makefile を生成(G)     I Makefile に環境変数参照を展開(E) |
| ビルダー<br>プロジェクト参照<br>リファクタリング履歴<br>実行/デバッグ設定                                                                                                    | ビルド・ロケーション<br>ビルド・ディレクトリー(D): \${workspace_loc:/Sample_BARE_R4F}/HardwareDebug<br>ワークスペース ファイル・システム 変数                                                                                                    |
|                                                                                                    | デフォルトの復元(T) 適用(L)                                                                                                    |
| ?                                                                                                    | OK キャンセル                                                                                                    |

2) 振る舞い (デフォルト)

|                             | C/C++ ビルド                 |                        |          |
|-----------------------------|---------------------------|------------------------|----------|
| ▲ リソース                      |                           |                        |          |
| リソース・フィルター<br>リンクされたリソース    | 構成: HardwareDebug [アクティブ] |                        | ▼ 構成の管理. |
| ▲ C/C++ ビルド                 |                           |                        |          |
| Device                      |                           |                        |          |
| Settings<br>Tool chain エディク |                           |                        |          |
| いールチェーン・バー・                 | ビルド設定                     |                        |          |
| ビルド変数                       | ■ 最初のビルド・エラーで得止           | <ul> <li></li></ul>    |          |
| ロギング                        |                           | ● Ose optimal jobs (4) | ]        |
| 依存関係スキャン                    |                           | ○ 並列ショブを使用, 4          |          |
| 環境                          |                           |                        |          |
| C/C++ 一般                    | ワークベンチ・ビルドの振る舞い           |                        |          |
| タスク・リポジトリー                  | ワークベンチ・ビルド・タイプ:           | Make ビルド・ターゲット:        |          |
| ビルダー                        | □ リソース保管時にビルド (自動ビルド)     | all                    | 変数       |
| プロジェクト参照<br>リファクタリング履歴      | 注: ワークベンチの自動ビルド設定を参照      |                        |          |
| ラファクタラフク福祉<br>実行/デバッグ設定     | ☑ ビルド (インクリメンタル・ビルド)      | all                    | 変数       |
|                             | ▼ クリーン                    | clean                  | 変数       |
|                             |                           |                        |          |
| b                           |                           | デフォルトの復元(T)            | 適用(L)    |
|                             | I                         |                        |          |
| ?                           |                           | ОК                     | キャンセル    |

3) ポリシーを更新 (デフォルト)

### 2-1-3. C/C++ビルト (Device)

| フィルタ入力           | Device                    |                   |
|------------------|---------------------------|-------------------|
| ▶ リソース           |                           |                   |
| ▲ C/C++ ビルド      | Current Device: R75910018 |                   |
| Device           |                           |                   |
| Settings         | Change Device: R7S910018  |                   |
| Tool chain エディター |                           |                   |
| ツールチェーン・バー:      |                           |                   |
| ビルド変数            |                           |                   |
| ロギング             |                           |                   |
| 依存関係スキャン         |                           |                   |
| 環境               |                           |                   |
| ▷ C/C++ 一般       |                           |                   |
| ▷ タスク・リポジトリー     |                           |                   |
| ビルダー             |                           |                   |
| プロジェクト参照         |                           |                   |
| リファクタリング履歴       |                           |                   |
| 実行/デバッグ設定        |                           |                   |
|                  |                           |                   |
|                  |                           | デフォルトの復元(T) 適用(L) |
|                  | 1                         |                   |

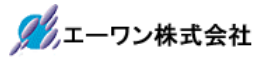

## 2-1-4. C/C++ビルド (Settings)

2-1-4-1. Tool Settings (Library Generator)

| ● <sup>2</sup> プロパティ: Sample_BARE_R                                                                                                    | 4F                                                                                                    |                                                                         |
|----------------------------------------------------------------------------------------------------|----------------------------------------------------------------------------------------------------|-------------------------------------------------------------------------|
| フィルタ入力                                                                                                    | Settings                                                                                                    | (→ ▼ ⊂) ▼ ▼                                                             |
| ▶ UV-Z                                                                                                    | 構成: HardwareDebug [アクティブ]                                                                                                    | ▼ 構成の管理 ^                                                               |
| <ul> <li>(-C++ ビルド)<br/>Device<br/>Settings<br/>Tool-ehan エディター<br/>ツールチェーン・バー:<br/>ビルド変数<br/>ロギング<br/>低存閣係スキャン<br/>環境</li> <li>C/C++ 一般</li> <li>C/C++ 一般</li> <li>C/C++ 一般</li> <li>C/C++ 一般</li> <li>グスク・リボジトリー<br/>ビルダー<br/>プロジェクト参照<br/>リファクタリング履歴<br/>実行/デバッグ設定</li> </ul> | <ul> <li>♥ Tool Settings )  PULF・ステップ ♥ ビル</li> <li>● Library Generator</li> <li>○ スッダー・ファイル</li> <li>● その他のオプション</li> <li>● その他のオプション</li> <li>● その他の目中</li> <li>● S Assembler</li> <li>■ S Assembler</li> <li>■ Sunker</li> <li>コマンド行</li> <li>● Objoopy</li> <li>● 一般</li> </ul> | ド成果物 論 パイナリー・パーサー ③ エラー・パーサー         arm-none-eabi-libgen         /ション: |
| ?                                                                                                    |                                                                                                    | ОК =+7>72/L                                                             |
|                                                                                                    |                                                                                                    |                                                                         |

1) 設定 (デフォルト)

| члияд <u>л</u>                                                                                                    | Settings                  | ← → → →                                                               |
|----------------------------------------------------------------------------------------------------|---------------------------|-----------------------------------------------------------------------|
| <ul> <li>&gt;&gt; リノース</li> <li>(-/-ス)</li> <li>(-/-ス)</li> <li>(-/-ス)</li> <li>(-/-+</li> <li>(-/-+</li> <lp>(-/-+ <lp>(-/</lp></lp></ul> | 構成: HardwareDebug [アクティブ] | <ul> <li>構成の管理</li> <li>、</li> <li>、</li> <li>、</li> <li>、</li> </ul> |
| •                                                                                                    | ок                        | キャンセル                                                                 |

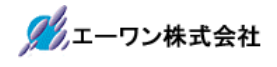

2) ヘッダー・ファイル

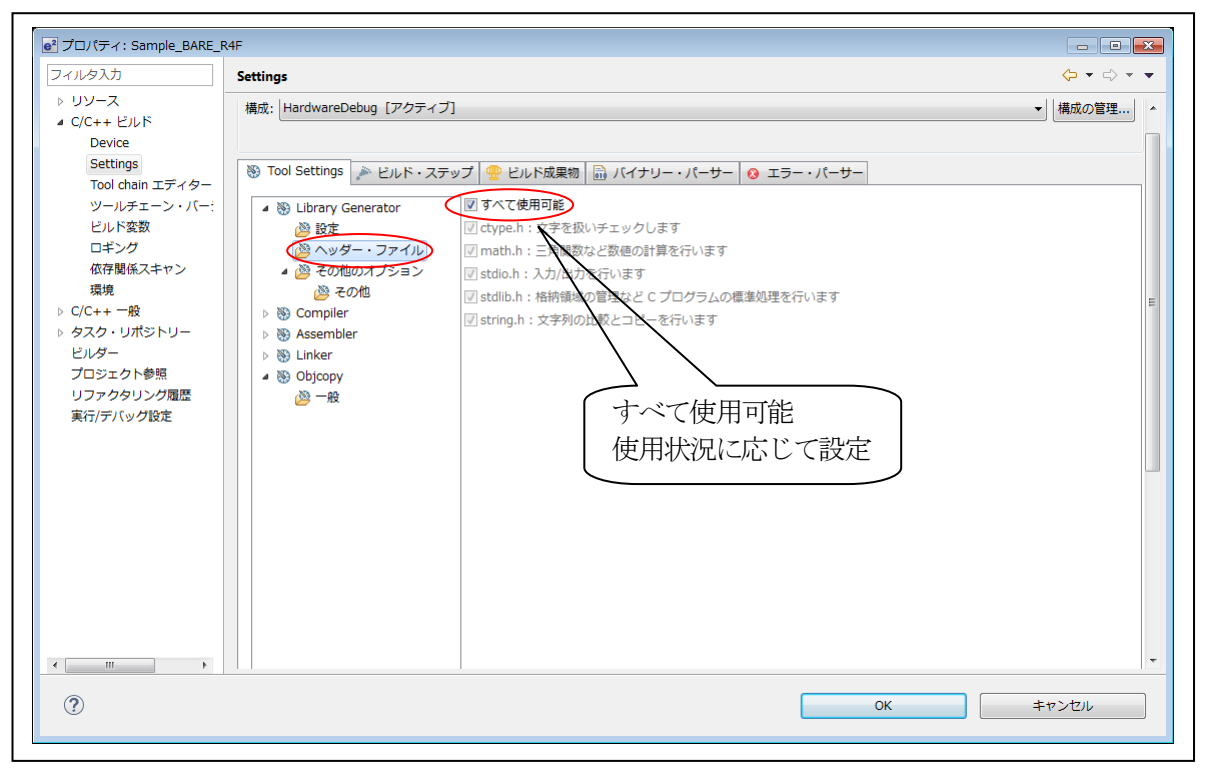

3) その他のオプション (デフォルト)

| . Sample_BARE_R4P                                                                                                    |                                                                                          |                  |
|----------------------------------------------------------------------------------------------------|------------------------------------------------------------------------------------------|------------------|
| Settings                                                                                                    |                                                                                          | ▼ <              |
| ビルド<br>ビルド<br>Ge<br>ings<br>chain エディター<br>ルチェーン・バー:<br>・ ジョン Library Generator                                                                                               | ケティブ]<br>ド・ステップ   😤 ビルド成果物   🗟 バイナリー・パーサー   🥹 エラー・パーサー<br>最適化のタイプ Code size optimization | 構成の智             |
| ド変数<br>ング<br>避底スキャン<br>一般<br>リボジトリー<br>クト参照<br>(ッグ設定)<br>(○ クロののオブシ<br>(○ クロののオブシ<br>(○ 名osembler<br>(○ 登 Compiler<br>) (○ Assembler<br>(○ 登 Linker<br>(○ 登 Dip(cpy)<br>(○ 一般 | ユーザ定義のコンパイラー・オブション                                                                       | <b>ඩ</b> ඬි ම ලි |
|                                                                                                    | ユーザ定義のアセンブラー・オブション                                                                       | <b>ඩ</b> ඩ බ රූ  |
|                                                                                                    | デフォルト                                                                                    | の復元(T) 適用(L)     |
|                                                                                                    |                                                                                          | K ±17\/7/L       |

4) その他(1/2)

|                                             | ۲۰ ۲۰<br>۲۰                                                    |
|---------------------------------------------|----------------------------------------------------------------|
| ス<br>ビルド<br>構成: HardwareDebug [アクティ         | ブ] ・ 構成の管                                                      |
| ings<br>chain エディター 🛞 Tool Settings 🎤 ピルド・ス | テップ 🙅 ビルド成果物 🔛 バイナリー・パーサー 🔕 エラー・パーサー                           |
| ルチェーン・バー:                                   | ■ 関数呼び出しによる値の書き換えを有効にする (-fcaller-saves)                       |
| ト変数 👋 設定                                    | ■条件式における型の不一致を許可する (-fcond-mismatch)                           |
| シンク  過 ヘッダー・ファイル                            | <ul> <li>共通式の削除 (-fcse-follow-jumps)</li> </ul>                |
| ■ 🖓 その他のオプション                               | 条件付きジャンプの後に共通式の削除を行う (-fcse-skip-blocks)                       |
| 一般 その他                                      | 🔲 遅延分岐命令後のスロットを使用する (-fdelayed-branch)                         |
| レポジトリー ▷ See Compiler                       | 🔲 いくつかの小規模な最適化を行う (-fexpensive-optimizations)                  |
| - Assembler                                 | ■ ANSI または IEEE ルールに違反してもスピードを優先する(-ffast-math)                |
| クト参照<br>シ                                   | □ 浮動小数点変数をレジスタに格納しない (-ffloat-store)                           |
| タリング履歴                                      | ☑ 各関数を、出力ファイル内の対応するセクションに配置する (-ffunction-sections)            |
| グ設定                                         | ☑ 各データを、出力ファイル内の対応するセクションに配置する (-fdata-sections)               |
|                                             | <ul> <li>すべての単純な関数を呼び出し例に組み込む (-finiline-functions)</li> </ul> |
|                                             | ■実行時に呼び出し可能なパージョンの関数を別途出力する (-fkeep-inline-functions)          |
|                                             | ── 各関数呼び出しに対して、関数のリターン直後に引数をポップする (-fno-defer-pop)             |
|                                             | ☑ 関数のアドレスをレジスターに置かない (-fno-function-cse)                       |
|                                             | 🔄 'inline' キーワードを無視する (-fno-inline)                            |
|                                             | □ マシン固有のビープホール最適化を禁止する (-fno-peephole)                         |
|                                             | □ 不必要な関数フレーム・ポインターを保持しない (-fomit-frame-pointer)                |
|                                             | コンパイル中に arc をインストルメントする (-fprofile-arcs)                       |
|                                             | □ ループ最適化の後に再び共通式の削除を行う (-frerun-cse-after-loop)                |
| •                                           | □ 実行が遅滞しないよう、命令の順番を入れ替える (-fschedule-insns)                    |

### 5) その他 (2/2)

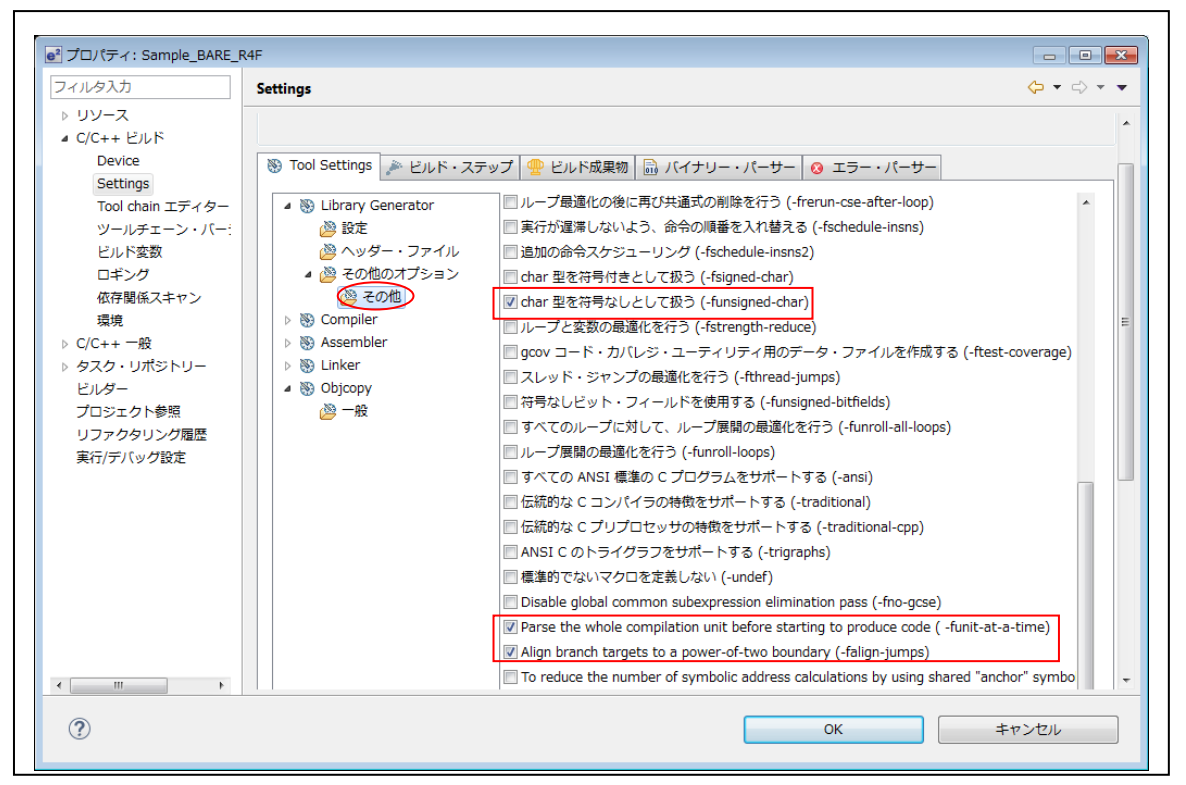

2-1-4-2. Tool Settings(Compiler)

| ルタ入力                                                                                                    | Settings                                                                                                    |                                                            |                  |
|----------------------------------------------------------------------------------------------------|----------------------------------------------------------------------------------------------------|------------------------------------------------------------|------------------|
| リソース<br>C/C++ ビルド<br>Device<br>Settings<br>Tool chain エディター<br>ツールチェーン・バー:<br>ビルド変数<br>ロギング<br>依存閣係スキャン<br>環境<br>C/C++ 一般<br>タスク・リポジトリー | <ul> <li>Tool Settings PULK</li> <li>Ulbrary Generator</li> <li>Compiler</li> <li>フィス</li> <li>オブジェクト</li> <li>リスト</li> <li>ど 標準</li> <li>ご 標準</li> <li>ご 構準</li> <li>ご 構築</li> </ul> | ステップ 🔮 ビルド成果物<br>コマンド:<br>すべてのオプション:<br>エキスパート設定:<br>コマンド行 |                  |
| ビルダー<br>プロジェクト参照<br>リファクタリング履歴<br>実行/デバッグ設定                                                                                             | ▲ 200 その他                                                                                                    | パターン:                                                      |                  |
|                                                                                                    |                                                                                                    |                                                            | OK         キャンセル |

## 1) ソース

| フィルタ入力<br>▶ リソース                                                                                                    | Settings 🗘 🗘                                                                                                    | ⇒ • •    |
|----------------------------------------------------------------------------------------------------|----------------------------------------------------------------------------------------------------|----------|
| <ul> <li>2 C/C++ ビルド<br/>Device<br/>Settings<br/>Tool chain エディター<br/>ツールチェーン・パー:<br/>ビルド変数<br/>ロギング<br/>依存聞係スキャン<br/>環境</li> <li>▶ C/C++ 一般</li> <li>▶ 4スク・リポジトリー<br/>ビルダー<br/>プロジェクト参照<br/>リファクタリング履歴<br/>実行/デバッグ設定</li> </ul> | 構成: HardwareDebug [アクティブ]<br>● Tool Settings  ● ビルド・ステップ  ● ビルド成果物  ● バイナリー・パーサー ● エラー・パーサー  ● S Library Generator ● S Compiler  ● Compiler  ● Compiler  ● Compiler  ● Compiler  ● S Compiler  ● S Co | <u>∲</u> |
|                                                                                                    | マクロ定義<br>USED_DEFnano_=1<br>注*1<br>DEFnano使用/未使用の定義<br>「使用」」USED_DEFnano_=1                                                                                                    | ₽I       |
| ()<br>()<br>()                                                                                                    | <br>「 、 で 、 、 、 、 、 、 、 、 、 、 、 、 、 、 、 、 、                                                                                                    |          |

### <mark>注\*1</mark>

「\_\_USED\_DEFnano\_=0」と使用しない側に定義しても内蔵 RAM へのダウンロードとシリアルフラッシュ ROM への書き込み操作は可能です。ただし、再操作する場合はターゲット側のリセット操作が必要 になります。

2) オブジェクト

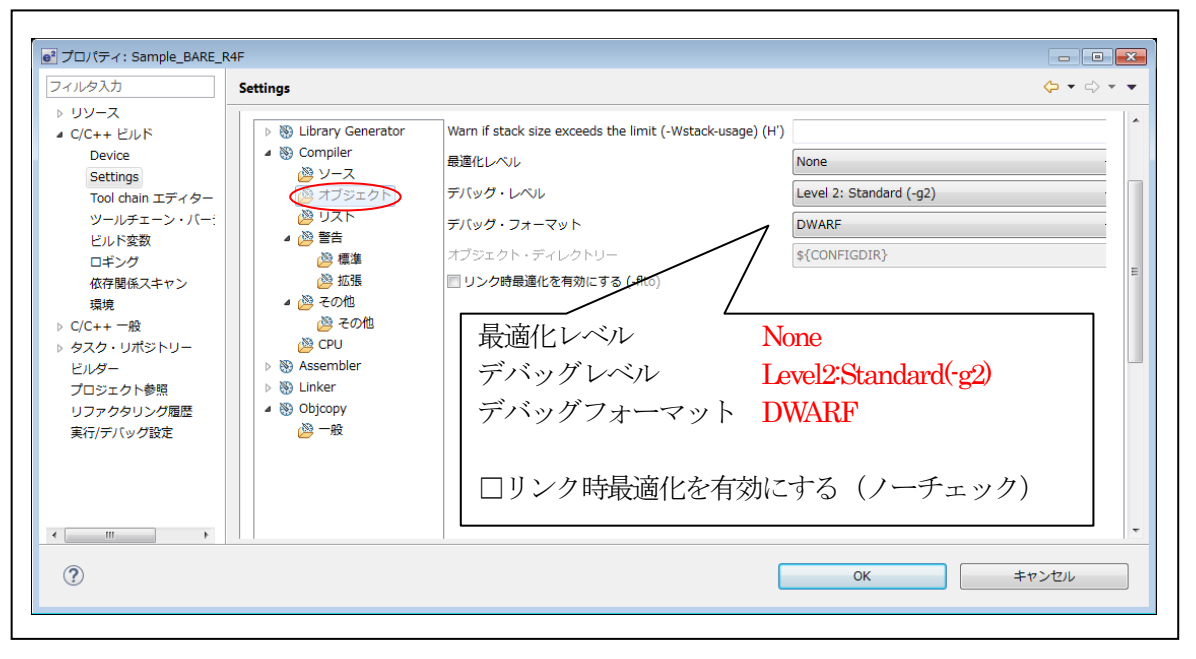

## 3) リスト(デフォルト)

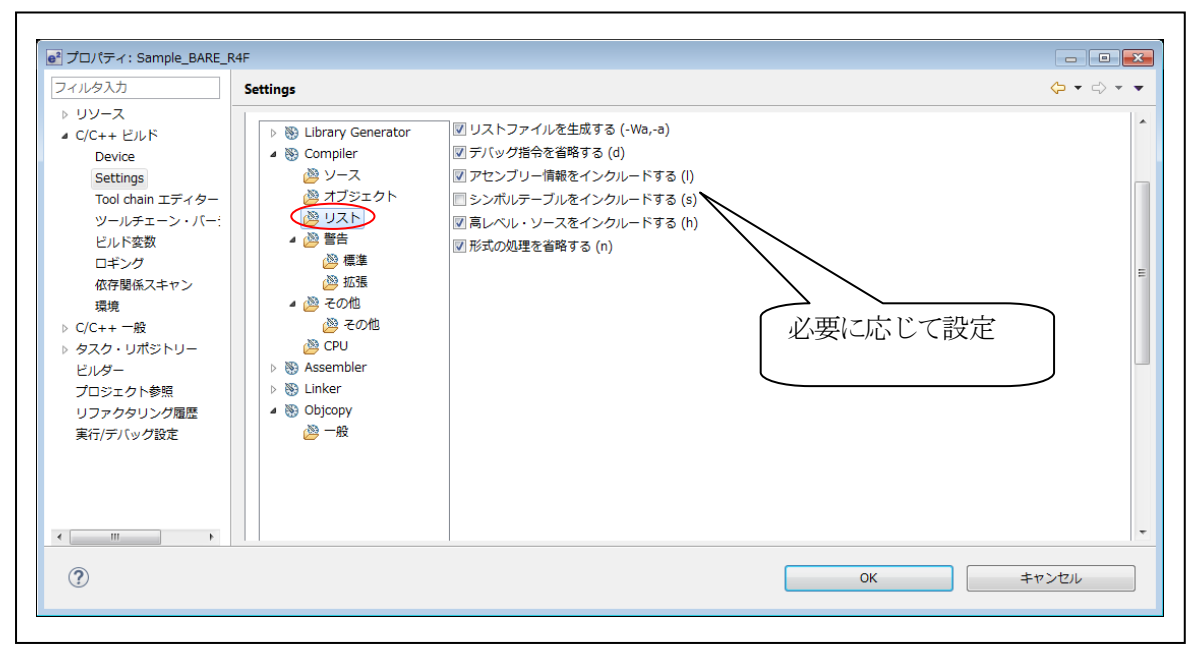

4) 警告 (デフォルト)

| ルタ入力                                                                                                    | Settings                                                                                                    | $\leftarrow$ $\bullet$ $\Rightarrow$ $\Rightarrow$ $\bullet$ |
|----------------------------------------------------------------------------------------------------|----------------------------------------------------------------------------------------------------|--------------------------------------------------------------|
| リソース<br>C/C++ ビルド<br>Device<br>Settings<br>Tool chain エディター<br>ツールチェーン・パー:<br>ビルド変数<br>ロギング<br>低存関係スキャン<br>環境<br>C/C++ 一般<br>タスク・リポジトリー<br>ビルダー<br>プロジェクト参照<br>リファクタリング履歴<br>実行/デパッグ設定 | <ul> <li>▶ 後 Library Generator</li> <li>▲ ③ Compiler</li> <li>※ ソース</li> <li>※ オブジェクト</li> <li>※ ゴジェクト</li> <li>※ 国本</li> <li>※ 否の他</li> <li>※ その他</li> <li>※ その他</li> <li>※ Con</li> <li>※ Coult</li> <li>※ Coult</li></ul> |                                                              |

5) 警告-標準 (デフォルト)

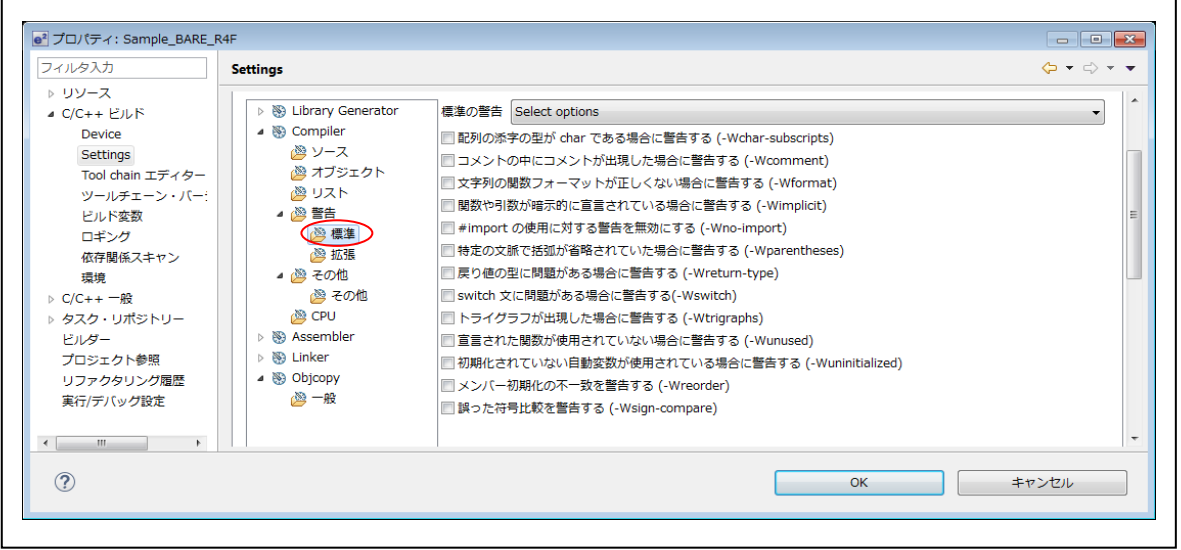

### 6) 警告-拡張 (デフォルト)

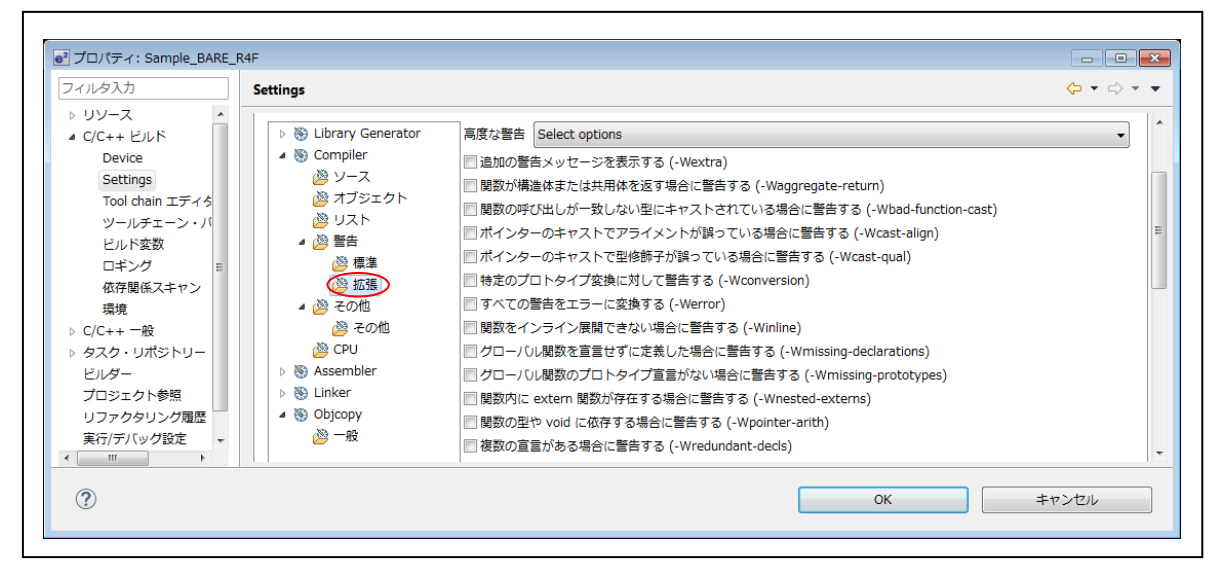

7) その他

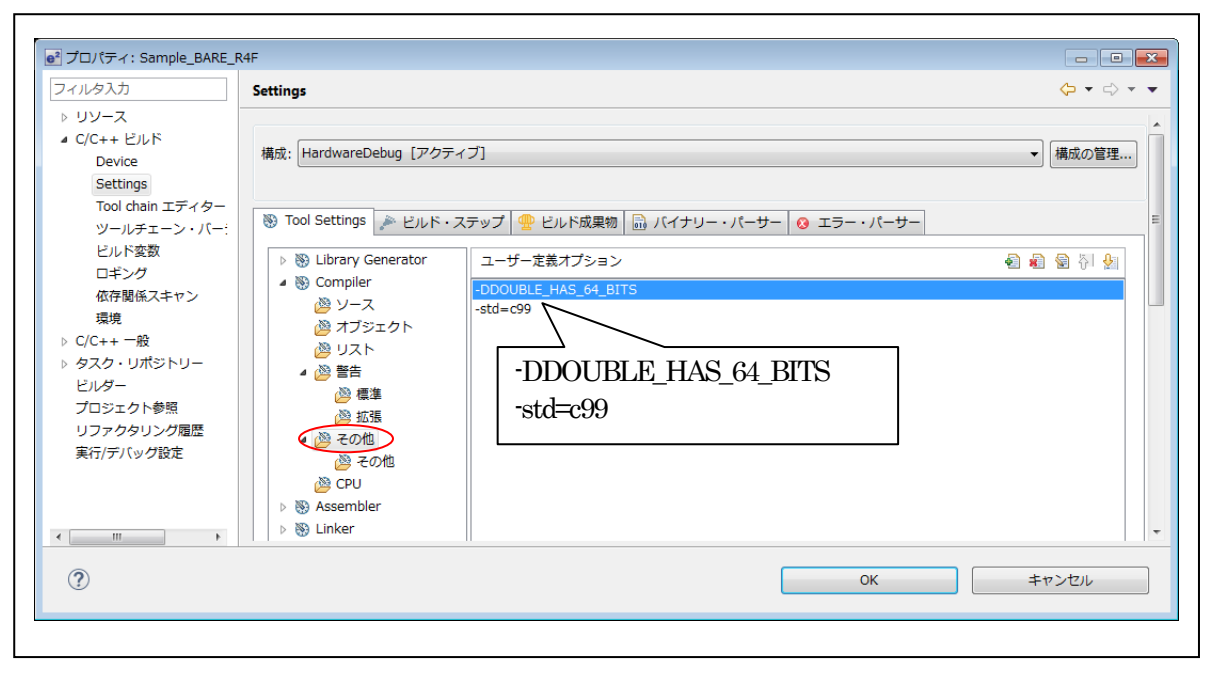

8) その他-その他 (1/2)

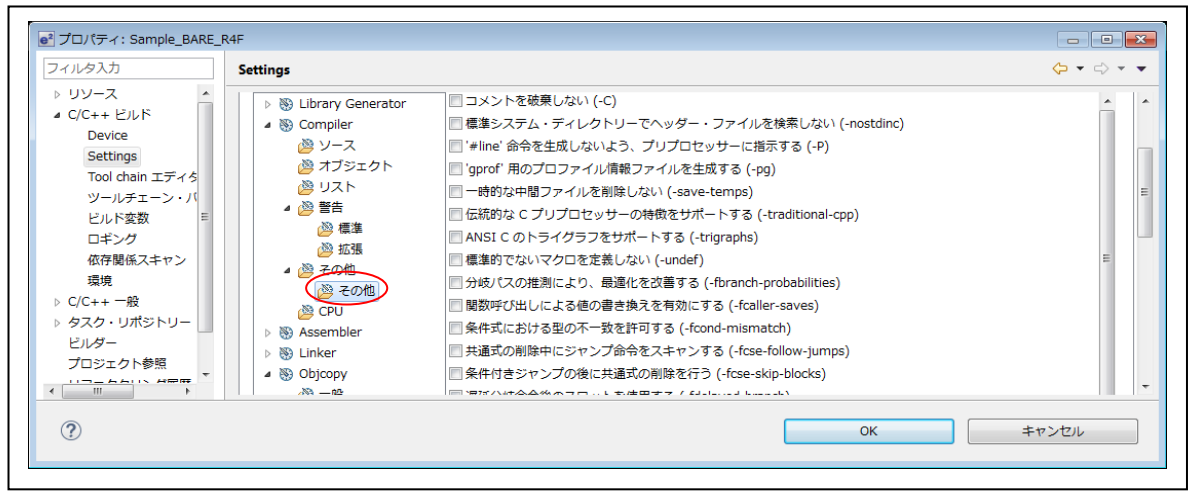

8) その他-その他 (2/2)

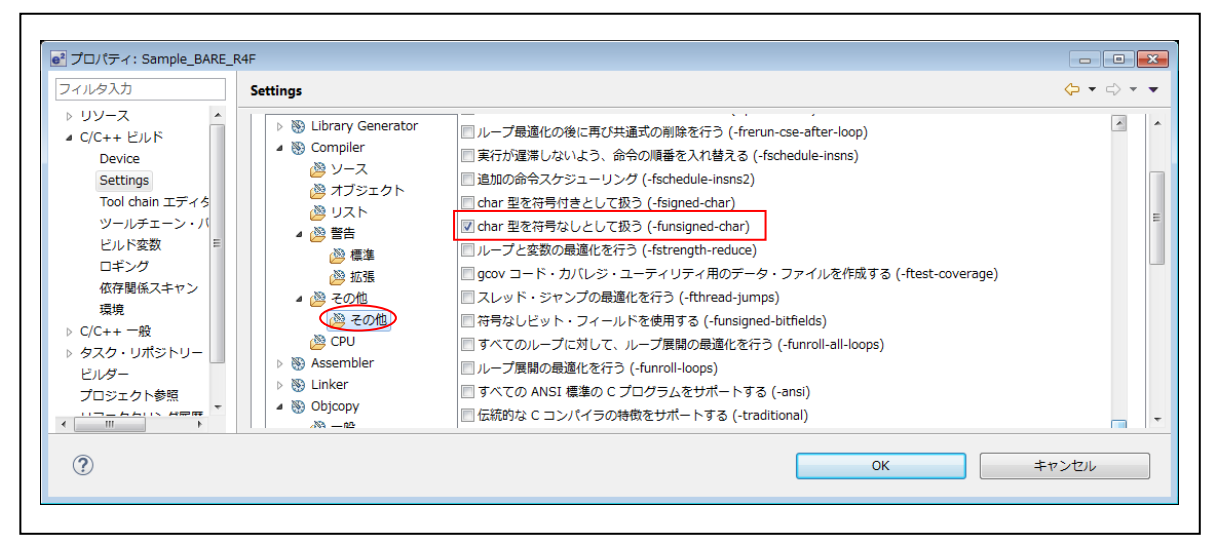

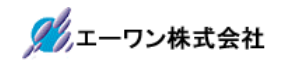

# 9) CPU

| e <sup>2</sup> フロパティ: Sample_BARE_R<br>フィルタ入力<br>▷ リソース<br>■ C/C++ ピルド<br>Device<br>Settings<br>Tool chain エディター<br>ツールチェーン・パー: | 4F<br>Settings                                                                                                    | CPU タイプ<br>アーキテクチャー<br>エンディアン<br>命令セット                                                                                                    | cortex-r4f<br>armv7-r<br>Little-endian                                                                                               |
|----------------------------------------------------------------------------------------------------|----------------------------------------------------------------------------------------------------|----------------------------------------------------------------------------------------------------|----------------------------------------------------------------------------------------------------|
| ビルド変数<br>ロギング<br>依存関係スキャン<br>環境<br>▷ C/C++ 一般<br>▷ タスク・リポジトリー<br>ビルダー<br>プロジェクト参照<br>リファクタリング履歴<br>実行/デバッグ設定                    | <ul> <li>▲ 図 言言</li> <li>※ 信仰</li> <li>※ 石 の他</li> <li>※ その他</li> <li>※ その他</li> <li>※ CPU</li> <li>※ Assembler</li> <li>※ Linker</li> <li>※ Objcopy</li> <li>※ 一般</li> </ul> | <ul> <li>インター・ワーキング (-mthumb)</li> <li>ARM Procedure Call Standard ()</li> <li>Thumb Procedure Call Standard ()</li> <li>leaf 関数に対するスタック・ブレー<br/>浮動小数点 ABI (-mflost-abi= #ame)</li> <li>関数プロローグシスケシューリング</li> <li>図 Disable unargned word and halfw</li> <li>関数名をパブジェクトコードに格納<br/>ターゲ・ト FPU (-mfpu)</li> </ul> | terwork)<br>接性のあるスタック・フレームを生成する<br>と互換性のあるスタック・フレームを生成する<br>ムを生成する<br>Softfp<br>で有効にする<br>word accesses to packed data<br>する<br>Vrfp |
| ⑦<br>⑦<br>DEFnanoを使用する                                                                                                    | 11<br>5場合は、命令セット                                                                                                    | 「ARM」固定                                                                                                    | 0K キャンセル                                                                                                    |

2-1-4-3. Tool Settings(Assembler)

| 7ルタ入力 5                                                                                                    | Settings                                               |                             |                                                                                                    | ← → → →  |
|----------------------------------------------------------------------------------------------------|--------------------------------------------------------|-----------------------------|----------------------------------------------------------------------------------------------------|----------|
| リソース<br>C/C++ ビルド<br>Device<br>Settings<br>Tool chain エディター                                                | <ul> <li></li></ul>                                    | コマンド:<br>すべてのオプション:         | arm-none-eabi-as<br>-I"N:¥UsrAp¥C_H28_AICHI<br>¥RZT1¥Sample_e2¥RZT1_Sample_BARE<br>¥Sample_BARE_R4F/src"defsym |          |
| ッールチェーン・バー:<br>ビルド変数<br>ロギング<br>依存関係スキャン<br>環境<br>C/C++ 一般<br>タスク・リポジトリー<br>ビルダー<br>プロジェクト参照<br>リファクタリング履歴 | <br>◎ スト<br>◎ その他<br>▷ 勁 Linker<br>▲ 勁 Objcopy<br>◎ 一般 | エキスパート設定:<br>コマンド行<br>パターン: | \${COMMAND} \${FLAGS} \${OUTPUT_FLAG} \$                                                                       | (OUTPUT_ |
| 実行/デバッグ設定<br>Ⅲ ▶                                                                                           |                                                        |                             | ОК <b>‡</b> т;                                                                                                 | ンセル      |

## 1) ソース

| 7イルタ入力                                                                                                    | Settings                                                                                                    |                                                                                                    |
|----------------------------------------------------------------------------------------------------|----------------------------------------------------------------------------------------------------|----------------------------------------------------------------------------------------------------|
| <ul> <li>リソース</li> <li>C/C++ ビルド<br/>Device</li> <li>Settings<br/>Tool chain エディター<br/>ツールチェーン・パー:<br/>ビルド変数<br/>ロギング</li> </ul> | <ul> <li>               Eibrary Generator      </li> <li>             Compiler         </li> <li>             Assembler         </li> <li>             ダノース         </li> <li>             ガブジェクト         </li> <li>             ジリスト         </li> <li>             ぞの他         </li> <li>             We Linker         </li> </ul> | インクルード・ファイル・ディレクトリー 全 会 谷 公 小<br>*\${workspace_loc:/\${ProjName}}/src"<br>"\${workspace_loc:/\${ProjName}}/src" |
| <ul> <li></li></ul>                                                                                                    | ヤン<br>A                                                                                                    | 注*1<br>DEFnano使用/未使用の定義<br>「使用 」_USED_DEFnano_=1<br>「未使用」_USED_DEFnano_=0<br>デバッグ環境によって設定する。                    |
| <mark>主*1</mark><br>「_USED_DEFnar<br>ノリアルフラッシュ<br>デット側のリセット                                                                      | o_=0」と使用しない側<br>ROM への書き込み操作<br>操作が必要になります。                                                                                                    | ルに定義しても内蔵 RAM へのダウンロードと<br>乍は可能です。ただし、再操作する場合はター                                                                |

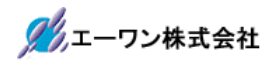

2) オブジェクト

| <ul> <li>&gt; リソース</li> <li>C/C++ ビルド</li> <li>Device</li> <li>Settings</li> <li>Tool chain エディター</li> <li>ツールチェーン・バー:</li> <li>ビルド変数</li> <li>ロギング</li> <li>低存開係スキャン</li> <li>環境</li> <li>C/C++ 一般</li> <li>タスク・リボジトリー</li> <li>ビルドタ</li> <li>マー般</li> <li>グラスク・リボジトリー</li> <li>ビルター</li> <li>ブロジェクト参照</li> <li>リファクタリング履歴</li> <li>実行/デバッグ投定</li> <li>エラー後もオブジェクト・ファイルを生成する (-2)</li> <li>エラー後もオブジェクト・ファイルを生成する (-2)</li> <li>エラー後もオブジェクト・ファイルを生成する (-2)</li> <li>エラー後もオブジェクト・クット・ファイルを生成する (-2)</li> <li>エラー後もオブジェクト・ファイルを生成する (-2)</li> <li>エラー後もオブジェクト・ファイルを生成する (-2)</li> <li>デオスト・セクションを結合する (-R)</li> <li>アノース</li> <li>ジレスト</li> <li>アールチーマット</li> <li>レドな数</li> <li>ロギング</li> <li>(アレチープ)</li> <li>ロギング</li> <li>マー般</li> <li>ロギング</li> <li>マー般</li> <li>ロギング</li> <li>マー般</li> <li>ロギング</li> <li>ロギング</li> <li>ロギング</li> <li>ロギング</li> <li>マー般</li> <li>ロギング</li> <li>ロギング</li> <li>ロギング</li> <li>ロギング</li> <li>マール</li> <li>マール</li> <li>マール</li> <li>マール</li> <li>ロギング</li> <li>ロギング</li> <li>ロギン</li> <li>ロギング</li> <li>ロギン</li> <li>ロギン</li> <li>ロギン</li> <li>ロギン</li> <li>ロギン</li> <li>ロ</li></ul> | リソース       C/C++ ビルド         Device       Settings         Tool chain エディター       ● ⑤ Compiler         ツールチェーン・バー:       ビルド変数         ロギング       ● ⑥ Linker         マの他       ● ⑥ Linker         ● ⑧ Linker       ○ ワレ タイブ         ● ⑧ Objcopy       □ キキクチャレ         ジルチ       ● ⑩ Objcopy         ビルド変数       □ ポング         成存開協系スキャン       - 般         ワレタイブ       Contex-r4f         ● ⑨ Objcopy       □ キキクチャー         ● ⑦ N InfishU-       ● ⑦ N InfishU-         ビルター       ● ⑦ N InfishU-         ビルター       ● ⑦ N InfishU-         ビルター       ● ⑦ N InfishU-         ビルター       ● ⑦ N InfishU-         ビルター       ● ⑦ N InfishU-         ビルター       ● ⑦ N InfishU-         ビルター       ● ⑦ N InfishU-         ビルター       ● ⑦ N InfishU-         リファクタリング履歴       ● ⑦ N FIPU (-nmpu)         ● ⑦ N FIPU (-nmpu)       ● ⑦ N FIPU (-nmpu)         ● ⑦ N FIPU (-nmpu)       ● ⑦ N FIPU (-nmpu)         ● ⑦ N FIPU (-nmpu)       ● ⑦ N FIPU (-nmpu) | フィルタ入力                                                                                                    | Settings                                                                                                    |                                                                                                    | ↓ ↓ ↓ ▼                                                                                                    |
|----------------------------------------------------------------------------------------------------|----------------------------------------------------------------------------------------------------|----------------------------------------------------------------------------------------------------|----------------------------------------------------------------------------------------------------|----------------------------------------------------------------------------------------------------|----------------------------------------------------------------------------------------------------|
|                                                                                                    | ⑦ OK #ヤンセル                                                                                                    | <ul> <li>&gt; リソース</li> <li>&gt; リソース</li> <li>&gt; C/C++ ビルド<br/>Device</li> <li>Settings</li> <li>Tool chain エディター<br/>ツールチェーン・バー:<br/>ビルド変数</li> <li>ロギング<br/>依存関係スキャン<br/>環境</li> <li>&gt; C/C++ 一般</li> <li>&gt; タスク・リポジトリー<br/>ビルダー</li> <li>プロジェクト参照</li> <li>リファクタリング履歴<br/>実行/デバッグ設定</li> </ul> | <ul> <li>&gt; いにしていたいのでは、</li> <li>&gt; いたいのでは、</li> <li>&gt; いたいのでは、</li> <l< td=""><td>オブジェクト・ディレクトリー<br/>「エラー後もオブジェクト・ファイル<br/>「テキスト・セクションとデータ・セ<br/>デバッグ・フォーマット<br/>エンディアン<br/>CPU タイプ<br/>アーキテクチャー<br/>命令セット<br/>「インター・ワーキング (-mthum)<br/>浮動小数点 ABI (-mfloat-pti=nzme)<br/>ターゲット FPU (-pmpu)</td><td>\${CONFIGDIR}<br/>を生成する (-Z)<br/>クションを結合する (-R)<br/>Dwarf2<br/>Little-endian<br/>cortex-r4f<br/>armv7-r<br/>ARM<br/>nterwork)<br/>Softfp<br/>vfp</td></l<></ul> | オブジェクト・ディレクトリー<br>「エラー後もオブジェクト・ファイル<br>「テキスト・セクションとデータ・セ<br>デバッグ・フォーマット<br>エンディアン<br>CPU タイプ<br>アーキテクチャー<br>命令セット<br>「インター・ワーキング (-mthum)<br>浮動小数点 ABI (-mfloat-pti=nzme)<br>ターゲット FPU (-pmpu) | \${CONFIGDIR}<br>を生成する (-Z)<br>クションを結合する (-R)<br>Dwarf2<br>Little-endian<br>cortex-r4f<br>armv7-r<br>ARM<br>nterwork)<br>Softfp<br>vfp |

## 3) リスト(デフォルト)

|                                                                                                    | Settings 🗢                                                            | • => • • |
|----------------------------------------------------------------------------------------------------|-----------------------------------------------------------------------|----------|
| <ul> <li>C/C++ ビルド         Device         Settings             Tool chain エディター             ツールチェーン・バー:             ビルド変数             ロギング             依存閣係スキャン             環境         C/C++一般          C/C++一般          タクク・リポジトリー         ビルダー         プロジェクト参照             リファクタリング履歴             実行/デパッグ設定     </li> </ul> | <ul> <li>構成: HardwareDebug [アクティブ]</li> <li>● Tool Settings</li></ul> | D管理      |
| ?                                                                                                    | OK キャンセノ                                                              | L D      |

4) その他(1/2)

| イルタ入力                                                                                      | Settings                                          |                                    |                         |
|--------------------------------------------------------------------------------------------|---------------------------------------------------|------------------------------------|-------------------------|
| > リソース<br>→ C/C++ ビルド<br>Device<br>Settings<br>Tool chain エディタ                             | 構成: HardwareDebug [アクテ・<br>酸 Tool Settings 🎤 ビルド・ | ィブ]<br>ステップ   🙅 ビルド成果物   🗟 バイナリー・ノ | ▼ 構成の管理 パーサー Q エラー・パーサー |
| ツールチェーン・パ<br>ビルド変数<br>ロギング<br>依存関係スキャン<br>環境<br>C/C++ 一般<br>タスク・リポジトリー<br>ビルダー<br>プロジェクト参照 | <ul> <li></li></ul>                               | ユーザー定義オプション<br>-g<br>-g<br>-g      | ·<br>원 원 원 장I 와I        |
| ?                                                                                          |                                                   | ОК                                 | キャンセル                   |

5) その他(2/2)(デフォルト)

| イルタ入力 Settings                                                                                                    |                                                  |
|----------------------------------------------------------------------------------------------------|--------------------------------------------------|
| <ul> <li>&gt; リソース ▲</li> <li>C/C++ ビルド<br/>Device</li> <li>Settings</li> <li>Tool chain エディタ<br/>ツールチェーン・バ<br/>ビルド変数</li> <li>ロギング<br/>依存関係スキャン<br/>環境</li> <li>&gt; C/C++ 一般</li> <li>&gt; タスク・リポジトリー</li> <li>ビルダー</li> </ul> | <ul> <li>              ・             ・</li></ul> |
| フロジェクト参照<br>113-5-20-2015-2月家区 *                                                                                                    | デフォルトの復元(T) 適用(L)                                |

2-1-4-4. Tool Settings(Linker)

| パルタ入力                                                                                       | Settings                                                                                                    |                                   | <del>ب</del> ج                                                                                                   | -         |
|---------------------------------------------------------------------------------------------|----------------------------------------------------------------------------------------------------|-----------------------------------|----------------------------------------------------------------------------------------------------|-----------|
| リソース<br>C/C++ ビルド<br>Device<br>Settings<br>Tool chain エディター<br>ツールチェーン・バー:<br>ビルド変数<br>ロギング | 構成: HardwareDebug [アクテ<br>③ Tool Settings 🎤 ビルド・<br>ト 🛞 Library Generator                                                                                                    | ・イブ]<br>ステップ   🙅 ビルド成!<br>  コマンド: | ◆ 構成の<br>果物 I 励 パイナリー・パーサー 🧿 エラー・パーサー<br>arm-none-eabi-ld                                                        | ·管理)      |
| ロキシク<br>依存関係スキャン<br>環境<br>C/C++ 一般<br>タスク・リポジトリー                                            | ▶  Solve: Compiler<br>▶  Solve: Compiler<br>●  Solve: Compiler<br>●  Sol | すべてのオプション:                        | -M=Sample_BARE_R4F.map<br>@"N:/UsrAp/C_H28_AICHI/RZT1/Sample_e2/RZT<br>Sample_BARE/Sample_BARE_R4F¥HardwareDebug | 1_ [<br>g |
| ビルダー<br>プロジェクト参照<br>リファクタリング履歴<br>実行/デバッグ設定                                                 | <ul> <li>              登 セクション</li></ul>                                                                                                    | エキスパート設定:<br>コマンド行<br>パターン:       | \${COMMAND} \${OUTPUT_FLAG}\${OUTPUT_PREF                                                                        | =IX} \$   |
| •                                                                                           |                                                                                                    |                                   | ОК +т>ти                                                                                                    | ,         |

# 1)入力 (デフォルト)

| フィルタ入力<br>> リソース                                                                                                    | Settings                  |                                              |                                                                      |
|----------------------------------------------------------------------------------------------------|---------------------------|----------------------------------------------|----------------------------------------------------------------------|
| <ul> <li> <ul> <li>C/C++ ビルド<br/>Device         </li> <li>Settings             Tool chain エディター<br/>ツールチェーン・バー:<br/>ビルド変数             ロギング             依存関係スキャン             環境         </li> <li>C/C++ 一般         </li> <li>タスク・リポジトリー<br/>ビルダー         </li> <li>ブロジェクト参照             リファクタリング履歴             実行/デバッグ設定         </li> </ul> </li> </ul> | 構成: HardwareDebug [アクティブ] | ピルド成果物     「読 バイナリー・パーサー     カファイル     カファイル | <ul> <li>● 構成の管理</li> <li>● エラー・パーサー</li> <li>● 毛 宮 주! ♪!</li> </ul> |
| ۰ ( m )                                                                                                    |                           | 1 7 54 1 0                                   |                                                                      |
| ?                                                                                                    |                           | ОК                                           | キャンセル                                                                |

\_

2) 出力 (デフォルト)

| リソース<br>C/C++ ビルド<br>Device       構成:       HardwareDebug [アクティブ]       ・       構成の管理.         Settings       Tool chain エディター<br>ツールチェーン・バー:       ・       構成の管理.         ジレド交数<br>ロギング<br>依存開係スキャン<br>環境       ・       ビルド・ステップ ・       ビルド成果物       ・       バイナリー・パーサー       ●       エラー・パーサー         レド交数<br>ロギング<br>依存開係スキャン<br>環境       ・       ・       ●       Ubrary Generator       ●       ●       Ubrary Generator       ●       ●       Ubrary Generator       ●       ●       Ubrary Generator       ●       ●       Ubrary Generator       ●       ●       Ubrary Generator       ●       ●       Ubrary Generator       ●       ●       Ubrary Generator       ●       ●       Ubrary Generator       ●       ●       Ubrary Generator       ●       ●       Ubrary Generator       ●       Ubrary Generator       ●       ●       Ubrary Generator       ●       Ubrary Generator       ●       Ubrary Generator       ●       Ubrary Generator       ●       Ubrary Generator       ●       Ubrary Generator       ●       Ubrary Generator       ●       Ubrary Generator       ●       Ubrary Generator       ●       Ubrary Generator       ●       Ubrary Generator       ●       Ubrary Generator       ●       Ubrary Generator       ●       Ubrary Generator       < | ィルタ入力                                                                                                    | Settings                  | ↓ ↓ ↓                                                                                          |
|----------------------------------------------------------------------------------------------------|----------------------------------------------------------------------------------------------------|---------------------------|------------------------------------------------------------------------------------------------|
| ····································                                                                                                    | リソース<br>C/C++ ビルド<br>Device<br>Settings<br>Tool chain エディター<br>ツールチェーン・パー:<br>ビルド変数<br>ロギング<br>依存関係スキャン<br>環境<br>C/C++ 一般<br>タスク・リポジトリー<br>ビルダー<br>プロジェクト参照<br>リファクタリング履歴<br>実行/デバッグ設定 | 構成: HardwareDebug [アクティブ] | <ul> <li>▼ 構成の管理…</li> <li>・サー ③ エラー・パーサー</li> <li>追加のセクションを作成する:</li> <li>マンドを使用する</li> </ul> |

3) セクション (設定なし)

| タ入力                                                                                      | Settings                                                                                                    | ← < <>                                                                                                    |
|------------------------------------------------------------------------------------------|----------------------------------------------------------------------------------------------------|----------------------------------------------------------------------------------------------------|
| ノース<br>C++ ビルド<br>Device<br>Settings<br>Tool chain エディター                                 | 構成: HardwareDebug [アクティブ]                                                                                                    | <ul> <li>▼ 構成の管理.</li> </ul>                                                                                               |
| ツールチェーン・バー:<br>ビルド変数                                                                     | ③ Tool Settings デビルド・ステップ 学ビルド成果物 品 バイナリー・パーサー @                                                                                                    | エラー・パーサー                                                                                                    |
| ロギング<br>依存関係スキャン<br>環境<br>C++ 一般<br>スク・リポジトリー<br>レダー<br>コジェクト参照<br>ファクタリング履歴<br>〒/デバッグ設定 | <ul> <li>▶ S Compiler</li> <li>▶ S Assembler</li> <li>▲ Linker</li> <li>▲ Linker</li> <li>● 出力</li> <li>● 出力</li> <li>● セクション・ビューアー:</li> <li>セクション・ビューアー:</li> <li>レーン・ビューアー:</li> <li>レーン・ビューアー:</li> <li>レーン・ビューアー:</li> <li>レーン・ビューン・ビューアー:</li> <li>レーン・ビューアー:</li> <li>レーン・ビューン・ビューアー:</li> <li>セク地・ビューン・ビーン・ビューアー:</li> <li>セクション・ビューン・ビーン・ビューン・ビーン・ビーン・ビーン・ビーン・ビーン・ビーン・ビーン・ビーン・ビーン・ビ</li></ul> | <ul> <li>ウションの詳細:</li> <li>前: .flash_contents</li> <li>開始アドレス:</li> <li>回意アドレス</li> <li>前のセクションから続</li> <li>ラベル</li> </ul> |
| 4                                                                                        | ▶ 🖗 .eh_frame_hdr                                                                                                    | ◎ 変数                                                                                                    |

### <mark>注\*1</mark>

サンプルのセクション設定は、後記「その他」のLinker Script ファイルにて設定

4) その他(1/2)(デフォルト)

| 21/10%X01     Settings       > UV-ス     C(C++ ビルド       C/C++ ビルド     ●       Device     Settings       Tool chain エディター     ●       ツールチェーン・バー:     ●       ビルド交数     □       ロギング     係存間係スキャン       感見     ●       ③     Library Generator       ●     ③       ●     ③       ○     C++       ●     ③       ●     ③       ○     ○       ○     ○       ○     ○ |
|----------------------------------------------------------------------------------------------------|
| ⑦ OK キャンセル                                                                                                    |
|                                                                                                    |

5) その他(2/2)

| e <sup>2</sup> プロパティ: Sample_BARE_R                    | 4F       |                                          |            |
|--------------------------------------------------------|----------|------------------------------------------|------------|
| フィルタ入力                                                 | Settings |                                          | (          |
| ▷ リソース<br>▲ C/C++ ビルド                                  |          |                                          |            |
| Device<br>Settings<br>Tool chain エディター                 |          | シンボル定義                                   | 🗐 🔊 🗟 취 灯  |
| ツールチェーン・バー:<br>ビルド変数                                   |          |                                          |            |
| <ul> <li>ロキンク</li> <li>依存関係スキャン</li> <li>環境</li> </ul> |          |                                          |            |
| ▷ C/C++ 一般<br>▷ タスク・リポジトリー                             |          |                                          |            |
| ビルダー<br>プロジェクト参照<br>リファクタリング履歴                         |          | External Linker script(-T)               |            |
| 実行/デバッグ設定                                              |          |                                          | =          |
|                                                        |          | コマンド・ファイルの上書き External Linker script(-T) | ▼<br>参昭(B) |
|                                                        |          |                                          |            |
| ۰ III. ۲                                               |          |                                          |            |
| (?)                                                    |          | ок                                       | キャンセル      |
|                                                        |          |                                          |            |
|                                                        | "\$      | {ProjDirPath}/script file/Locate.ld"     |            |
|                                                        | [        | Locate.ld Linker Script File             |            |

[Locate.ld]

```
MEMORY{
  ROM
            (rx) : ORIGIN = 0x00000000, LENGTH = 0x00060000
  RAM
           (rw) : ORIGIN = 0x00060000, LENGTH = 0x00018000
  STACK
            (rw) : ORIGIN = 0x00078000, LENGTH = 0x00008000
}
SECTIONS
{
  .text:{}
   = 0 \times 00000000;
   * (.fvectors)
                       /* asm */
   = 0 \times 00000100;
   *(.loader text)
   *(.text.text.*)
   * (.rodata.rodata.*)
 }>ROM
  .data:{
   __data_load = .;
     _data_start = LOADADDR(.data) + (___data_load - ADDR(.data));
   * (.data.data.*)
    __data_end = LOADADDR(.data) + (. - ADDR(.data));
 }>ROM
  .bss:{
    \_bss\_start = .;
   * (.bss.bss.*)
   *(COMMON)
    \_bss\_end = .;
   * (_ebss_end)
   end = .;
 }>RAM
  .stack:{
   .=ALIGN(0x10);
   _sys_stack_top = .;
   .+=0x0002000;
   _sys_stack = .;
   .=ALIGN(0x10);
   _svc_stack_top = .;
   .+=0x00000100;
   _svc_stack = .;
   =ALIGN(0x10);
   _irq_stack_top = .;
   .+=0x00002000;
   _irq_stack=.;
// Next page
```

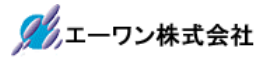

| .=ALIGN(0x10);<br>_und_stack_top=.;<br>.+=0x00000100;<br>_und_stack=.;            |  |  |
|-----------------------------------------------------------------------------------|--|--|
| .=ALIGN(0x10);<br>_abt_stack_top=.;<br>.+=0x00000100;<br>_abt_stack=.;<br>}>STACK |  |  |
| }<br># EOF                                                                        |  |  |

6) その他-その他 (デフォルト)

7) アーカイブ (1/2)

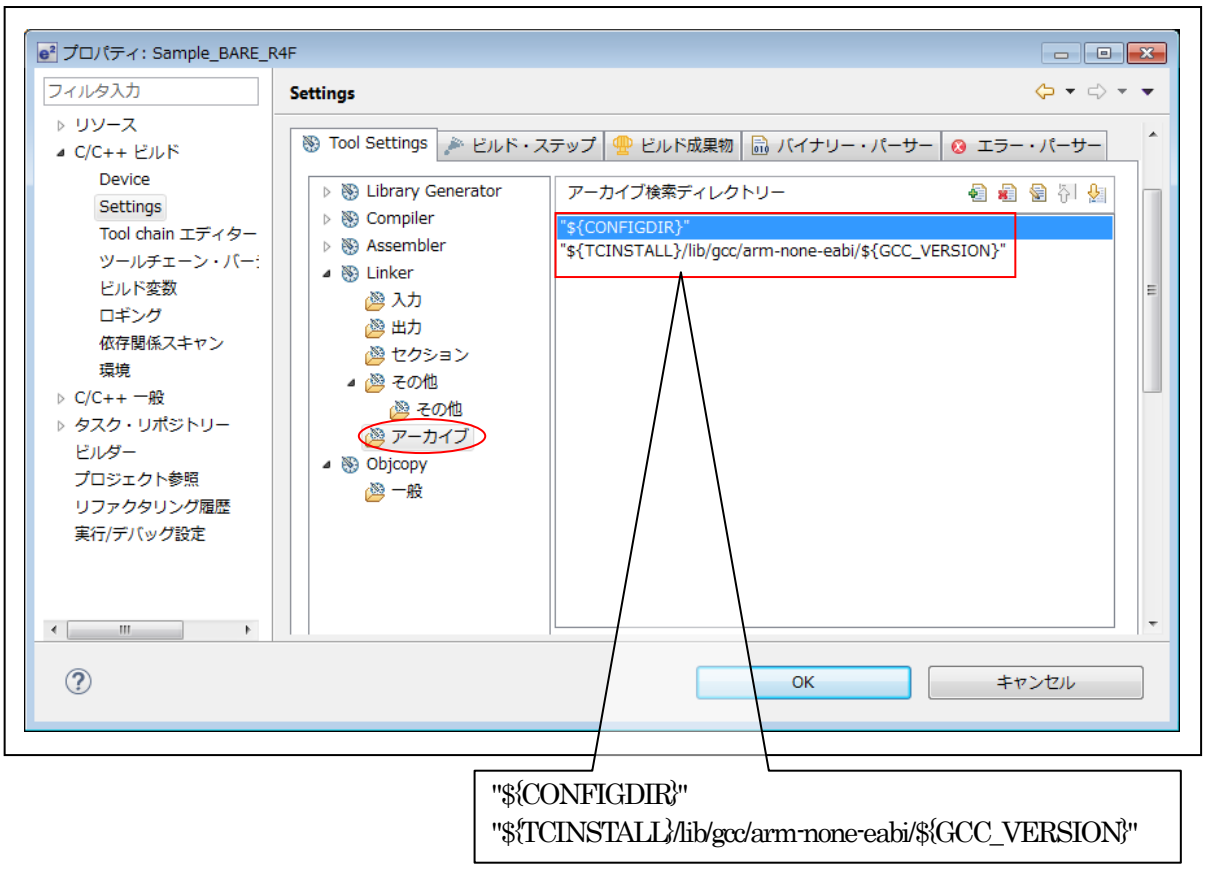

8) アーカイブ (2/2)

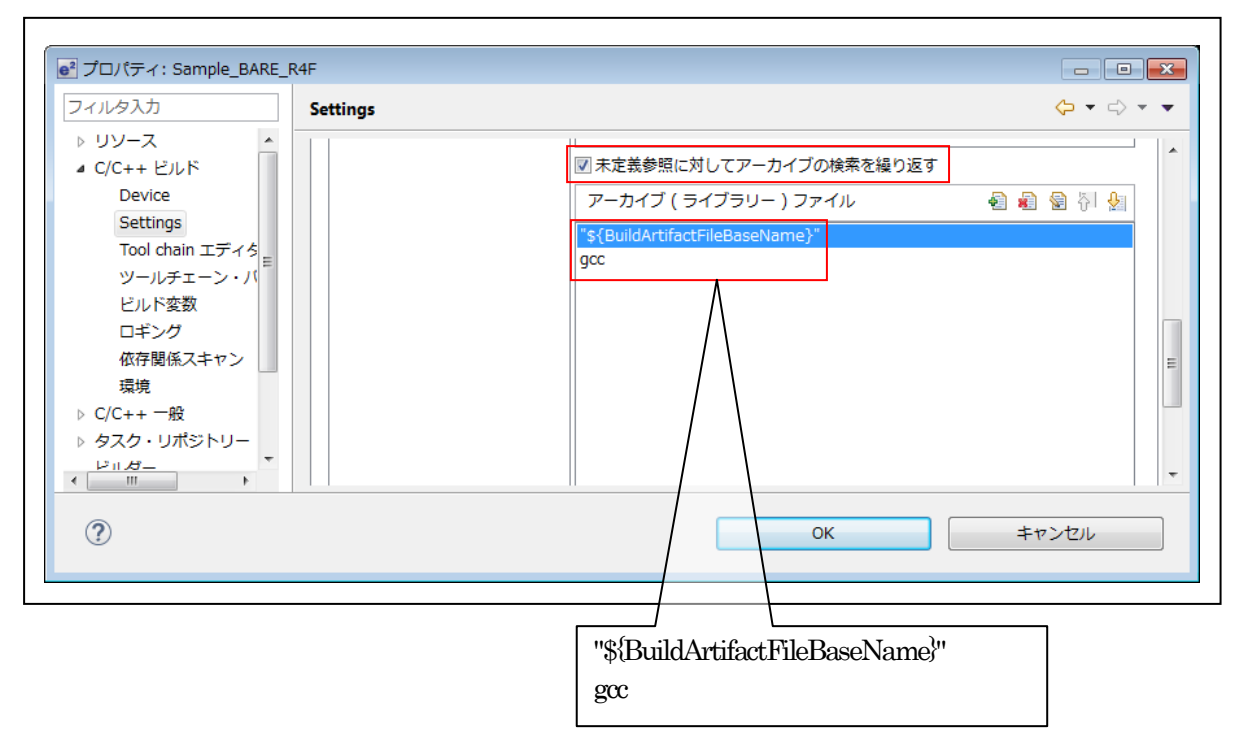

2-1-4-5. Tool Settings(Objcopy)

| 7ィルタ入力                                                                                                    | Settings                                        |                             |                                           | (-, -, -, -, -, -, -, -, -, -, -, -, -, - |
|----------------------------------------------------------------------------------------------------|-------------------------------------------------|-----------------------------|-------------------------------------------|-------------------------------------------|
| <ul> <li>&gt; リソース</li> <li>▲ C/C++ ビルド</li> <li>Device</li> <li>Settings</li> <li>Tool chain エディタ</li> </ul> | 構成: HardwareDebug [アクラ<br>※ Tool Settings デビルド・ | ティブ]<br>ステップ   🙅 ビルド成!      | 果物 │ 読 バイナリー・パーサー │ 🧿 エラー・パーサ             | ▼ 構成の管理…                                  |
| ツールチェーン・バ<br>ビルド変数<br>ロギング<br>依存関係スキャン<br>環境<br>▷ C/C++ 一般                                                    |                                                 | コマンド:<br>すべてのオプション:         | arm-none-eabi-objcopy<br>-O srec          | 4<br>                                     |
| <ul> <li>タスク・リポジトリー<br/>ビルダー<br/>プロジェクト参照</li> <li>リファクタリング履歴</li> </ul>                                      |                                                 | エキスパート設定:<br>コマンド行<br>パターン: | \${COMMAND} \${FLAGS} \${OUTPUT_FLAG}\${( | DUTPUT_PREFIX]                            |
| ?                                                                                                    |                                                 |                             | ОК                                        | キャンセル                                     |

# 1) 一般

| リソース ^ 構成: HardwareDebug [アクティブ]                                                                                                    | 11                                                       |
|----------------------------------------------------------------------------------------------------|----------------------------------------------------------|
| Device<br>Settings<br>Tool chain エディタ<br>ツールチェーン・バ<br>ビルド変数<br>ロギング<br>低存関係スキャン<br>環境<br>C/C++ 一般<br>タスク・リポジトリー<br>ビルダー<br>プロジェクト参照<br>リファクタリング履歴<br>・<br>・<br>*<br>*<br>*<br>*<br>*<br>*<br>*<br>*<br>*<br>*<br>*<br>*<br>* | <ul> <li>▼ 構成の管理</li> <li>エラー・パーサー</li> <li>▼</li> </ul> |

\_

2-1-4-6. ビルド・ステップ (デフォルト)

| (カ                             | Settings 🗘 🕆 🖒                                              |
|--------------------------------|-------------------------------------------------------------|
| ·ス<br>+ ビルド<br>vvice<br>ttings | 構成: HardwareDebug [アクティブ]  ・  構成の管理                         |
| I chain エディター                  | 🛞 Tool Settings 🗶 ビルド・ステップ 🍨 ビルド成果物 🗟 バイナリー・パーサー 😣 エラー・パーサー |
| デエーン・ハー.<br>変数                 | ビルド前のステップ                                                   |
| r                              | コマンド:                                                       |
| 係スキャン                          |                                                             |
| ·铅                             | 說明:                                                         |
| ポジトリー                          | ·····                                                       |
|                                |                                                             |
| クト参照                           | ービルド後のステップ                                                  |
| レング 履歴<br># 50-111             |                                                             |
| / BX AC                        |                                                             |
|                                | 說明:                                                         |
|                                | ▼                                                           |
| •                              |                                                             |
|                                |                                                             |

### 2-1-4-7. ビルド成果物

| フィルタ入力                                                                                                    | Settings 🗘 🕆 🗸 🗸                                                        |
|----------------------------------------------------------------------------------------------------|-------------------------------------------------------------------------|
| <ul> <li>&gt; リソース</li> <li>a C/C++ ビルド</li> <li>Device</li> <li>Settings</li> <li>Tool chain エディター</li> <li>ツールチェーン・バー:</li> <li>ビルド変数</li> <li>ロギング</li> <li>成存関係スキャン</li> <li>環境</li> <li>&gt; C/C++ 一般</li> <li>タスク・リポジトリー</li> <li>ビルダー</li> <li>プロジェクト参照</li> <li>リファクタリング履歴</li> <li>実行/デバッグ設定</li> </ul> | 構成: HardwareDebug [アクティブ] ・ 構成の管理<br>● Tool Settings ♪ ビルド・ステップ ● ビルド成果 |
| < <u> </u>                                                                                                    | ・<br>OK キャンセル                                                           |

2-1-4-8. バイナリー・パーサー (デフォルト)

| 7ィルタ入力                                                                                                    | Settings                                                                                                    | ↓ ↓ ↓ ↓    |
|----------------------------------------------------------------------------------------------------|----------------------------------------------------------------------------------------------------|------------|
| <ul> <li>リソース</li> <li>∠(C++ ビルド<br/>Device</li> <li>Settings)<br/>Tool chain エディター<br/>ツールチェーン・バー<br/>ビルド変数</li> </ul>                                                       | 構成: HardwareDebug [アクティブ]                                                                                                    | 構成の管理)     |
| <ul> <li>ロギング</li> <li>依存関係スキャン</li> <li>環境</li> <li>&gt; C/C++ 一般</li> <li>&gt; タスク・リポジトリー</li> <li>ビルダー</li> <li>プロジェクト参照</li> <li>リファクタリング履歴</li> <li>実行/デバッグ設定</li> </ul> | バイナリー・パーサー:<br>② Elf パーサー<br>③ PE Windows パーサー<br>③ Mach-O 64 パーサー<br>③ Cygwin PE パーサー<br>⑤ Cygwin PE パーサー<br>⑤ Mach-O Parser (Deprecated)<br>⑤ AIX XCOFF32 パーサー<br>⑤ GNU Elf パーサー<br>⑤ HP-UX SOM パーサー | 上へ移動       |
| ?                                                                                                    | ОК +                                                                                                    | -<br>ד>דנו |

## 2-1-4-8. エラー・パーサー (デフォルト)

| イルタ入力                           | Settings                                                | <      |
|---------------------------------|---------------------------------------------------------|--------|
| ロソソース<br>C/C++ ビルド<br>Device    | 構成: HardwareDebug [アクティブ] 		▼                           | 構成の管理  |
| 1001 chain エティター<br>ツールチェーン・バー: | 🛞 Tool Settings 🎤 ビルド・ステップ 🍨 ビルド成果物 🗟 バイナリー・パーサー 👰 エラー・ | パーサー   |
| ヒルド変数                           | 🖉 🗢 GNU Assembler Error Parser                          | 追加     |
| 山テンン<br>依存関係スキャン                | 🖉 🖛 GNU gmake Error Parser 7.0                          | A=./JH |
| 環境                              | 🖉 🏍 GNU Linker Error Parser                             | 編集     |
| C/C++ 一般                        |                                                         | 削除     |
| タスク・リポジトリー                      | ☐ ← GHS C/C++ Error Parser                              | 133192 |
| ビルダー                            | 🔲 🖛 GNU gmake Error Parser 6.0 (Deprecated)             | 上へ珍動   |
| プロジェクト参照                        | 🔲 🕽 🛏 IAR Error Parser                                  |        |
| リファクタリング履歴                      | 🔲 🚈 Microsoft Visual C Error Parser                     | 下へ移動   |
| 実行/デバッグ設定                       | ■ �=Renesas C/C++ エラー・パーサー                              |        |
|                                 | 🔲 🕽 🖛 Renesas Make エラー・パーサー                             |        |
| • III                           | Renesas RXC エラー・パーサー                                    |        |
| ?                               | ОК <b>‡</b> т                                           | ンセル    |

2-1-5. C/C++ビルド (Tool Chain エディター) (デフォルト)

| e <sup>2</sup> プロパティ: Sample_BARE_F                         | 4F                                                                     |                      |
|-------------------------------------------------------------|------------------------------------------------------------------------|----------------------|
| フィルタ入力                                                      | Tool chain エディター                                                       | ← → ⇒ → →            |
| ▷ リソース<br>▲ C/C++ ピルド<br>Device<br>Settings                 | 構成(HardwareDebug [アクティブ]                                               | ▼ 構成の管理…             |
| Tool chain エディタ<br>ツールチェーン・バー:<br>ビルド変数<br>ロギング<br>依存即係スキャン | ☑ 互換 toolchain のみ表示<br>現在の toolchain (KPIT GNUARM-NONE-EABI Toolchain) | •                    |
| 環境<br>▷ C/C++ 一般<br>▷ タスク・リポジトリー<br>ピリガー                    | 現在のビルダー: Builder<br>使用ツール                                              | <b></b>              |
| プロジェクト参照<br>リファクタリング履歴<br>実行/デバッグ設定                         | Library Generator<br>Compiler<br>Assembler<br>Linker<br>Objcopy        | ▲ <u>ツールの選択</u><br>E |
| 4 111                                                       | デフォルトの復元(T)                                                            | 適用(L)                |
| ?                                                           | ок                                                                     | キャンセル                |

## 2-1-6. C/C++ビルド (ツールチェーン・バージョン) (デフォルト)

| フィルタ入力             | ツールチェーン・ | バージョンの変更         | i               |      | ← → ⇒ →                                 |
|--------------------|----------|------------------|-----------------|------|-----------------------------------------|
| ▶ リソース             |          |                  |                 |      |                                         |
| ⊿ C/C++ ビルド        | プロジェクト名: | Sample_BARE_R4F  |                 |      |                                         |
| Device<br>Settings | ツールチ…ン名: | KPIT GNUARM-NONE | -EABI Toolchain |      |                                         |
| Tool chain エディター   | 現在のバ ヨン・ | v16.01           |                 |      |                                         |
| ツールチェーン・バー         | SELON (  |                  |                 |      |                                         |
| ビルド変数              | 有効なバ…ョン: | v16.01 -         |                 |      |                                         |
| ロギング               |          |                  |                 |      |                                         |
| 依存関係スキャン           |          |                  |                 |      |                                         |
| 環境                 |          |                  |                 |      |                                         |
| ▷ C/C++ 一般         |          |                  |                 |      |                                         |
| ▷ タスク・リポジトリー       |          |                  |                 |      |                                         |
| ビルダー               |          |                  |                 |      |                                         |
| プロジェクト参照           |          |                  |                 |      |                                         |
| リファクタリング履歴         |          |                  |                 |      |                                         |
| 実行/デバッグ設定          |          |                  |                 |      |                                         |
|                    |          |                  |                 |      |                                         |
|                    |          |                  |                 |      |                                         |
|                    |          |                  | デフォルトの復         | π(T) | 適用(L)                                   |
| 4 III +            |          |                  |                 |      | ~~~~~~~~~~~~~~~~~~~~~~~~~~~~~~~~~~~~~~~ |
|                    |          | -                |                 |      |                                         |
|                    |          |                  | OK              |      | キャンセル                                   |

2-1-7. C/C++ビルド(ビルド変数)(デフォルト)

| e <sup>2</sup> プロパティ: Sample_BARE_F<br>フィルタ入力                                                                                                   | <sup>R4F</sup><br>ビルド変数 |              |     |             | - • • • •                |
|----------------------------------------------------------------------------------------------------|-------------------------|--------------|-----|-------------|--------------------------|
| ▷ リソース<br>▲ C/C++ ピルド<br>Device<br>Settings                                                                                                    | 構成: Hardwar             | reDebug [アクテ | ィブ] |             | ▼ 構成の管理                  |
| Tool chain エディター<br>ツールチェーン・バー:<br>ビルド変数<br>ロギング<br>依存関係スキャン<br>環境<br>▷ C/C++ 一般<br>▷ タスク・リポジトリー<br>ビルダー<br>プロジェクト参照<br>リファクタリング履歴<br>実行/デバッグ設定 | 名前                      | タイプ          | 値   |             | 追加         編集         削除 |
| ۰ III. ا                                                                                                    |                         |              |     | デフォルトの復元(T) | 適用(L)                    |
| ?                                                                                                    |                         |              |     | ОК          | キャンセル                    |

2-1-8. C/C++ビルド(ロギング)(デフォルト)

| フィルタ入力                                                                                                    | ロギング                                                                 | ← → → → →                                     |
|----------------------------------------------------------------------------------------------------|----------------------------------------------------------------------|-----------------------------------------------|
| <ul> <li>&gt; リソース</li> <li>△ C/C++ ビルド<br/>Device<br/>Settings<br/>Tool chain エディター<br/>ツールチェーン・バー:<br/>ビルド変数<br/>ロギンク<br/>依存関係スキャン<br/>環境</li> <li>&gt; C/C++ 一般</li> <li>&gt; タスク・リポジトリー<br/>ビルダー<br/>プロジェクト参照<br/>リファクタリング履歴<br/>実行/デバッグ設定</li> </ul> | マビルドのロギングを有効にするLL<br>ログファイルの場所(F): N:¥UsrAp¥C_H28_AICk<br>必要に応じてチェック | HI¥RZT1¥Sample_e2¥RZT1_Sample_BARE¥.metadat ( |
| <                                                                                                    | <                                                                    | デフォルトの復元(T) 適用(L)                             |

2-1-9. C/C++ビルド(依存関係スキャン)(デフォルト)

| フィルタ入力                                                                                                    | 依存関係スキャン                                                                                                    | $\langle \neg \bullet \neg \neg \bullet \bullet \bullet \bullet \bullet \bullet \bullet \bullet \bullet \bullet \bullet \bullet \bullet \bullet \bullet $ |
|----------------------------------------------------------------------------------------------------|----------------------------------------------------------------------------------------------------|----------------------------------------------------------------------------------------------------|
| <ul> <li>&gt; リソース</li> <li>∠ C/C++ ビルド<br/>Device<br/>Settings<br/>Tool chain エディター<br/>ツールチェーン・パー:<br/>ビルド変数<br/>ロギング     <li><b>び</b>存開係スキャン<br/>環境     <li>▷ C/C++ 一般     <li>タスク・リポジトリー<br/>ビルダー     <li>プロジェクト参照<br/>リファクタリング履歴<br/>実行/デバッグ設定</li> </li></li></li></li></ul> | <ul> <li>依存関係スキャン</li> <li>○ 依存関係をスキャンしてプロジェクトをビルド</li> <li>● 低存関係をスキャンしてプロジェクトをビルド</li> <li>○ 既存の依存関係を使用してプロジェクトをビルド</li> </ul> |                                                                                                    |
| 4                                                                                                    | デフォルト                                                                                                    | トの復元(T) 適用(L)                                                                                                    |
| ?                                                                                                    | ОК                                                                                                    | キャンセル                                                                                                    |

## 2-1-10. C/C++ビルド(環境)(デフォルト)

| フィルタ入力                            | 環境                   |                              |            | <b>\</b> |          |
|-----------------------------------|----------------------|------------------------------|------------|----------|----------|
| ▷ リソース                            |                      |                              |            |          |          |
| ▲ C/C++ ビルド<br>Device<br>Settings | 構成: HardwareDebug [フ | "クティブ]                       |            | ▼ 構成     | 成の管理     |
| Tool chain エディター<br>ツールチェーン・バー:   | 設定する環境変数             |                              |            |          | 追加       |
| ビルド変数                             | 変数                   | 値                            | 由来         |          |          |
| ロキング                              | AMS_KEEP_FILE        | \${synergyKeepFile}          | ユーザー:構成    |          | J至1/、··· |
| 低存関係スキャン                          | AMS_LICENSE_PATH     | \${synergyLicenseFile}       | ユーザー:構成    |          | 編集       |
| <b>填</b> 現                        | CONFIGDIR            | \${workspace_loc:/\${ ビルド・シス |            | =        | 8000     |
| ▷ C/C++ 一般                        | CWD                  | N:¥UsrAp¥C_H28_AI            | ビルド・シス     |          | 門际       |
| ▷ タスク・リボジトリー                      | GCC_VERSION          | 5.2-GNUARM-NONE              | ビルド・シス     |          | 定義解除     |
| ビルター<br>プロジェクト共昭                  | PATH                 | C:¥PROGRA~1¥KPIT             | ビルド・シス     |          |          |
| ノロシェクト参照<br>リファカタロトが展歴            | PWD                  | N:¥UsrAp¥C_H28_AI            | ビルド・シス     |          |          |
| ラファウラウフラ値座<br>宇行/デバッグ設定           | TCINSTALL            | C·¥PROGRA~1¥KPIT             | ビルド・シス     | -        |          |
| ±11/7/19/2822                     | ◎ ネイティブ環境へ変数を        | 追加                           |            |          |          |
|                                   | ◎ ネイティブ環境を指定さ        | れた環境と置換                      |            |          |          |
| 4                                 |                      | デフ                           | 7ォルトの復元(T) | 適用(L     | .)       |
| 2                                 |                      |                              | ОК         | キャンセル    | _        |

\_

2-1-11.【説明省略】C/C++ 一般(デフォルト)
2-1-12.【説明省略】タスク・リポジトリー(デフォルト)
2-1-13.【説明省略】ビルダー(デフォルト)
2-1-14.【説明省略】プロジェクト参照(デフォルト)
2-1-15.【説明省略】リファクタリング履歴(デフォルト)

2-1-16. 実行/デバッグ設定

1)新規登録

| e <sup>2</sup> プロパティ: Sample_BARE_F | 14F                                              |               |           |
|-------------------------------------|--------------------------------------------------|---------------|-----------|
| フィルタ入力                              | 実行/デバッグ設定                                        |               | ↓ ↓ ↓ ↓   |
| ▷ リソース<br>▷ C/C++ ビルド<br>▷ C/C++ 一般 | このページで現在選択されているリソ<br>'Sample_BARE_R4F' の起動構成(F): | ースに関連する起動構成を智 | 言理できます。 ^ |
| ▷ タスク・リポジトリー<br>ビルダー                |                                                  | $\leq$        | 新規(N)     |
| プロジェクト参照                            |                                                  |               | 複製(P)     |
| リファクタリング履歴<br>(実行/デバッグ設定)           |                                                  |               | 編集(E)     |
|                                     |                                                  |               | 削除(L) ■   |
|                                     |                                                  |               | •         |
| ?                                   |                                                  | ок            | キャンセル     |
|                                     |                                                  |               |           |

2)構成タイプの選択

| e <sup>2</sup> 構成タイプの選択                  |        |
|------------------------------------------|--------|
| 作成する構成のタイプを選択(S):                        |        |
| C/C++ アプリケーション                           |        |
| GDB Simulator Debugging (SH, RH850)      |        |
| Renesas GDB Hardware Debugging           |        |
| Renesas GDB Simulator Running            |        |
| 💽 Renesas Simulator Debugging (RX, RL78) |        |
|                                          |        |
|                                          |        |
|                                          | ×1711. |
|                                          |        |
|                                          |        |

3) 起動構成プロパティの編集(メイン) (デフォルト)

| 記動構成プロパティの編集 名前(N): Sample_BARE_R4F HardwareDebug スイン 珍 Debugger ▶ Startup □ 共通(C) ▷ ソース プロジェクト(P): Sample_BARE_R4F (C/C++ アブリケーション: HardwareDebug¥Sample_BARE_R4F.x 変数(V) プロジェクトの検索(H) 参照(R) 変数(v) プロジェクトの検索(H) 参照(R) 更加に必要に応じてビルド ビルド構成: Select Automatically ① 自動ビルドを無効にする ③ つークスペース設定の構成 前回保管した状態に戻す(V) 適用(Y) ② OK 主ヤンセル                                                                                                    | 構成の編集                               |                    | <b>EX</b> |
|----------------------------------------------------------------------------------------------------|-------------------------------------|--------------------|-----------|
| Ami(N): Sample_BARE_R4F HardwareDebug<br>メイン 参 Debugger ▶ Startup ■ 共通(C) ▶ ソース<br>プロジェクト(P):<br>Sample_BARE_R4F<br>C/C++ アプリケーション:<br>HardwareDebug¥Sample_BARE_R4F.x<br>変数(V) プロジェクトの検索(H) 参照(R)<br>起動前に必要に応じてビルド<br>ビルド構成: Select Automatically<br>● 自動ビルドを有効にする<br>④ ワークスペース設定の使用<br>⑦ OK キャンセル                                                                                                    | 己動構成プロパティの編集                        |                    | Ť.        |
| <ul> <li>スイン 称 Debugger ▶ Startup □ 共通(C) ▶ ソース</li> <li>プロジェクト(P):</li> <li>Sample_BARE_R4F</li> <li>C/C++ アプリケーション:</li> <li>HardwareDebug¥Sample_BARE_R4F.x</li> <li>変数(V)</li> <li>プロジェクトの検索(H)</li> <li>参照(R)</li> <li>ごしジェクトの検索(H)</li> <li>参照(R)</li> <li>ごしいド構成: Select Automatically</li> <li>自動ビルドを有効にする</li> <li>ワークスペース設定の使用</li> <li>ワークスペース設定の構成</li> <li>①</li> <li>①</li> <li>①</li> <li>○</li> <li>○</li> <li></li></ul> | 前(N): Sample_BARE_R4F HardwareDebug |                    |           |
| プロジェクト(P):<br>Sample_BARE_R4F<br>C/C++ アプリケーション:<br>HardwareDebug¥Sample_BARE_R4F.x<br>変数(V) プロジェクトの検索(H) 参照(R)<br>起動前に必要に応じてビルド<br>ビルド構成: Select Automatically<br>● 自動ビルドを有効にする<br>● ワークスペース設定の使用<br>① ークスペース設定の構成<br>前回保管した状態に戻す(V)<br>適用(Y)                                                                                                    | 📔 メイン 🏇 Debugger 🕨 Startup 🔲 共道     | ▲(C) 陸 ソース         |           |
| Sample_BARE_R4F       参照(B)         C/C++ アブリケーション:          HardwareDebug¥Sample_BARE_R4F.x          室数(V)       プロジェクトの検索(H)       参照(R)         起動前に必要に応じてビルド          ビルド構成:       Select Automatically          ● 自動ビルドを有効にする       ● 自動ビルドを無効にする          ⑦ ワークスペース設定の使用       ワークスペース設定の構成          前回保管した状態に戻す(V)       適用(Y)         ⑦       OK       キャンセル                                                                                                    | プロジェクト(P):                          |                    | <u>^</u>  |
| C/C++ アプリケーション:<br>HardwareDebug¥Sample_BARE_R4F.x<br>を数(V) プロジェクトの検索(H) 参照(R)<br>起動前に必要に応じてビルド<br>ビルド構成: Select Automatically<br>● 自動ビルドを有効にする<br>● フークスペース設定の構成<br>前回保管した状態に戻す(V) 適用(Y)<br>② OK キャンセル                                                                                                    | Sample_BARE_R4F                     |                    | 参照(B)     |
| HardwareDebug¥Sample_BARE_R4F.x       変数(V)       プロジェクトの検索(H)       参照(R)         起勤前に必要に応じてビルド             ビルド構成:       Select Automatically            ● 自動ビルドを有効にする       ● 自動ビルドを無効にする            ⑨ ワークスペース設定の使用       ワークスペース設定の構成            ⑦ 回帰管した状態に戻す(V)       適用(Y)           ⑦                                                                                                    | C/C++ アプリケーション:                     |                    |           |
| 変数(V)     プロジェクトの検索(H)     参照(R)       起動前に必要に応じてビルド       ビルド構成:       Select Automatically       ● 自動ビルドを有効にする       ● フークスペース設定の使用       ワークスペース設定の使用       ワークスペース設定の使用       第回保管した状態に戻す(V)       適用(Y)                                                                                                    | HardwareDebug¥Sample_BARE_R4F.x     |                    |           |
| 起動前に必要に応じてビルド<br>ビルド構成: Select Automatically<br>● 自動ビルドを有効にする<br>● ワークスペース設定の使用<br>可ークスペース設定の構成<br>前回保管した状態に戻す(V)<br>適用(Y)<br>②<br>OK<br>キャンセル                                                                                                    | 2                                   | 変数(V) プロジェクトの検索(H) | 参照(R) ⊨   |
| ビルド構成:       Select Automatically         ● 自動ビルドを有効にする       ● 自動ビルドを無効にする         ● ワークスペース設定の使用       ワークスペース設定の構成         前回保管した状態に戻す(V)       適用(Y)         ⑦       OK       キャンセル                                                                                                    | 起動前に必要に応じてビルド                       |                    |           |
| <ul> <li>○ 自動ビルドを有効にする</li> <li>○ ワークスペース設定の使用</li> <li>ワークスペース設定の構成</li> <li>前回保管した状態に戻す(V) 適用(Y)</li> <li>②</li> <li>○ OK</li> </ul>                                                                                                    | ビルド構成: Select Automatically         |                    | <b>-</b>  |
| ・・・・・・・・・・・・・・・・・・・・・・・・・・・・・                                                                                                    | ◎ 自動ビルドを有効にする                       | ◎ 自動ビルドを無効にする      |           |
| 前回保管した状態に戻す(V)     適用(Y)       ⑦     OK     キャンセル                                                                                                    |                                     | ワークスペース設定の構成       |           |
| 前回保管した状態に戻す(V)     適用(Y)       ⑦     OK     キャンセル                                                                                                    |                                     |                    | •         |
| <ul> <li>OK キャンセル</li> </ul>                                                                                                    |                                     | 前回保管した状態に戻す(V)     | 適用(Y)     |
| <ul> <li>OK キャンセル</li> </ul>                                                                                                    |                                     |                    |           |
|                                                                                                    | ?                                   | ок                 | キャンセル     |

4) 起動構成プロパティの編集(Debugger[GDB Settings])

| <ul> <li>●<sup>2</sup> 構成の編集</li> </ul>                                                                                                    |
|----------------------------------------------------------------------------------------------------|
| 起動構成プロパティの編集<br>J-Link ARM                                                                                                    |
| 名前(N): Sample_BARE_R4F HardwaryDebog                                                                                                    |
| ○ メイン ② Debugger ▶ Star pp □ 共通(C) ⇒ ソース                                                                                                    |
| Debug hardwares 1-Link ARM ・ Target Device R7S910018 R7S910018 R7S910018 R7S910018                                                                 |
| ③ ローカル GDB サーバーを自動起動       ホスト名または IP アドレス:       localhost         ③ リモート GDB サーバーへ接続       GDB ボート番号:       61234         ADM ボート番号:       61236 |
| GDB コマンド:<br>\${eclipse_home}/DebugComp/arm-none-eabi-gdb                                                                                          |
| □ 詳細モードを有効にする                                                                                                    |
|                                                                                                    |
| OK         キャンセル                                                                                                    |

\_

5) 起動構成プロパティの編集(Debugger[Connection Settings]) (デフォルト)

| 記動構成プロパティの編集<br>1                           | TO TO TO TO TO TO TO TO TO TO TO TO TO T                       |
|---------------------------------------------|----------------------------------------------------------------|
| 名前(N): Sample_BARE_R4F HardwareDebug        |                                                                |
| Dy A. (* Dohuggor) Chartup E #3(0) 5. V     | -7)                                                            |
| Debug hardware: J-Link ARM   Target Device: | R75910018                                                      |
| GDB Settings Connection Settings テパック・ツール設立 | £                                                              |
| Type                                        | USB                                                            |
| 1-l ink Serial                              | (Auto)                                                         |
| 設定ファイル                                      | \${workspace loc:\u00e4\${ProiName}}\u00e4\${LaunchConfigName} |
| Script File                                 | + c                                                            |
| Low Power Handling                          | No                                                             |
| Interface                                   |                                                                |
| Type                                        | JTAG                                                           |
| Speed (kHz)                                 | Auto                                                           |
| ▲ JTAG Scan Chain                           |                                                                |
| Multiple Devices                            | いいえ                                                            |
| IRPre                                       | 0                                                              |
| DRPre                                       | 0                                                              |
| ⊿ 接続                                        |                                                                |
| レジスターの初期化                                   | いいえ                                                            |
| 接続時にリセット                                    | いいえ                                                            |
| 実行前にリセット                                    | いいえ                                                            |
| ID ⊐−ド                                      | FFFFFFFFFFFFFFFFFFFFFFFFF                                      |
| 接続時にリセット状態を維持する                             | いいえ                                                            |
| ⊿ SWV                                       |                                                                |
| Core clock (MHz)                            | 0                                                              |
| •                                           |                                                                |
| ?                                           | 前回保管した状態に戻す(V) 適用(Y)<br>OK キャンセル                               |

6) 起動構成プロパティの編集(Debugger[デバッグ・ツール設定])

| 記動構成プロパティの編集                              |                                                     | ñ |
|-------------------------------------------|-----------------------------------------------------|---|
| 3前(N): Sample_BARE_R4F HardwareDebug      |                                                     |   |
| ■ メイン 森 Debugger ト Startun 同 共通(C) い      | ×                                                   |   |
|                                           |                                                     |   |
| Debug hardware: J-Link ARM 🔹 Target Devi  | ice: R7S910018                                      |   |
| GDB Settings Connection Settings デバッグ・ツール | 設定                                                  |   |
| 4 IO                                      |                                                     |   |
| デフォルト IO ファイル名を使用                         | はい                                                  | = |
| IO ファイル名                                  | \${eclipse_home}¥internal¥IoFiles¥RZ¥R7S910018.sfrx |   |
| ▲ General Debug                           |                                                     |   |
| Reset After Reload                        | いいえ                                                 |   |
| RTOS Integration in Debug View            | いいえ                                                 |   |
| ▲ Xモリー                                    |                                                     |   |
| エンディアン                                    | リトル・エンディアン                                          |   |
| ⊿ 中断                                      |                                                     |   |
| フラッシュ・ブレークポイントを使用する                       | いいえ                                                 |   |
| シミュレーションを許可する                             | いいえ                                                 |   |
| ⊿ Flash                                   |                                                     |   |
| Use CFI-Flash                             | いいえ                                                 |   |
| WorkRam Start                             | 0x0                                                 |   |
| WorkRam End                               | 0x0                                                 |   |
| CFI Start                                 | 0x0                                                 |   |
| CFI End                                   | 0x0                                                 |   |
| Semihosting                               |                                                     | _ |
| Semihosting breakpoint address            |                                                     |   |
|                                           |                                                     | - |
|                                           |                                                     | - |
| •                                         | 4                                                   |   |
|                                           |                                                     |   |
|                                           | 前回保管した状態に戻す(V) 適用(Y)                                |   |
|                                           |                                                     |   |
|                                           |                                                     |   |

7) 起動構成プロパティの編集(Startup)

|                      | /柚朱              |              |     |          |          | )     |
|----------------------|------------------|--------------|-----|----------|----------|-------|
| tj(N): Sample_BARE_R | 4F HardwareDebug |              |     |          |          |       |
| メイン 🕸 Debugger 🕻     | Startup 🔲 共通(C)  | <b>₩</b> ν-ス |     |          |          |       |
| の期化コマンド              |                  |              |     |          |          |       |
| 🔲 リセットと遅延 (秒):<br>—  | 3                |              |     |          |          |       |
| Halt                 |                  |              |     |          |          |       |
|                      |                  |              |     |          |          |       |
|                      |                  |              |     |          |          | -     |
| イメージとシンボルをロ-         | -۲               |              |     |          |          |       |
| ファイル名                | ロード・タイプ          | オフセット        | 接続時 |          |          |       |
| 🔽 プログラム・バイナ          | イメージとシンボル        | 0            | Yes |          |          |       |
|                      |                  |              |     |          |          | 編集    |
|                      |                  |              |     |          |          | 除去    |
|                      |                  |              |     |          |          | 上へ    |
|                      |                  |              |     |          |          |       |
|                      |                  |              |     |          |          |       |
| ランタイム・オプション-         |                  |              |     |          |          |       |
| ] プログラム・カウンタ-        | -設定先(16進):       |              | 20  | ヨットック    | <=n,,-++ | 7     |
| 2 ブレークボイント設定的        | t: main          |              |     | 要に応じて    | .設定      |       |
| 一一円用                 |                  |              |     |          |          |       |
| コマンドを実行              |                  |              |     |          |          |       |
|                      |                  |              |     |          |          |       |
|                      |                  |              |     |          |          | -     |
|                      |                  |              |     |          |          |       |
|                      |                  |              | 前回  | 保管した状態に原 | 冥す(V)    | 適用(Y) |
|                      |                  |              |     |          |          |       |

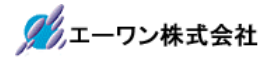

8) 起動構成プロパティの編集(共通)

| H 3/AV A 2/H BHC                                                                                                    |                                                |                                             |                                         |
|----------------------------------------------------------------------------------------------------|------------------------------------------------|---------------------------------------------|-----------------------------------------|
| ≧動構成プロパティ                                                                                                    | の編集                                            |                                             | 1                                       |
|                                                                                                    |                                                |                                             | 200                                     |
| 站前(N): Sample_BARE_                                                                                                    | R4F HardwareDebug                              |                                             |                                         |
| 📄 メイン 🏇 Debugger                                                                                                    | ▶ Startup (二共通(C)                              | ▶ ソース                                       |                                         |
|                                                                                                    | 2)                                             |                                             |                                         |
|                                                                                                    | )<br>                                          |                                             | (4 TT (- 1                              |
| ◎ 共用ファイル(H):                                                                                                    | ¥Sample_BARE_K4F                               |                                             | 参照(B)                                   |
| お気に入りメニューに表                                                                                                    | 示(R)                                           | エンコード                                       |                                         |
| ■ ☆デバッグ                                                                                                    |                                                | ◎ デフォルト - 継承(U) (SJIS)                      |                                         |
|                                                                                                    |                                                | ④ その他(E) UTF-8                              | -                                       |
|                                                                                                    |                                                |                                             |                                         |
|                                                                                                    |                                                | 「UTF-8」を選                                   | 択                                       |
|                                                                                                    |                                                | l                                           | J                                       |
|                                                                                                    |                                                |                                             |                                         |
|                                                                                                    |                                                |                                             |                                         |
|                                                                                                    |                                                |                                             |                                         |
| 標準入出力                                                                                                    |                                                |                                             |                                         |
| 標準入出力<br>▼コンソールに割り当て                                                                                                    | :(A) (入力に必要)                                   |                                             |                                         |
| - 標準入出力<br>▼ コンソールに割り当て<br>同 入力ファイル(F):                                                                                             | (A) (入力に必要)                                    |                                             |                                         |
| 標準入出力<br>☑ コンソールに割り当て<br>□ 入力ファイル(F):                                                                                               | :(A) (入力に必要)<br>ワークスペース                        | ファイル・システム…                                  | <u> </u>                                |
| 標準入出力<br>▼コンソールに割り当て<br>□入力ファイル(F):<br>□出力ファイル(L):                                                                                  | :(A) (入力に必要)<br>ワークスペース                        | ) ファイル・システム…                                | 亦粉<br>实数…                               |
| 標準入出力<br>☑ コンソールに割り当て<br>□ 入力ファイル(F):<br>□ 出力ファイル(L):                                                                               | :(A) (入力に必要)<br>ワークスペース                        | )<br>ファイル・システム                              | <u>奕</u> 数                              |
| 標準入出力<br>☑ コンソールに割り当て<br>□ 入力ファイル(F):<br>□ 出力ファイル(L):                                                                               | :(A) (入力に必要)<br>ワークスペース<br>ワークスペース(W)          | )<br>ファイル・システム…<br>)<br>参照(R)…              | 变数<br>变数                                |
| <ul> <li>標準入出力</li> <li>✓ コンソールに割り当て</li> <li>□ 入力ファイル(F):</li> <li>□ 出力ファイル(L):</li> <li>□ 追加(P)</li> </ul>                        | :(A) (入力に必要)<br>ワークスペース<br>ワークスペース(W)          | )<br>ファイル・システム<br>参照(R)                     | <u>変</u> 数<br>変数                        |
| 標準入出力<br>☑ コンソールに割り当て<br>□ 入力ファイル(F):<br>□ 出力ファイル(L):<br>□ 追加(P)<br>☑ パックグラウンドでの誘                                                   | :(A) (入力に必要)<br>ワークスペース<br>ワークスペース(W)<br>己動(K) | )<br>ファイル・システム…<br>)<br>参照(R)…              | 变数<br>变数                                |
| 標準入出力<br>▼コンソールに割り当て<br>□入力ファイル(F):<br>□出力ファイル(L):<br>□追加(P)<br>▼バックグラウンドでの表                                                        | :(A) (入力に必要)<br>ワークスペース<br>ワークスペース(W)<br>己動(K) | ) ファイル・システム…<br>) 参照(R)…                    | 变数<br>变数                                |
| 標準入出力<br>☑ コンソールに割り当て<br>□ 入力ファイル(F):<br>□ 出力ファイル(L):<br>□ 追加(P)<br>☑ パックグラウンドでの読                                                   | :(A) (入力に必要)<br>ワークスペース<br>ワークスペース(W)<br>己動(K) | )<br>ファイル・システム<br>参照(R)<br>前回保管した状態に戻す(V)   | <u>変数</u><br>変数<br>適用(Y)                |
| 標準入出力<br>▼コンソールに割り当て<br>□入力ファイル(F):<br>□出力ファイル(L):<br>□追加(P)<br>▼ノバックグラウンドでの読                                                       | :(A) (入力に必要)<br>ワークスペース<br>ワークスペース(W)<br>2動(K) | )<br>ファイル・システム…<br>参照(R)…<br>前回保管した状態に戻す(V) | 変数<br>変数<br>変数<br>適用(Y)                 |
| <ul> <li>標準入出力</li> <li>□ コンソールに割り当て</li> <li>□ 入力ファイル(F):</li> <li>□ 出力ファイル(L):</li> <li>□ 追加(P)</li> <li>マ バックグラウンドでのあ</li> </ul> | :(A) (入力に必要)<br>ワークスペース<br>ワークスペース(W)<br>記動(K) | ) ファイル・システム<br>) 参照(R)<br>前回保管した状態に戻す(V)    | <u>変数</u><br>変数<br>変数<br>適用(Y)<br>キャンセル |

9) 起動構成プロパティの編集(ソース) (デフォルト)

| 動構成プロパティの編集                           |                      |
|---------------------------------------|----------------------|
| 前(N): Sample_BARE_R4F HardwareDebug   |                      |
| ) メイン (参 Debugger 🌘 Startup 🔲 共通(C) 👰 | V-X                  |
| /ース・ルックアップ・パス(0):                     |                      |
| ▷ 🗁 デフォルト                             | 追加(A)                |
|                                       | 福集(E)                |
|                                       | 除去(M)                |
|                                       | 上へ(P)                |
|                                       |                      |
|                                       | デフォルトの復元(U)          |
|                                       |                      |
| ]パス上の重複ソース・ファイルを検索(H)                 |                      |
|                                       | 前回保管した状態に戻す(V) 適用(Y) |
|                                       |                      |

\_
### 2-2. コア【M3】 側の確認

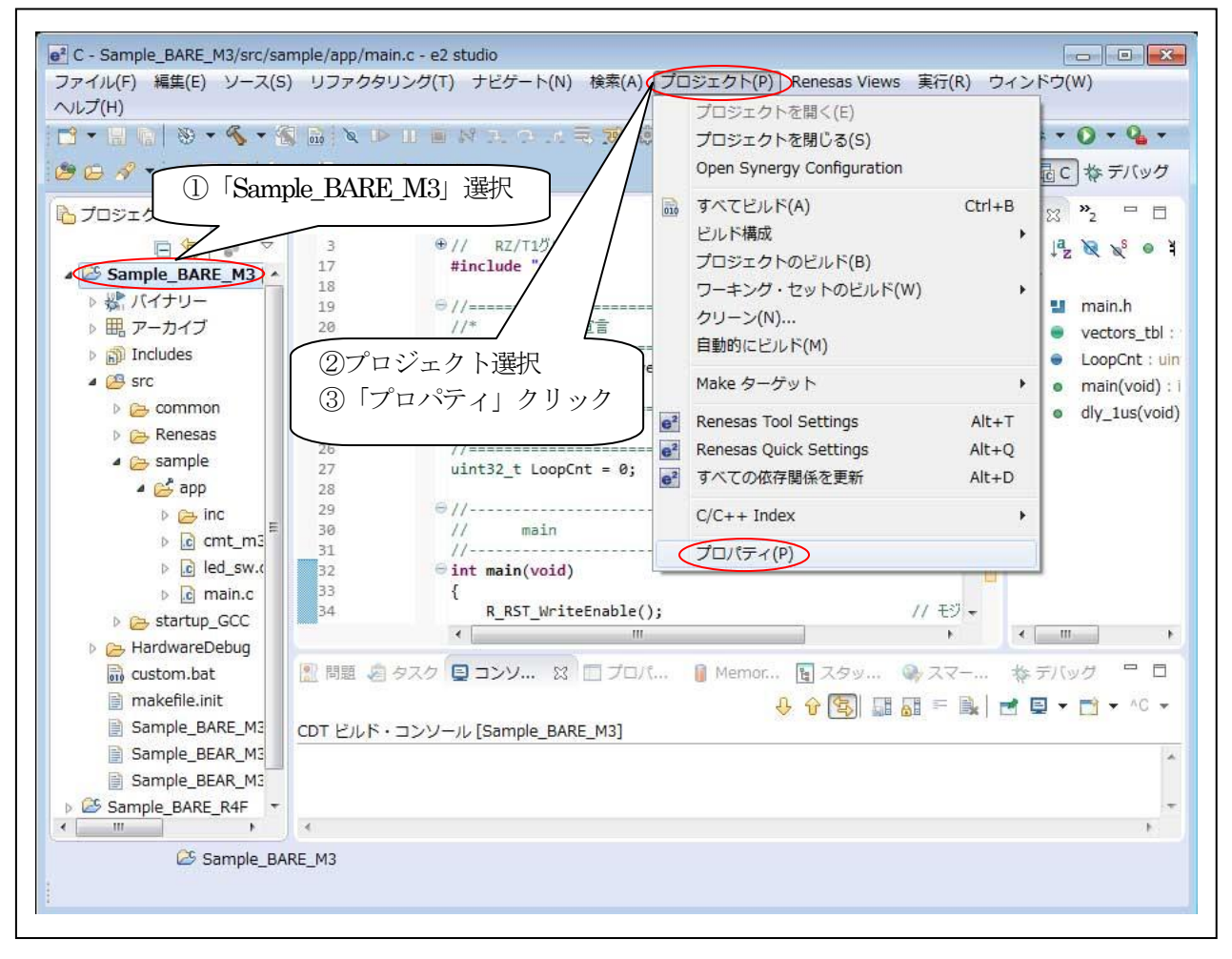

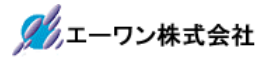

- 2-2-1. リソース
  - 1) テキスト・ファイル・エンコード

| e <sup>2</sup> プロパティ: Sample_BARE_I                                                                                                    | из                                                                                                    | - • •          |
|----------------------------------------------------------------------------------------------------|----------------------------------------------------------------------------------------------------|----------------|
| フィルタ入力                                                                                                    | リソース                                                                                                    | ← ← ⇒ → ▼      |
| <ul> <li>リソース</li> <li>&gt; C/C++ ビルド</li> <li>&gt; C/C++ 一般</li> <li>&gt; タスク・リポジトリー<br/>ビルダー</li> <li>プロジェクト参照<br/>実行/デバッグ設定</li> </ul> | パス(P): /Sample_BARE_M3<br>タイブ(Y): プロジェクト<br>ロケーション(L): N:¥UsrAp¥C_H28_AICHI¥RZT1¥Sample_e2¥RZT1_Sample_BARE¥S<br>最終変更日時(M): 2017年6月12日 9:28:40<br>テキスト・ファイル・エンコード(T)<br>◎ コンテナーから継承(I) (SJIS)<br>◎ その他(O): SJIS ・<br>□派生リソースのエンコードを別途保管(S)<br>新規テキスト・ファイルの行区切り文字(F)<br>◎ コンテナー (Windows) から継承(E)<br>◎ その他(H): Windows ▼ | Gample_BARE_M3 |
|                                                                                                    | < III                                                                                                    | F              |
| ?                                                                                                    | ОК ‡                                                                                                    | マンセル           |
|                                                                                                    |                                                                                                    |                |

\_

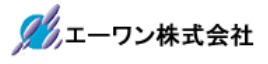

#### 2-2-2. C/C++ビルド (TOP)

1) ビルダー設定 (デフォルト)

| フィルタ入力       C/C++ ビルド         > リソース       C/C++ ビルド         C/C++ ビルド       構成の管理         > タスク・リポジトリー       増成:         ビルダー       プロジェクト参照         実行/デバッグ設定       ● 振る舞い ◇ ポリシーを更新         ビルダー       ビルダー         ビルダー       ビルダー         ビルダー       ビルダー         ビルダー・タイプ(T)       外部ビルダー         マデフォルト・ビルド・コマンドを使用(U)                                                                                                    |
|----------------------------------------------------------------------------------------------------|
| <ul> <li>&gt; リソーム</li> <li>★ リソーム</li> <li>★ ロング・ロー</li> <li>★ ロング・ロー<!--</th--></li></ul> |
| ビルダー<br>プロジェクト参照<br>実行/デバッグ設定<br>・<br>ビルダー・タイプ(T)、<br>外部ビルダー<br>・<br>マ<br>マ<br>デフォルト・ビルド・コマンドを使用(U)                                                                                                    |
| ビルダー・タイプ(T)(外部ビルダー・<br>『デフォルト・ビルド・コマンドを使用(U)                                                                                                    |
|                                                                                                    |
| ビルド・コマンド(C): make 変数                                                                                                    |
| Makefile 生成<br>『 自動的に Makefile を生成(G) 『 Makefile に環境変数参照を展開(E)                                                                                                    |
| ビルド・ロケーション<br>ビルド・ディレクトリー(D): \${workspace_loc:/Sample_BARE_M3}/HardwareDebug                                                                                                    |
| 「ワークスペース…」「ファイル・システム…」「変数…」                                                                                                    |
| デフォルトの復元(T) 適用(L)                                                                                                    |
| のK         キャンセル                                                                                                    |

2) 振る舞い (デフォルト)

| e <sup>2</sup> プロパティ: Sample_BARE_R                                             | 4F                                                                                                    |                                                                     |                |
|---------------------------------------------------------------------------------|----------------------------------------------------------------------------------------------------|---------------------------------------------------------------------|----------------|
| フィルタ入力                                                                          | C/C++ ビルド                                                                                                    |                                                                     | ← ▼ ⇒ ▼        |
| ▲ リソース<br>リソース・フィルター<br>リンクされたリソース<br>▲ C/C++ ビルド<br>Device                     | 構成: HardwareDebug [アクティブ]                                                                                        |                                                                     | ▼ 構成の管理…       |
| Settings<br>Tool chain エディター<br>ツールチェーン・パー:<br>ビルド変数<br>ロギング<br>依存関係スキャン        | <ul> <li>■ ビルダー設定 ● 振る舞 ● ポリミ</li> <li>ビルド設定</li> <li>✓ 最初のビルド・エラーで停止</li> </ul>                                 | ンーを更新 □ 並列ビルドを有効にする ⑥ Use optimal jobs (4) ○ 並列ジョブを使用: ④ 無制限のジョブを使用 |                |
| 環現<br>▷ C/C++ 一般<br>▷ タスク・リポジトリー<br>ビルダー<br>プロジェクト参照<br>リファクタリング履歴<br>実行/デバッグ設定 | ワークベンチ・ビルドの振る舞い<br>ワークベンチ・ビルド・タイプ:<br>リソース保管時にビルド(自動ビルド)<br>注:ワークベンチの自動ビルド設定を参照<br>I ビルド(インクリメンタル・ビルド)<br>I クリーン | Make ビルド・ターゲット:<br>all<br>all                                       | 変数<br>変数<br>変数 |
| < )                                                                             |                                                                                                    | デフォルトの復元(T)<br>OK 4                                                 | 適用(L)<br>Eヤンセル |

3) ポリシーを更新 (デフォルト)

| e <sup>2</sup> プロパティ: Sample_BARE_R                                                                                                    | 14F                                                  |
|----------------------------------------------------------------------------------------------------|------------------------------------------------------|
|                                                                                                    | C/C++ ビルド (> ▼ ⇒ ▼ ▼                                 |
| <ul> <li>&gt; リソース</li> <li>&gt; C/C++ ビルド</li> <li>&gt; C/C++ 一般</li> <li>&gt; タスク・リボジトリー<br/>ビルダー<br/>プロジェクト参照<br/>リファクタリング履歴<br/>実行/デバッグ設定</li> </ul> | 構成: HardwareDebug [アクティブ] ・ 構成の管理<br>■ ビルダー設定 ● 振る舞い |
| ?                                                                                                    | OK         キャンセル                                     |
|                                                                                                    |                                                      |

## 2-2-3. C/C++ビルド (Device)

| <sup>2</sup> プロパティ: Sample_BARE_N | 13                           |             |         |
|-----------------------------------|------------------------------|-------------|---------|
| フィルタ入力                            | Device                       |             | ← → ⇒ → |
| ▶ リソース                            |                              |             |         |
| ▲ C/C++ ビルド                       | Current Device: R7S910018_M3 |             |         |
| Device                            | Chapter Dovice: P7C010010 M2 |             |         |
| Settings                          | Change Device. R/S910018_M3  |             |         |
| Nールチェーン・パー・                       |                              |             |         |
| ビルド変数                             |                              |             |         |
| ロギング                              |                              |             |         |
| 依存関係スキャン                          |                              |             |         |
| 環境                                |                              |             |         |
| ▷ C/C++ 一般                        |                              |             |         |
| ▶ タスク・リポジトリー                      |                              |             |         |
| ビルダー                              |                              |             |         |
| ノロシェクト参照<br>実に/ポルガ設会              |                              |             |         |
| 关1)//パック設定                        |                              |             |         |
| • III • •                         |                              | デフォルトの復元(T) | 週用(L)   |
|                                   |                              |             |         |
| (?)                               |                              | ОК          | キャンセル   |
|                                   |                              |             |         |

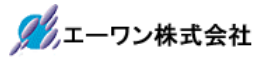

## 2-2-4. C/C++ビルド (Settings)

2-2-4-1. Tool Settings(Library Generator)

| カ Settings                                                                                                    |                             | ↓                                                                                                    |
|----------------------------------------------------------------------------------------------------|-----------------------------|----------------------------------------------------------------------------------------------------|
| トビルド<br>+ ビルド<br>構成: HardwareDebug<br>ttings                                                                                                    | [アクティブ]                     | <ul> <li>√ 構成の管</li> </ul>                                                                                                    |
| ol chain エディター<br>ールチェーン・バー:<br>レド変数                                                                                                    | アルド・ステップ 💮 ビルド成果物           | ■ パイナリー・パーサー <b>③</b> エラー・パーサー                                                                                                    |
| ング<br>製紙スキャン<br>一般<br>後<br>この他のオフ<br>一般<br>後<br>この他のオフ<br>の<br>しの<br>の<br>、<br>の<br>、<br>、<br>の<br>、<br>の<br>、<br>の<br>、<br>の<br>、<br>の<br>、<br>の<br>、<br>、<br>の<br>、<br>の<br>、<br>の<br>、<br>、<br>の<br>、<br>の<br>、<br>、<br>の<br>、<br>の<br>、<br>の<br>、<br>、<br>の<br>、<br>の<br>、<br>の<br>、<br>の<br>、<br>の<br>、<br>の<br>、<br>、<br>の<br>、<br>の<br>、<br>の<br>、<br>の<br>、<br>の<br>、<br>の<br>、<br>の<br>、<br>の<br>、<br>の<br>、<br>の<br>、<br>、<br>の<br>、<br>の<br>、<br>の<br>、<br>の<br>、<br>の<br>、<br>の<br>、<br>の<br>、<br>の<br>の<br>、<br>の<br>の<br>、<br>の<br>の<br>、<br>の<br>、<br>の<br>の<br>、<br>、<br>の<br>、<br>の<br>、<br>の<br>、<br>の<br>、<br>の<br>、<br>の<br>、<br>、<br>の<br>の<br>、<br>、<br>の<br>の<br>、<br>、<br>の<br>、<br>の<br>、<br>の<br>、<br>の<br>、<br>の<br>、<br>、<br>の<br>、<br>の<br>、<br>の<br>、<br>、<br>、<br>の<br>、<br>、<br>、<br>の<br>、<br>、<br>、<br>、<br>、<br>の<br>、<br>、<br>、<br>、<br>の<br>、<br>の<br>、<br>、<br>、<br>、<br>、<br>、<br>、<br>、<br>、<br>、<br>、<br>、<br>、 | すべてのオブション:<br>アイル<br>ジョン    | select-lib=optibheader-files=allcompiler-options=-mcpu=cortex-m3,-<br>march=armv7-m,-mlittle-endian,-mthumb,-mfloat-abi=soft,-Os,-ffunction-<br>sections,-fdata-sections,-fno-function-cse,-funit-at-a-time,-falign-jumps |
| ホジトリー                                                                                                    | エキスパート設定:<br>コマンド行<br>パターン: | <pre>\${COMMAND} \${FLAGS} \${OUTPUT_FLAG}\${OUTPUT_PREFIX} \${INPUTS}\${OUTPU</pre>                                                                                                    |
| 🖄 一般                                                                                                    |                             |                                                                                                    |
|                                                                                                    |                             |                                                                                                    |
| •                                                                                                    |                             |                                                                                                    |

1) 設定 (デフォルト)

| 】<br>プロパティ: Sample_BARE_R<br>フィルタ入力                                                                                                    | 4F<br>Settings                                                                                                    |                                                                                                    |
|----------------------------------------------------------------------------------------------------|----------------------------------------------------------------------------------------------------|----------------------------------------------------------------------------------------------------|
| <ul> <li>&gt; リソース</li> <li>2 C/C++ ビルド<br/>Device<br/>Settings<br/>Tool chain エディター<br/>ツールチェーン・バー:<br/>ビルド変数<br/>ロギング<br/>依存閣係スキャン<br/>環境</li> <li>&gt; C/C++ 一般</li> <li>&gt; タスク・リポジトリー<br/>ビルダー<br/>プロジェクト参照<br/>リファクタリング履歴<br/>実行/デバッグIB定</li> </ul> | 構成: HardwareDebug [アクティブ]<br>③ Tool Settings<br>▲ じしド・ステップ ④ ビ<br>● ひにド・ステップ ● ビ<br>● ひにだ・ステップ ● ビ<br>● ひたうファイル<br>● ③ たの他のガジョン<br>● その他のガジョン<br>● その他のガジョン<br>● そのでのオジョン<br>● そのでの<br>● ③ Compiler<br>● ③ Compiler<br>● ③ Compiler<br>● ③ Compiler<br>● ③ Compiler<br>● ③ Compiler<br>● ③ Compiler<br>● ③ Compiler<br>● ③ Compiler | <ul> <li>▼ 構成の管理 ▲</li> <li>S成果物 論 パイナリー・パーサー ③ エラー・パーサー</li> <li>型 Project-Built ・</li> <li>の避沢 Optimized ・</li> <li>Build library (only when options change) ・</li> <li>libgcc along with project-built library</li> </ul> |
| ?                                                                                                    |                                                                                                    | OK         キャンセル                                                                                                    |

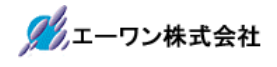

2) ヘッダー・ファイル

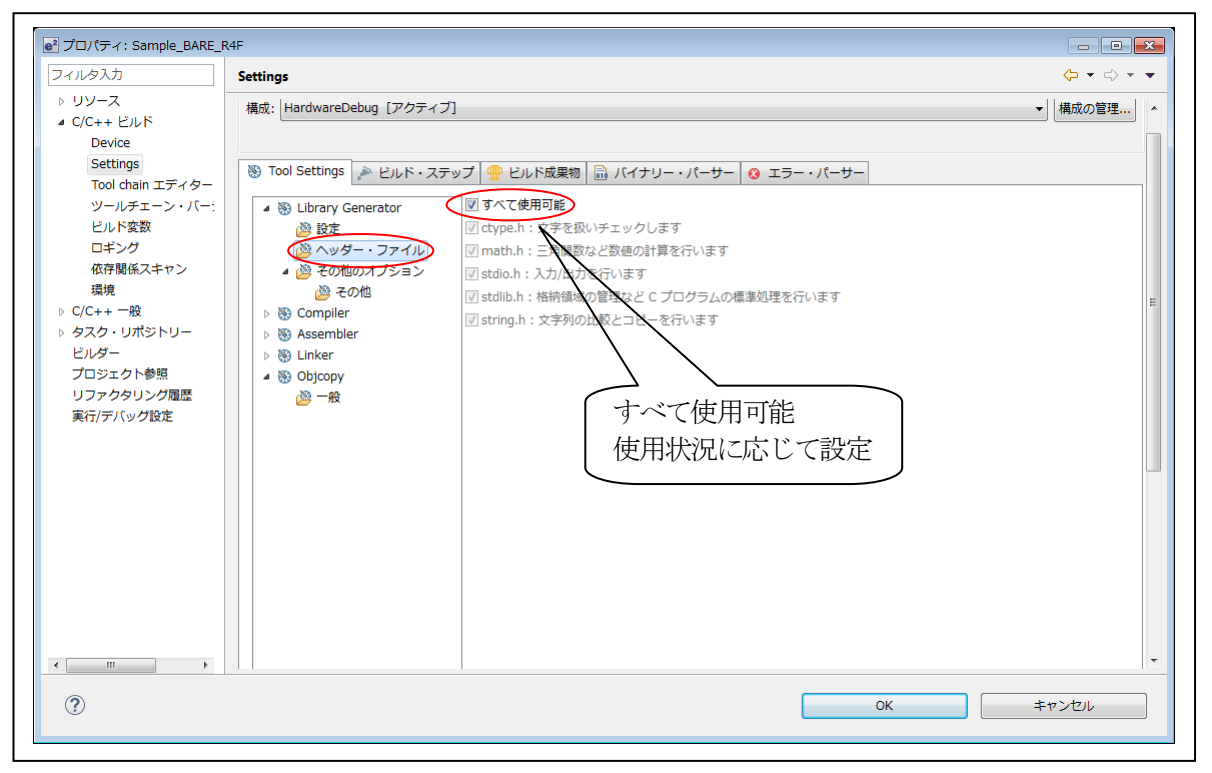

3) その他のオプション (デフォルト)

4) その他(1/2)

| Settings                                                                                                    |                                                              |
|----------------------------------------------------------------------------------------------------|--------------------------------------------------------------|
| -ス<br>+ ビルド 構成: HardwareDebug [アクティン                                                                                                    | 7] ・ 構成の                                                     |
| wice<br>wittings<br>ol chain エディター<br>ールチェン・バー:<br>ルド変数<br>ギング<br>存留紙スキャン<br>境<br>+ 一般<br>ア・リポジトリー<br>テー<br>江クト参照<br>ぐクタリング履歴<br>デバッグ設定<br>W Tool Settings | ・シブ       ・シレド成果物       ・・・・・・・・・・・・・・・・・・・・・・・・・・・・・・・・・・・・ |

## 5) その他 (2/2)

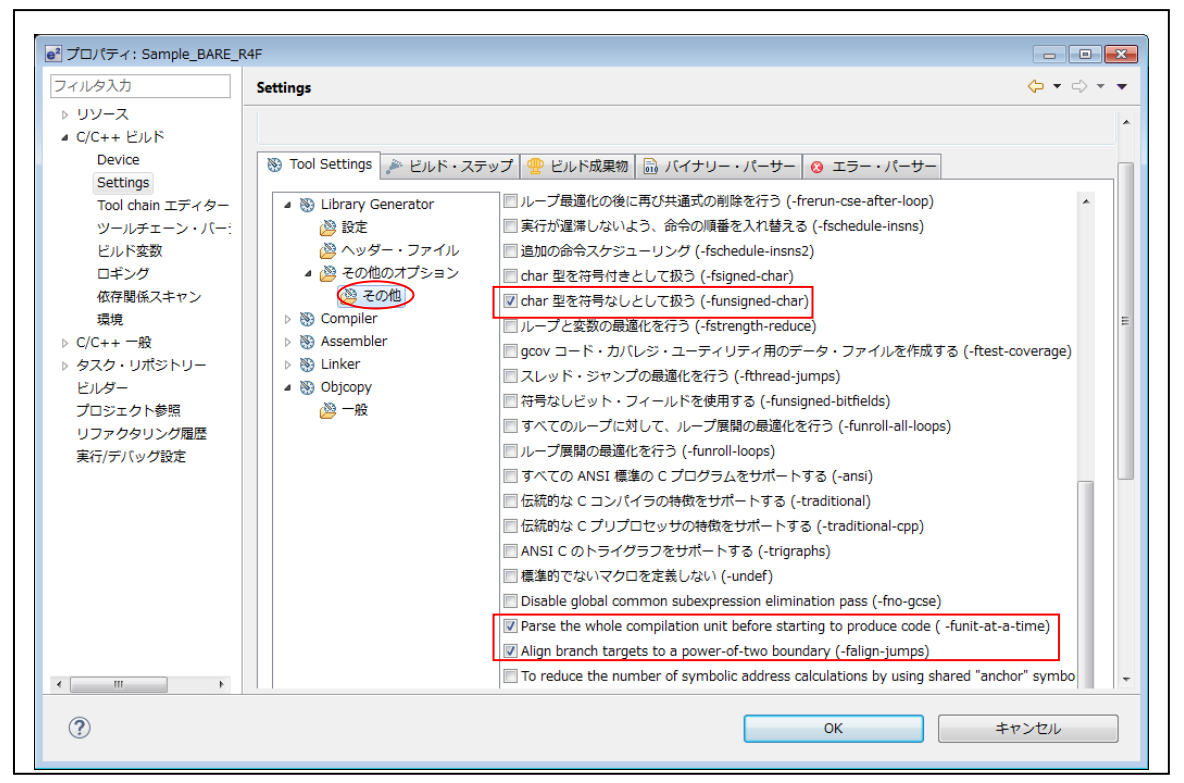

2-2-4-2. Tool Settings(Compiler)

|                                                                                                    | Settings                                                                                                    | \$ • \$ •                                                                                                    |
|----------------------------------------------------------------------------------------------------|----------------------------------------------------------------------------------------------------|----------------------------------------------------------------------------------------------------|
| <ul> <li>■ C/C++ ビルド<br/>Device<br/>Settings<br/>Tool chain エディター<br/>ツールチェーン・バー:<br/>ビルド変数<br/>ロギング<br/>依存関係スキャン<br/>環境</li> <li>&gt; C/C++ 一般</li> <li>&gt; タスク・リポジトリー<br/>ビルダー<br/>プロジェクト参照<br/>実行/デバッグ設定</li> </ul> | 構成: HardwareDebug [アクティブ]<br>③ Tool Settings ♪ ビルド・ステップ ① ビルド成果物 ඛ パイナリー・パー<br>③ Library Generator<br>③ Compile<br>③ フラス<br>④ オブジェクト<br>② リスト<br>④ 選覧<br>④ 振振<br>④ 振振<br>④ 変形<br>④ その他<br>⑥ CPU<br>▷ ③ Assembler<br>▷ ③ Dipcopy<br>⑧ Objcopy<br>⑧ 一般 | <ul> <li>● 構成の管理</li> <li>サー ② エラー・パーサー</li> <li>e \$(notdir \$&lt;)).lst" -nostdinc -I"C:<br/>ARM~1.01-¥ARM-NO~1¥ARM-<br/>itlibinc" -I"N:¥USrAp¥C_H28_AICHI<br/>*</li> <li>\${OUTPUT_FLAG} \${OUTPUT_PREFIX}\${</li> </ul> |
| ?                                                                                                    |                                                                                                    | ОК <b>キャンセル</b>                                                                                                    |

1) ソース

| タ入力                                                                                 | Settings 🗘 🕆 🖒                                                                                                    |
|-------------------------------------------------------------------------------------|----------------------------------------------------------------------------------------------------|
| アーへ<br>i++ ビルド<br>Device<br>Settings<br>Tool chain エディター<br>ツールチェーン・パー:             | 構成: HardwareDebug [アクティブ]  ◆ 構成の管理  No Settings                                                                                                    |
| ビルド変数<br>ロギング<br>依存関係スキャン<br>環境<br>:++ 一般<br>:ク・リポジトリー<br>ダー<br>Jジェクト参照<br>5/デバッグ設定 | Source ProjName}/src/Renesas/CMSIS/Include}"     Source ProjName}/src/Renesas/CMSIS/Include}"     Source ProjName}/src/Renesas/RZT1_RIN_Engine/Include}"     Source ProjName}/src/Renesas/RZT1_RIN_Engine/Include}"     Source ProjName}/src/Renesas/RZT1_RIN_Engine/Include}"     Source ProjName}/src/Renesas/RZT1_RIN_Engine/Include}"     Source ProjName}/src/Renesas/RZT1_RIN_Engine/Include}"     Source ProjName}/src/Renesas/RZT1_RIN_Engine/Include}"     Source ProjName}/src/Renesas/RZT1_RIN_Engine/Include}"     Source ProjName}/src/Renesas/RZT1_RIN_Engine/Include}" |
| III •                                                                               | マクロ定義<br>RZT1_REGISTER_CORTEX_M3_<br>_RZT1_REGISTER_CORTEX_M3_                                                                                                    |
|                                                                                     | OK         キャンセル                                                                                                    |

2) オブジェクト

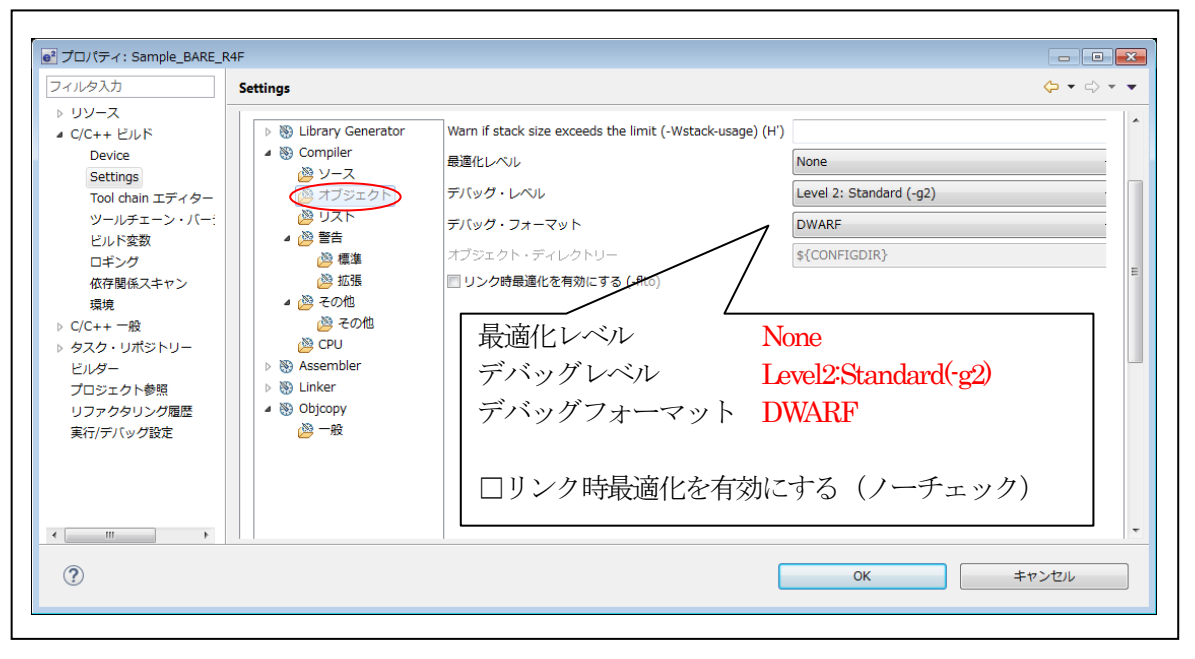

## 3) リスト(デフォルト)

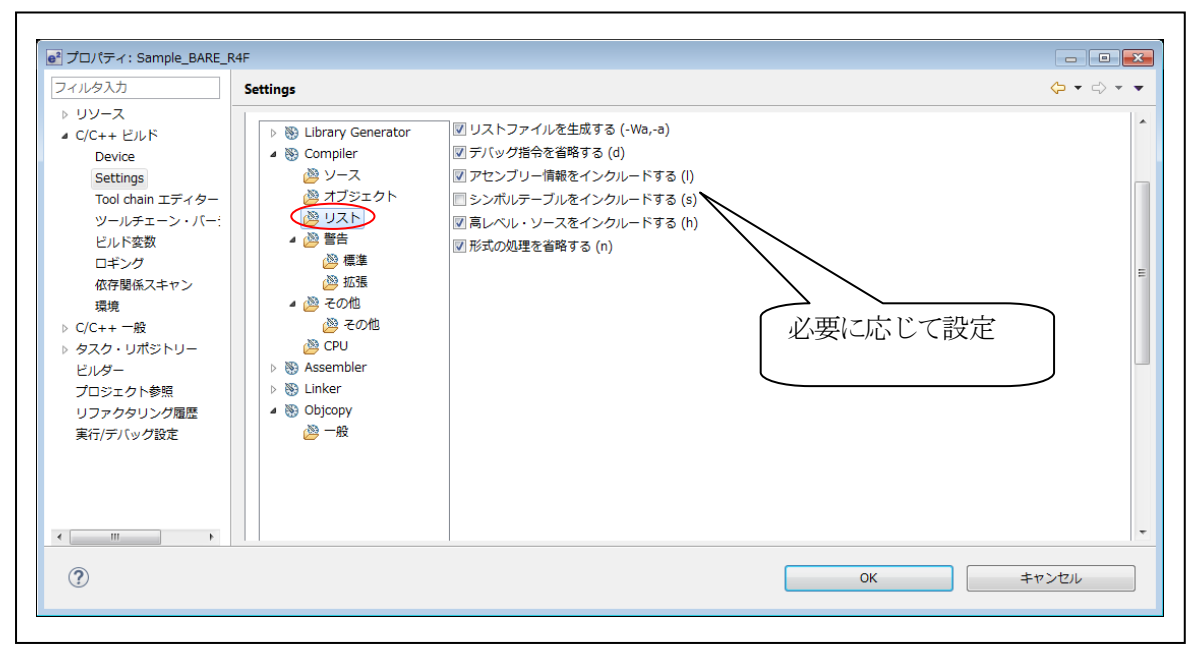

4) 警告 (デフォルト)

| ルタ入力                                                                                                    | Settings                                                                                                    | $\leftarrow$ $\bullet$ $\Rightarrow$ $\Rightarrow$ $\bullet$ |
|----------------------------------------------------------------------------------------------------|----------------------------------------------------------------------------------------------------|--------------------------------------------------------------|
| リソース<br>C/C++ ビルド<br>Device<br>Settings<br>Tool chain エディター<br>ツールチェーン・バー:<br>ビルド変数<br>ロギング<br>低存関係スキャン<br>環境<br>C/C++ 一般<br>タスク・リポジトリー<br>ビルダー<br>プロジェクト参照<br>リファクタリング履歴<br>実行/デバッグ設定 | <ul> <li>▶ 後 Library Generator</li> <li>▲ ③ Compiler</li> <li>※ ソース</li> <li>※ オブジェクト</li> <li>※ ゴジェクト</li> <li>※ 国本</li> <li>※ 否の他</li> <li>※ その他</li> <li>※ その他</li> <li>※ Con</li> <li>※ Coult</li> <li>※ Coult</li></ul> |                                                              |

5) 警告-標準 (デフォルト)

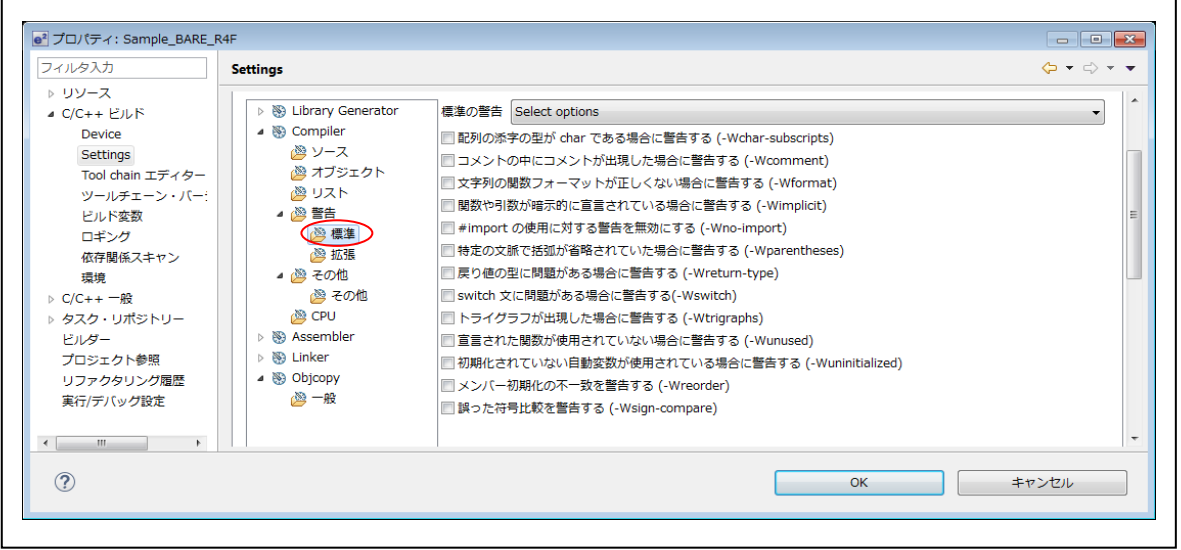

### 6) 警告-拡張 (デフォルト)

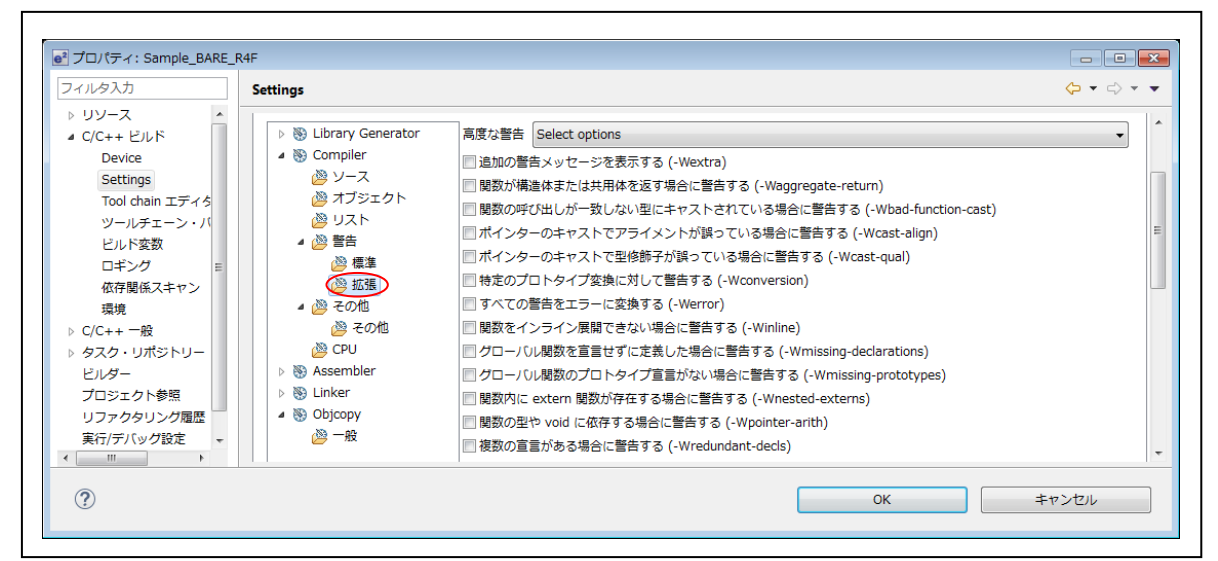

### 7) その他

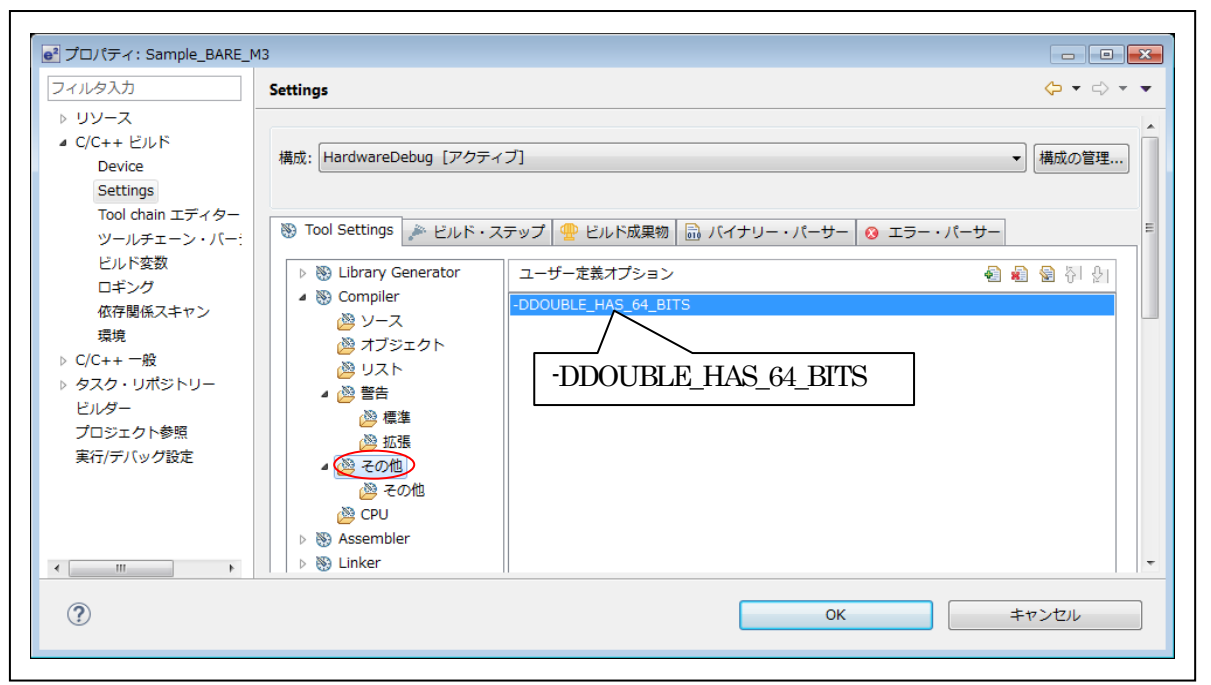

## 8) その他-その他(1/2)

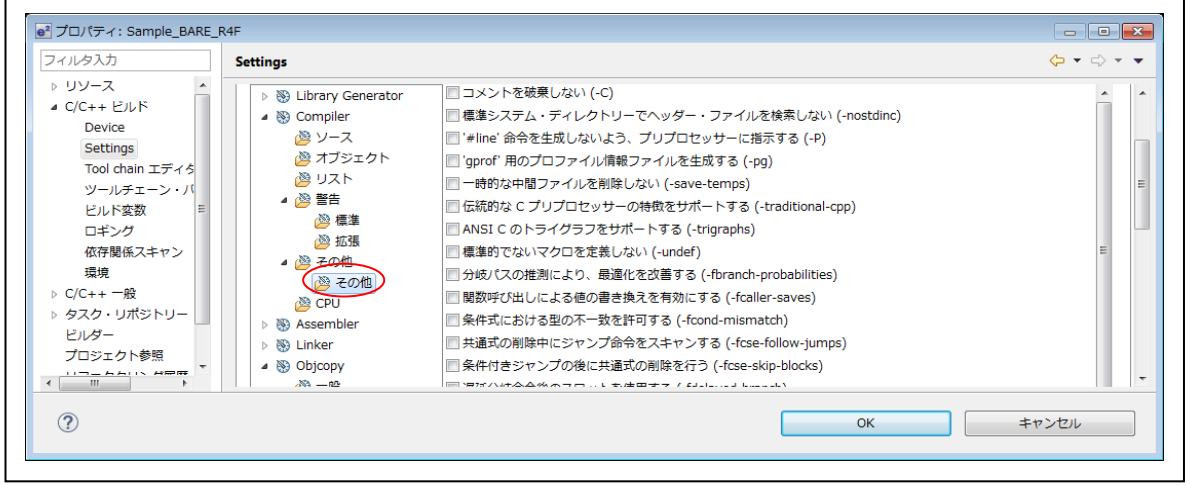

## 8) その他-その他 (2/2)

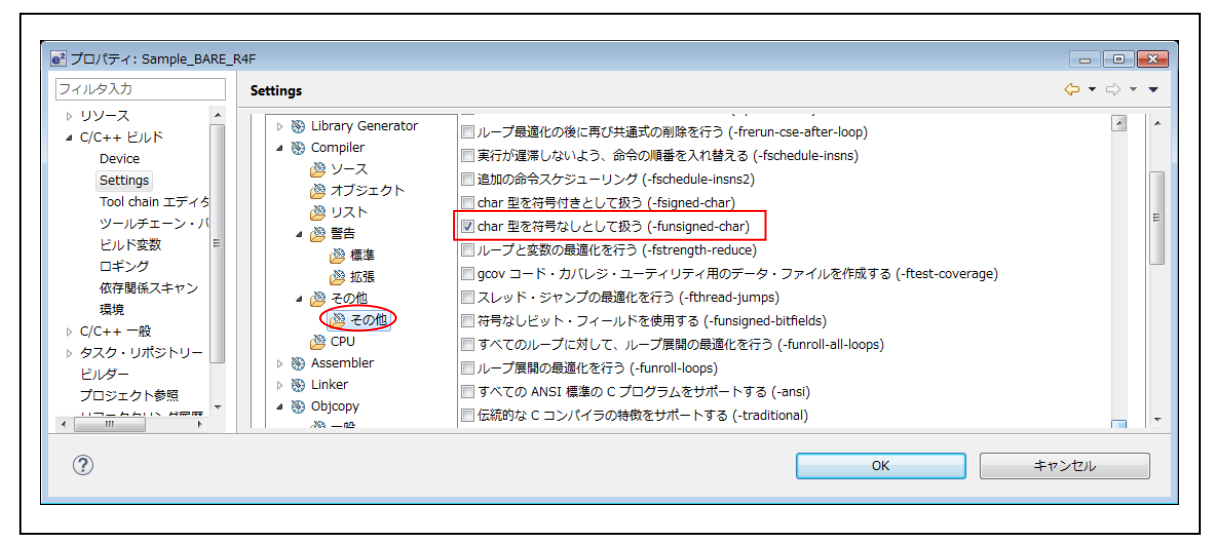

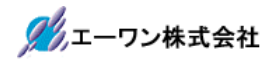

# 9) CPU

| アルタ人力 Settings                                                                                                    |                                                                                                    |                                                                                                    |
|----------------------------------------------------------------------------------------------------|----------------------------------------------------------------------------------------------------|----------------------------------------------------------------------------------------------------|
| <ul> <li>リソース</li> <li>C/C++ ビルド</li> <li>Device</li> <li>Settings</li> <li>Tool chain エディター</li> <li>ツールチェーン・バー:</li> <li>ビルド変数</li> <li>ロギング</li> <li>依存関係スキャン</li> <li>環境</li> <li>C/C++ 一般</li> <li>タスク・リポジトリー</li> <li>ビルダー</li> <li>プロジェクト参照</li> <li>実行/デバッグ設定</li> </ul> | CPU タイプ<br>アーキテクチャー<br>エンディアン<br>命令セット<br>インター・ワーキング (-mthu<br>ARM Procedure Call Standar<br>Thumb Procedure Call Standar<br>I hamb Procedure Call Standar<br>leaf 関数に対するスタック・フ<br>浮動小数点 ABI (-mfloat-abi=na<br>関数プロローグのスケジューリ<br>Disable unaligned word and<br>関数名をオブジェクトコード(a<br>ターゲット FPU (-mfpu) | cortex-m3       ・         armv7-m       ・         Little-endian       ・         Thumb       ・         umb-interwork)       ・         rdと互換性のあるスタック・フレームを生成する       ・         dardと互換性のあるスタック・フレームを生成する       ・         Jレームを生成する       ・         Iame)       Soft         リングを有効にする       ・         Ihalfword accesses to packed data       ・         に格納する       ・ |

2-2-4-3. Tool Settings(Assembler)

| иядл <b>s</b>                                                                     | ettings                                                                                                    |                             | < → <                                                                                                    |
|-----------------------------------------------------------------------------------|----------------------------------------------------------------------------------------------------|-----------------------------|----------------------------------------------------------------------------------------------------|
| Jソース<br>C(C++ ビルド<br>Device<br>Settings<br>Tool chain エディター                       | <ul> <li>&gt;&gt;&gt;&gt;&gt;&gt;&gt;&gt;&gt;&gt;&gt;&gt;&gt;&gt;&gt;&gt;&gt;&gt;&gt;&gt;&gt;&gt;&gt;&gt;&gt;&gt;&gt;&gt;&gt;&gt;&gt;&gt;</li></ul> | コマンド:<br>すべてのオプション:         | arm-none-eabi-as -I"N:¥UsrAp¥C_H28_AICHI ¥RZT1¥Sample_e2¥RZT1_Sample_BARE ¥Sample_BARE_M3/src" -adlhn="\$(basename |
| ッールチェーン・パー:<br>ビルド変数<br>ロギング<br>依存関係スキャン<br>環境<br>:/C++ 一般<br>シスク・リポジトリー<br>2)レダー | ● リスト<br>● その他<br>▶ 歌 Linker<br>▲ 歌 Objcopy<br>● 一般                                                                                                 | エキスパート設定:<br>コマンド行<br>パターン: | \${COMMAND} \${FLAGS} \${OUTPUT_FLAG} \${OUTPUT_                                                                   |
| プロジェクト参照<br>眞行/デバッグ設定<br>Ⅲ →                                                      |                                                                                                    |                             | OK キャンセル                                                                                                    |

## 1) ソース

| 7ィルタ入力<br>▶ リソース    | Settings                                                                                                    | $\langle \neg \bullet \bullet \bullet \bullet \bullet \bullet \bullet \bullet \bullet \bullet \bullet \bullet \bullet \bullet \bullet \bullet \bullet \bullet $                                    |
|---------------------|----------------------------------------------------------------------------------------------------|----------------------------------------------------------------------------------------------------|
| <ul> <li></li></ul> | 構成: HardwareDebug [アクティ<br>③ Tool Settings<br>● ③ Library Generator<br>● ③ Compiler<br>④ ③ Assembler<br>④ ③ Assembler<br>④ ジース<br>④ オブジェクト<br>④ リスト<br>⑧ Compile<br>● ③ Library Generator<br>● ③ Compiler | :ブ]<br>・<br>構成の管理<br>ボテップ  ・<br>ビルド成果物  ・<br>バイナリー・パーサー  ・<br>エラー・パーサー<br>インクルード・ファイル・ディレクトリー<br>・<br>そ  ・<br>※ {workspace_loc:/\$ {ProjName}}/src"<br>「<br>\$ {workspace_loc:/\$ {ProjName}}/src" |
|                     |                                                                                                    | シンボル定義 🕢 🗟 🖗 🖗                                                                                                    |
| ?                   |                                                                                                    |                                                                                                    |

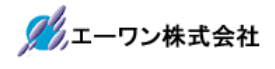

2) オブジェクト

| イルタ入力                                                                                                    | Settings                                                                                                    |                                                                                                    | $\langle \neg \bullet \circ \rangle \bullet \bullet$                                                                                                    |
|----------------------------------------------------------------------------------------------------|----------------------------------------------------------------------------------------------------|----------------------------------------------------------------------------------------------------|----------------------------------------------------------------------------------------------------|
| <ul> <li>・ リソース</li> <li>・ C/C++ ビルド</li> <li>Device</li> <li>Settings</li> <li>Tool chain エディター</li> <li>・ ツールチェーン・バー:</li> <li>ビルド変数</li> <li>ロギング</li> <li>依存関係スキャン</li> <li>環境</li> <li>・ O/C++ 一般</li> <li>・ タスク・リポシトリー</li> <li>ビルダー</li> <li>プロジェクト参照</li> <li>実行/デバッグ設定</li> </ul> | <ul> <li>&gt; いにはでは、</li> <li>&gt; いには、</li> <li>&gt; いには、</li> <li>&gt; いには、</li> <li>&gt; いには、</li> <li>&gt; いには、</li> <li>&gt; いには、</li> <li>&gt; いには、</li> <li>&gt; いたい、</li> <li>&gt; いたいいいいいいいいいいいいいいいいいいいいいいいいいいいいいいいいいい</li></ul> | オブジェクト・ディレクトリー<br>コース エラー後もオブジェクト・ファ・<br>テキスト・セクションとデータ<br>デバッグ・フォーマット<br>エンディアン<br>CPU タイプ<br>アーキテクチャー<br>命令セット<br>コンター・ワーキング (-mthun<br>浮動小数点 ABI (-mfloat-abi=nan<br>ターゲット FPU (-mfpu) | \${CONFIGDIR}<br>イルを生成する (-Z)<br>・セクションを結合する (-R)<br>Dwarf2 ・<br>Little-endian ・<br>cortex-m3 ・<br>armv7-a ・<br>Thumb ・<br>mb-interwork)<br>me) Soft ・<br>None ・ |
| ?                                                                                                    |                                                                                                    |                                                                                                    | 0K キャンセル                                                                                                    |

# 3) リスト(デフォルト)

| マルタ入力                                                                                                    | Settings $\Leftrightarrow \checkmark \diamond \checkmark \checkmark$ |
|----------------------------------------------------------------------------------------------------|----------------------------------------------------------------------|
| <ul> <li>&gt; リジーム</li> <li>&gt; ノジーム</li> <li>&gt; C/C++ ビルド<br/>Device</li> <li>Settings</li> <li>Tool chain エディター</li> <li>&gt; ツールチェーン・パー:</li> <li>ビルド変数</li> <li>ロギング</li> <li>依存関係スキャン</li> <li>環境</li> <li>&gt; C/C++ 一般</li> <li>&gt; タスク・リポジトリー</li> <li>ビルダー</li> <li>プロジェクト参照</li> <li>リファクタリング履歴</li> <li>実行/デバッグ設定</li> </ul> | 構成: HardwareDebug [アクティブ]  ◆ 構成の管理                                   |
| ?                                                                                                    | OK キャンセル                                                             |

4) その他(1/2)(デフォルト)

| иудр                                                                                                    | Settings                                                                                                    |                                  | $\langle \neg \bullet \neg \neg \rangle \bullet \bullet$ |
|----------------------------------------------------------------------------------------------------|----------------------------------------------------------------------------------------------------|----------------------------------|----------------------------------------------------------|
| リソース<br>C/C++ ビルド<br>Device<br>Settings<br>Tool chain エディター                                              | 構成: HardwareDebug [アクティン<br>③ Tool Settings 🎤 ビルド・スラ                                                                                                    | 7]<br>=ップ   🙅 ビルド成果物   🗟 バイナリー・パ | <ul> <li>▼ 構成の管理</li> <li>ーサー (3 エラー・パーサー)</li> </ul>    |
| ツールチェーン・バー:<br>ビルド変数<br>ロギング<br>依存関係スキャン<br>環境<br>C/C++一般<br>タスク・リポジトリー<br>ビルダー<br>プロジェクト参照<br>実行/デバッグ設定 | <ul> <li>※ Library Generator</li> <li>※ Compiler</li> <li>※ Assembler</li> <li>※ ソース</li> <li>※ オブジェクト</li> <li>※ リスト</li> <li>※ セの他</li> <li>※ Linker</li> <li>※ Objcopy</li> <li>※ 一般</li> </ul> | ユーザー定義オプション                      | <b>1</b> 图 图 初 21                                        |
| 2                                                                                                    |                                                                                                    | ОК                               | キャンセル                                                    |

5) その他(2/2)(デフォルト)

| フィルタ入力 Settings                                                                                                    |                                                                                                    |
|----------------------------------------------------------------------------------------------------|----------------------------------------------------------------------------------------------------|
| <ul> <li>&gt; リソース ▲</li> <li>C/C++ ビルド<br/>Device</li> <li>Settings<br/>Tool chain エディち<br/>ツールチェーン・バ<br/>ビルド変数<br/>ロギング<br/>依存関係スキャン<br/>環境</li> <li>&gt; C/C++ 一般</li> <li>&gt; タスク・リポジトリー<br/>ビルダー</li> </ul> | <ul> <li>         警告メッセージを抑止する (-W)         ローカルラベルをインクルードする (-L)         差分テーブルが変更された場合に警告する (-k)         高速で作業する (-f)         アセンブリー統計を表示する (statistics)     </li> </ul> |
|                                                                                                    | デフォルトの復元(T) 適用(L)                                                                                                    |
| (?)                                                                                                    |                                                                                                    |

2-2-4-4. Tool Settings(Linker)

| フィルタ入力                                                                                                    | Settings                                                                                                    |                                            | <                                                                                                    | • |
|----------------------------------------------------------------------------------------------------|----------------------------------------------------------------------------------------------------|--------------------------------------------|----------------------------------------------------------------------------------------------------|---|
| <ul> <li>リソース</li> <li>C/C++ ビルド         Device         Settings         Tool chain エディター             ツールチェーン・バー:             ビルド変数             ロギング             依存関係スキャン             現境         </li> </ul> | 構成: HardwareDebug [アクティ<br>鬱 Tool Settings デビルド・ス<br>> い Library Generator<br>> い Compiler<br>> い Assembler<br>- い Linker<br>ご 入力 | ・ブ]<br>、テップ 🙅 ビルド成身<br>コマンド:<br>すべてのオブション: | <ul> <li>▼ 構成の管理</li> <li>果物 □ パイナリー・パーサー ③ エラー・パーサー</li> <li>arm-none-eabi-ld</li> <li>-T"N:¥UsrAp¥C_H28_AICHI</li> <li>¥RZT1¥Sample_e2¥RZT1_Sample_BARE</li> <li>¥Sample_BARE_M3¥HardwareDebug</li> </ul> |   |
| <ul> <li>&gt; タスク・リポジトリー<br/>ビルダー<br/>プロジェクト参照<br/>実行/デバッグ設定</li> </ul>                                                                                                    | <ul> <li>避 出力</li> <li>逆 セクション</li> <li>2 その他</li> <li>逆 その他</li> <li>逆 アーカイブ</li> <li>S Objcopy</li> <li>逆 一般</li> </ul>         | エキスパート設定:<br>コマンド行<br>パターン:                | \${COMMAND} \${OUTPUT_FLAG}\${OUTPUT_PREFI                                                                                                    |   |
| ?                                                                                                    |                                                                                                    |                                            | 0K キャンセル                                                                                                    |   |

1)入力 (デフォルト)

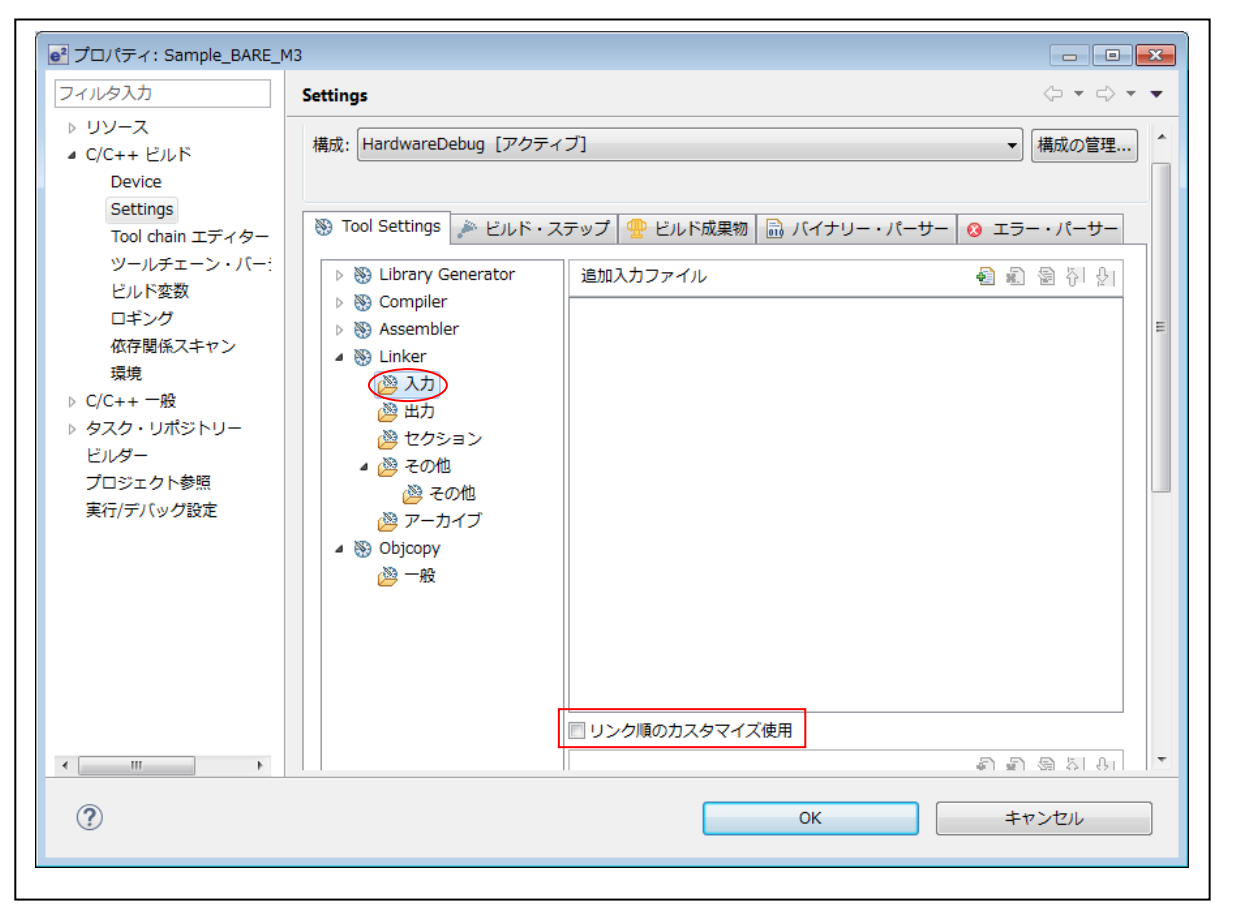

2) 出力(デフォルト)

| Settings       Tool chain エディター         ツールチェーン・バー:       ビルド マステップ <ul> <li>ビルド マステップ              <li>ビルド 広果物              <li>バイナリー・パーサー              <li>エラー・パーサー</li> <li>エラー・パーサー</li> <li>ロー</li> <li>ロー</li> <li>ロー</li> <li>ロー</li> <li>ロー</li> <li>ロー</li> <li>ロー</li> <li>ロー</li> <li>ロー</li> <li>ロー</li> <li>ロー</li> <li>ロー</li> <li>ロー</li> <li>ロー</li> <li>ロー</li> <li>ロー</li> <li>ロー</li> <li>ロー</li> <li>ロー</li> <li>ロー</li> <li>ロー</li> <li>ロー</li> <li>ロー</li></li></li></li></ul> | フィルタ入力<br>▶ リソース<br>▲ C/C++ ビルド<br>Device                                                                                                    | Settings<br>構成: HardwareDebug [アクティブ]<br>構成の管理                                                                                                    |    |
|----------------------------------------------------------------------------------------------------|----------------------------------------------------------------------------------------------------|----------------------------------------------------------------------------------------------------|----|
| 実行/デバッグ設定<br>避 アーカイブ<br>▲  ③ Objcopy<br>避 一般                                                                                                    | Seturings<br>Tool chain エディター<br>ツールチェーン・バー:<br>ビルド変数<br>ロギング<br>依存関係スキャン<br>環境<br>▷ C/C++ 一般<br>▷ タスク・リポジトリー<br>ビルダー<br>プロジェクト参照<br>実行/デバッグ設定 | <ul> <li>※ Tool Settings<br/>・ ビルド・ステップ<br/>・ ビルド・ステップ<br/>・ ビルド成果物<br/>・ パイナリー・パーサー<br/>・ エラー・パーサー         ・ エラー・パーサー         ・         ・ エラー・パーサー         ・         ・         ・</li></ul> | ]] |

# 3) セクション

| Dy-ス     Jy-ス     Jy-ス     Jy-ス     Jy-ス     Jy-ス     Jy-ス     Jy-ス     Jy-ス     Jy-ス     Jy-z     Jy-z | ルタ入力                                                                                                    | Settings                                                                                                    | ÷ ج                                                                                                    | \$        |
|----------------------------------------------------------------------------------------------------|----------------------------------------------------------------------------------------------------|----------------------------------------------------------------------------------------------------|----------------------------------------------------------------------------------------------------|-----------|
| 回リンカー・スクリプトの上書き:       参照         再適用       Import       エクスポート                                                                                                    | Uソース<br>(/C++ ビルド<br>Device<br>Settings<br>Tool chain エディター<br>ツールチェーン・バー:<br>ビルド変数<br>ロギング<br>低存関係スキャン<br>環境<br>C/C++ 一般<br>タスク・リボジトリー<br>ビルダー<br>プロジェクト参照<br>実行/デパッグ設定 | 構成: HardwareDebug [アクテ・<br>で Tool Settings P ビルド・:<br>Source Compiler<br>Source Compiler<br>Sourc | ・イブ ・ 構成の1 ステップ 堂 ビルド成果物 論 バイナリー・パーサー ② エラー・パーサー ステップ 堂 ビルド成果物 論 パイナリー・パーサー ② エラー・パーサー セクション・ビューアー: セクション・ビューアー: セクション・ビューアー: セクション・ビューアー: セクション・ビューアー: セクション・ビューアー: セクション・ビューアー: セクション・ビューアー: セクション・ビューアー: セクション・ビューアー: セクション・ビューアー: セクション・ビューアー: セクション・ビューアー: セクション・ジェーアー: セクション・マッピング  シー (0, 100000000) > INST_RAM  ○ 編, eh_frame_hdr <li>○ 編, eh_frame</li> <li>○ 編, eh_frame</li> <li>○ 編, itrs  ○ 編, tors  ○ 編, tors  ○ 編集, tors  ○ 編集, tors  ○ 編集, tors  ○ 編集, tors  ○ 編集, tors  ○ 編集, tors  ○ 編集, tors  ○ ポーレー  ○ ポーレー  ○ ポーレー  ○ ポーレー  ○ ポーレー  ○ ポーレー  ○ ポーレー  ○ ポーレー  ○ ポーレー  ○ ポーレー  ○ ポーレー  ○ ポーレー  ○ ポーレー  ○ ポーレー  ○ ポーレー  ○ ポーレー  ○ ポーレー  ○ ポーレー  ○ ポーレー  ○ ポーレー  ○ ポーレー  ○ ポーレー  ○ ポーレー  ○</li> | <b>管理</b> |
|                                                                                                    | III                                                                                                    |                                                                                                    | 回リンカー・スクリプトの上書き:       参照         再適用       Import                                                                                                    |           |

4) セクション (メモリー領域) (デフォルト)

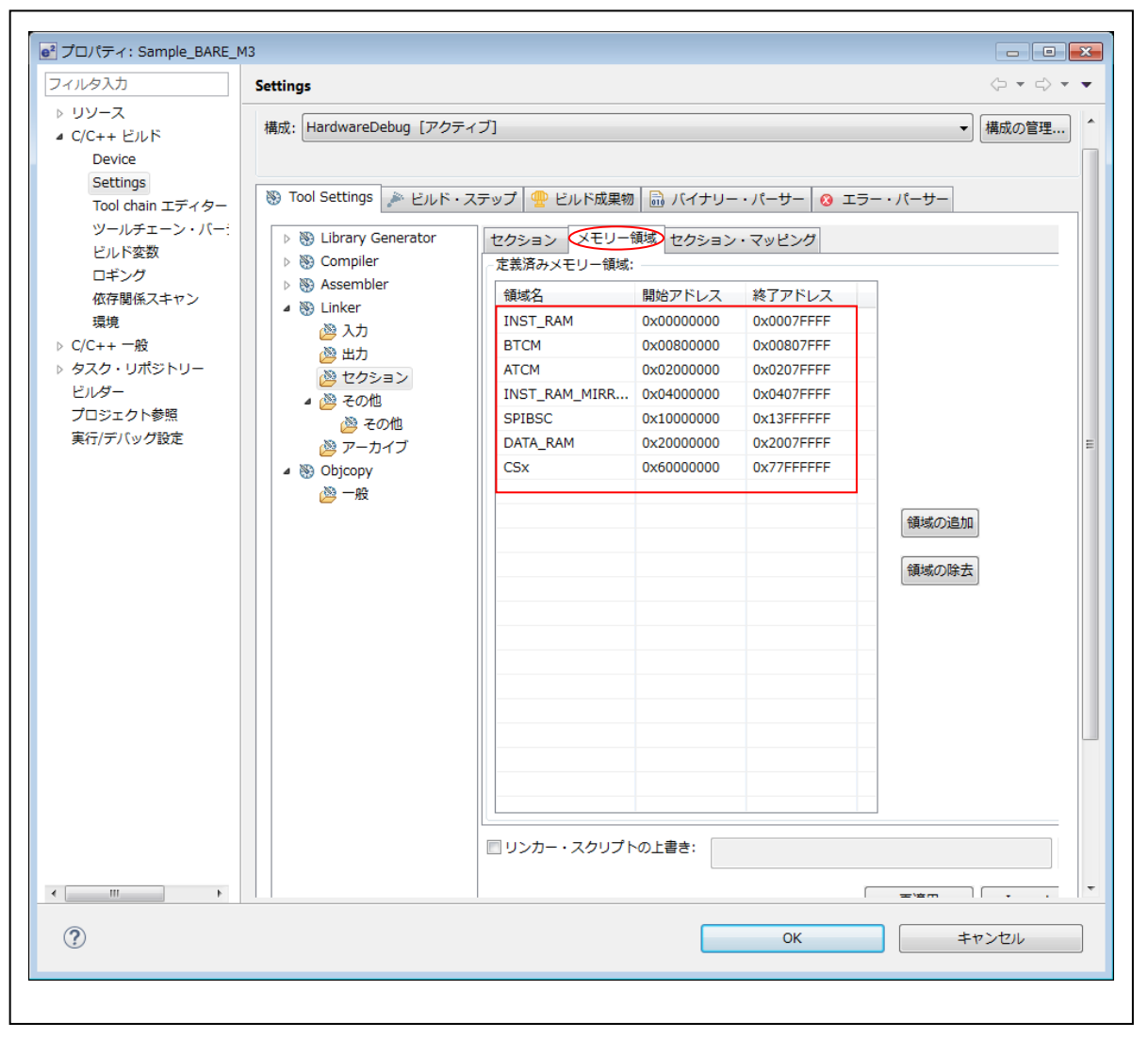

5) セクション(セクション・マッピング)(デフォルト)

| ルタ入力                                                                                                    | Settings                                                                                                    |                                                                                      |                                                            | <       |
|----------------------------------------------------------------------------------------------------|----------------------------------------------------------------------------------------------------|--------------------------------------------------------------------------------------|------------------------------------------------------------|---------|
| リソース<br>C/C++ ビルド<br>Device<br>Settings                                                                                                  | 構成: HardwareDebug [アイ                                                                                                    | <i>ウ</i> ティフ <u>]</u>                                                                |                                                            | ▼ 構成の管理 |
| Settings<br>Tool chain エディター<br>ツールチェーン・バー<br>ビルド変数<br>ロギング<br>依存閣係スキャン<br>環境<br>C/C++ 一般<br>タスク・リポジトリー<br>ビルダー<br>プロジェクト参照<br>実行/デバッグ設定 | <ul> <li>Tool Settings 上レル</li> <li>じibrary Generator</li> <li>Compiler</li> <li>Compiler</li> <li>Scompiler</li> <li>Scompiler</li> <li>Linker</li> <li>入力</li> <li>出力</li> <li>ビクション</li> <li>その他</li> <li>その他</li> <li>アーカイブ</li> <li>Objcopy</li> <li>一般</li> </ul> | ド・ステップ 👚 ビルド成果物 🔜 バイナリ-<br>セクション ×モリー領域 セクション<br>定葉済みセクション・マッピング:<br>セクション名<br>.data | - · パーサー ② エラー · パーサー<br>· · マッピンク<br>予約されたロケーショ<br>_mdata | э><br>  |
|                                                                                                    |                                                                                                    |                                                                                      |                                                            |         |
| 4 11                                                                                                    |                                                                                                    | □ リンカー・スクリプトの上書き:                                                                    | 再適用                                                        | Import  |
|                                                                                                    |                                                                                                    | [                                                                                    | ОК                                                         | キャンセル   |

6) その他 (デフォルト)

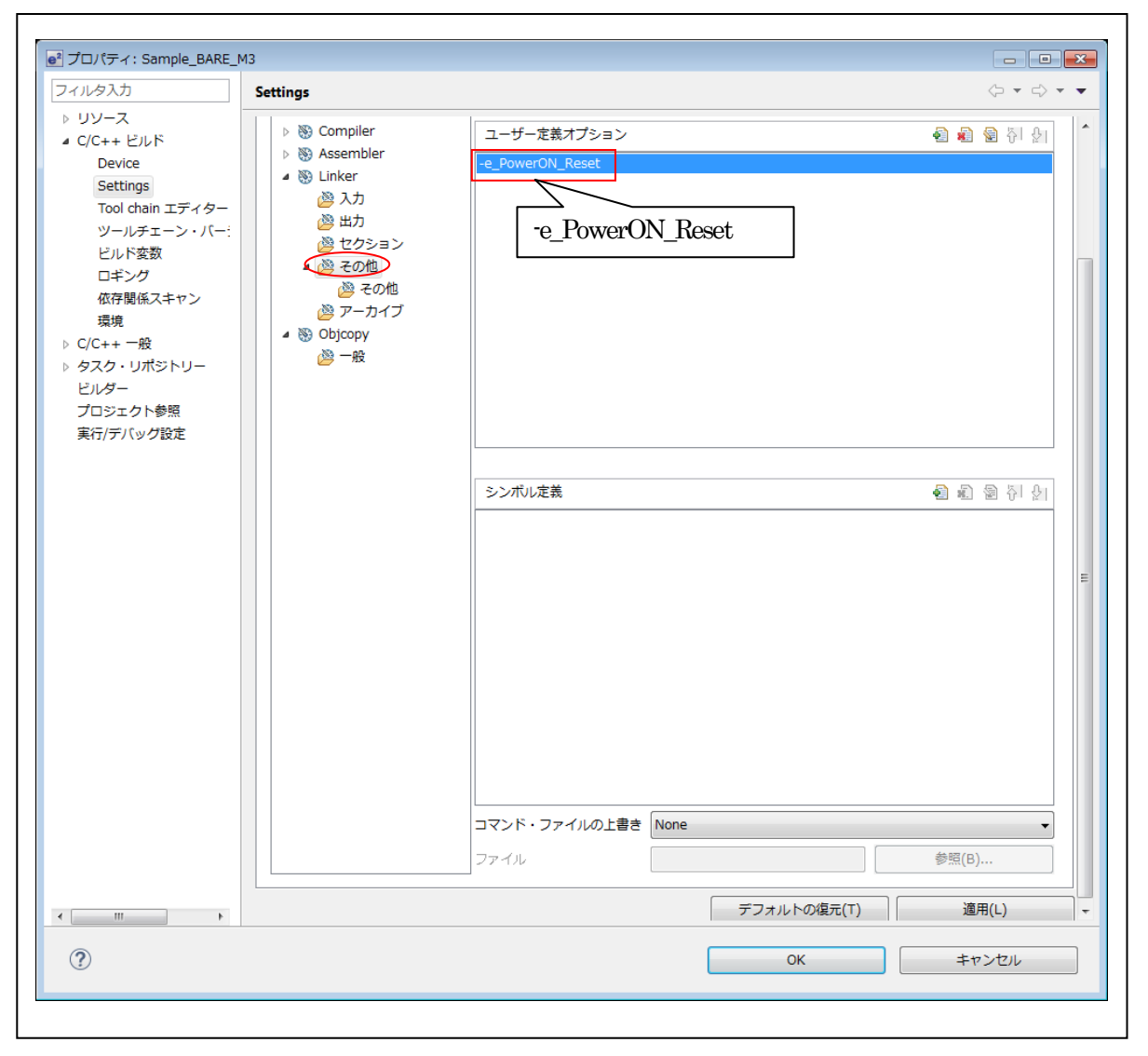

6) その他-その他 (デフォルト)

| e <sup>2</sup> プロパティ: Sample_BARE_N                                                                                                    | 3                                                                                                    |                                                                                                    |
|----------------------------------------------------------------------------------------------------|----------------------------------------------------------------------------------------------------|----------------------------------------------------------------------------------------------------|
| フィルタ入力                                                                                                    | Settings                                                                                                    | ⟨¬ ▼ ¬                                                                                                    |
| <ul> <li>フィルタ入力</li> <li>リソース</li> <li>C/C++ ビルド<br/>Device<br/>Settings<br/>Tool chain エディター<br/>ツールチェーン・バー:<br/>ビルド変数<br/>ロギング<br/>依存開係スキャン<br/>環境</li> <li>C/C++ 一般</li> <li>タスク・リボジトリー<br/>ビルダー<br/>プロジェクト参照<br/>実行/デバッグ設定</li> </ul> | Settings         ● Tool Settings       ● ビルド・ステップ       ● ビルド成果物       ● パイナリ         ● ③ Library Generator       ● 共用ライブラリーに対してリンクしな         ● ③ Compiler       ● ダイナミック・ライブラリーに対して         ● ③ Compiler       ● グローバレ・シンボルへの参照を、井         ● ③ Linker       ● ガローバレ・シンボルには常にスペースを書         ● ③ 入力       ● デキスト・セクションとデータ・セク         ● ※ セクション       ● デキスト・セクションを読み出し専用         ● その他       ● リンカーの動作に関する続計を算出し         ● ○ ひjcopy       ● グローバレ・ンスボルが特定を中可能         ● ○ ひjcopy       ● プローバレ・シンボルにおけして「使用         ● 一般       ● 一時的なローカル・シンボルをすべて         ● 可のしへシン・シンボルをすべて       ● マイのローカル・シンボルを書体すく | (・・パーサー ◎ エラー・パーサー     (*) (-Bstatic)     (ワンクする (-Bdynamic)     (相ライブラリー内の定義にパインドする (-Bsymbolic)     引り当てる (-d)     フションを読み出し/書き込み可能に設定する (-N)     相に設定する (-n)     をたわれば疾持する (-noinhibit-exec)     表示する (-stats)     的は書告する (-warn-common)     思されている場合は書告する (-warn-constructors)     皆する (-x)     方る (-x)     う     (*) |
| < <u> </u>                                                                                                    | <ul> <li>リロケータブルは出力を生成し、コン</li> <li>出力ファイルからすべてのシンボル様</li> <li>名入力ファイルのための新規の出力せ</li> <li>既存の形式で出力する(-traditional-1)</li> <li>未使用の入力セクションのガページ・</li> <li>メモリー使用を最遠化する(-no-kee)</li> <li>出力ファイルからデバッガー・シンオ</li> </ul>                                                                                                    | ストラクターへの参照を開決する(C++)(-UP)<br>輸税を除去する(-s)<br>2クションを作成する(-split-by-file)<br>format)<br>- コレクションを有効にする(-gc-sections)<br>p-memory)<br>抗レ情報を削除する(-S)<br>                                                                                                    |

7) アーカイブ

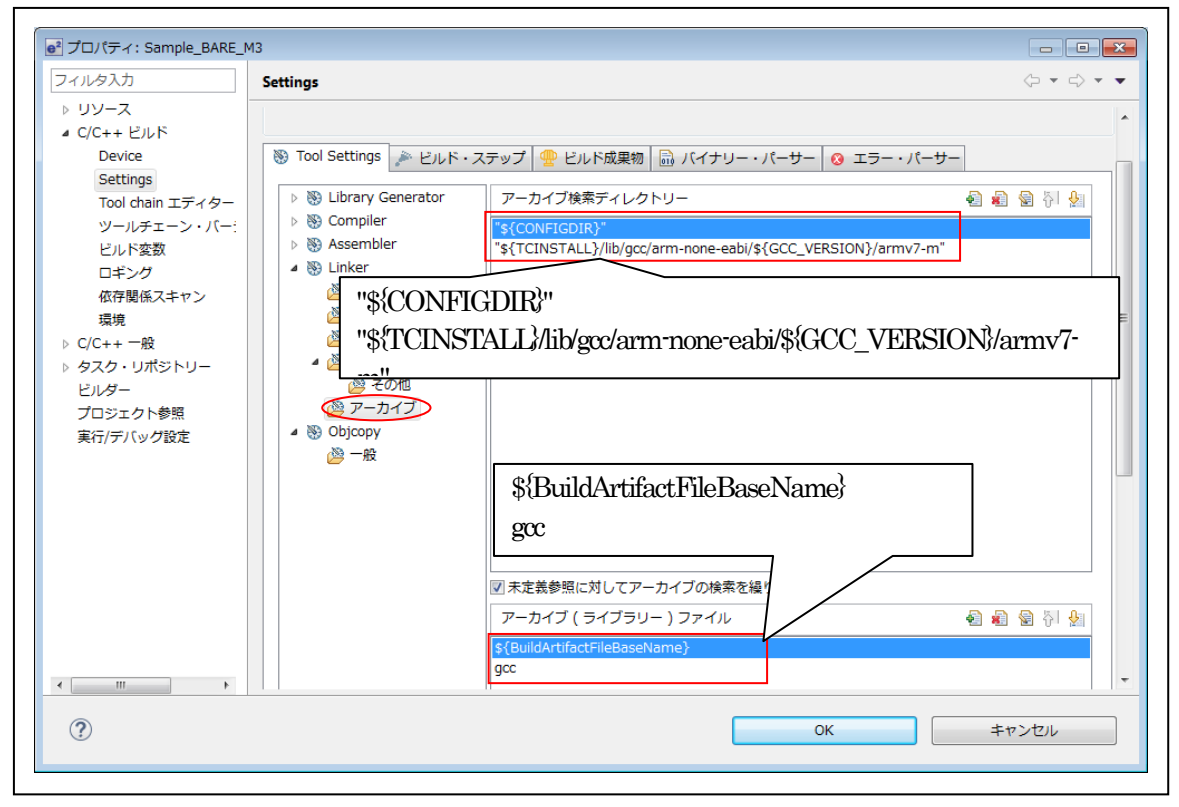

2-2-4-5. Tool Settings(Objcopy)

| フィルタ入力                                                                                                    | Settings               |                             |                                         | <                                              |
|----------------------------------------------------------------------------------------------------|------------------------|-----------------------------|-----------------------------------------|------------------------------------------------|
| > リソース A<br>C/C++ ビルド<br>Device<br>Settings<br>Tool chain エディタ                                               | 構成: HardwareDebug [アクラ | =ィブ]<br>ステップ                | 裏物 📾 バイナリー・パーサー 😡 エラー・パー                | <ul> <li>▼ (構成の管理) ▲</li> <li>-サー =</li> </ul> |
| <ul> <li>ツールチェーン・パ</li> <li>ビルド変数</li> <li>ロギング</li> <li>低存関係スキャン</li> <li>環境</li> <li>▷ C/C++ 一般</li> </ul> |                        | コマンド:<br>すべてのオプション:         | arm-none-eabi-objcopy<br>-O srec        |                                                |
| > タスク・リポジトリー<br>ビルダー<br>プロジェクト参照<br>リファクタリング履歴<br>・                                                          |                        | エキスパート設定:<br>コマンド行<br>パターン: | \${COMMAND} \${FLAGS} \${OUTPUT_FLAG}\$ | {OUTPUT_PREFIX]                                |
| ?                                                                                                    |                        |                             | ОК                                      | キャンセル                                          |

# 1) 一般

| イルタ入力                                                                                                    | Settings                  |                                                                     |
|----------------------------------------------------------------------------------------------------|---------------------------|---------------------------------------------------------------------|
| <ul> <li>&gt; リソース</li> <li>&gt; ロジース</li> <li>&gt; C/C++ ビルド</li> <li>Device</li> <li>Settings</li> <li>Tool chain エディち</li> <li>&gt; ツールチェーン・バ</li> <li>ビルド変数</li> <li>ロギング</li> <li>広存期係スキャン</li> <li>環境</li> <li>&gt; C/C++ 一般</li> <li>&gt; タスク・リポジトリー</li> <li>ビルダー</li> <li>ブロジェクト参照</li> <li>リファクタリング履歴</li> <li>- ・</li> </ul> | 構成: HardwareDebug [アクティブ] | <ul> <li>▼ 構成の管理</li> <li>▲ エラー・パーサー</li> <li>▲ エラー・パーサー</li> </ul> |
| ?                                                                                                    | ОК                        | キャンセル                                                               |

2-2-4-6. ビルド・ステップ (デフォルト)

| Ь                      | Settings 🔶 🔻                                               |
|------------------------|------------------------------------------------------------|
| と<br>ビルド<br>ice        | 構成: HardwareDebug [アクティブ] ・ 構成の                            |
| hain エディター<br>チェーン・バー: | 🛞 Tool Settings 🖉 ビルド・ステップ 🍨 ビルド成果物 🔜 バイナリー・パーサー 🔇 エラー・パーサ |
| 2数<br>7                | ビルド前のステップ                                                  |
| マキャン                   |                                                            |
|                        |                                                            |
| トリー                    | גנייטעק -                                                  |
|                        |                                                            |
| 参照                     | - ビルド後のステップ                                                |
| グ履歴                    |                                                            |
| E                      |                                                            |
|                        | 説明:                                                        |
|                        |                                                            |
| •                      |                                                            |
|                        |                                                            |

## 2-2-4-7. ビルド成果物

| ЧЛИ <b>9</b> ДЛ                                                                                                    | Settings $(\neg \bullet \bullet \bullet \bullet \bullet \bullet \bullet \bullet \bullet \bullet \bullet \bullet \bullet \bullet \bullet \bullet \bullet \bullet \bullet$ |
|----------------------------------------------------------------------------------------------------|----------------------------------------------------------------------------------------------------|
| <ul> <li>マ/C++ ビルド         Device     </li> <li>Cetting:         Tool chain エディター         ツールチェーン・パー:         ビルド変数         ロギング         依存関係スキャン         環境         C/C++ 一般          タスク・リポジトリー         ビルダー         プロジェクト参照         実行/デバッグ設定         </li> </ul> | 構成: HardwareDebug [アクティブ] ・ 構成の管理<br>● Tool Settings  ● ビルド・ステップ ● ビルド成果物  ● バイナリー・パーサー ③ エラー・パーサー                                                                       |
| (?)                                                                                                    | OK         キャンセル                                                                                                    |

2-2-4-8. バイナリー・パーサー (デフォルト)

| ルタ入力                                                                                                    | Settings                                                                                                    | <                                            |
|----------------------------------------------------------------------------------------------------|----------------------------------------------------------------------------------------------------|----------------------------------------------|
| リソース<br>C/C++ ビルド<br>Device<br>Settings<br>Tool chain エディター                                                             | 構成: HardwareDebug [アクティブ]                                                                                                    | <ul> <li>▼ 構成の管理…</li> <li>→ パーサー</li> </ul> |
| ッールテェージ・ハー:<br>ビルド変数<br>ロギング<br>依存関係スキャン<br>環境<br>C/C++ 一般<br>タスク・リポジトリー<br>ビルダー<br>プロジェクト参照<br>リファクタリング履歴<br>実行/デバッグ設定 | パイナリー・パーサー:         Image: Image: | 上へ移動<br>下へ移動                                 |
| )<br>                                                                                                    | ОК                                                                                                    | キャンセル                                        |

## 2-2-4-8. エラー・パーサー (デフォルト)

| イルタ入力                           | Settings                                                | <      |
|---------------------------------|---------------------------------------------------------|--------|
| ロソソース<br>C/C++ ビルド<br>Device    | 構成: HardwareDebug [アクティブ] 		▼                           | 構成の管理  |
| 1001 chain エティター<br>ツールチェーン・バー: | 🛞 Tool Settings 🎤 ビルド・ステップ 🍨 ビルド成果物 🗟 バイナリー・パーサー 👰 エラー・ | パーサー   |
| ヒルド変数                           | 🖉 🗢 GNU Assembler Error Parser                          | 追加     |
| 山テンン<br>依存関係スキャン                | 🖉 🖛 GNU gmake Error Parser 7.0                          | A=./JH |
| 環境                              | 🖉 🏍 GNU Linker Error Parser                             | 編集     |
| C/C++ 一般                        |                                                         | 削除     |
| タスク・リポジトリー                      | ☐ ← GHS C/C++ Error Parser                              | 133192 |
| ビルダー                            | 🔲 🖛 GNU gmake Error Parser 6.0 (Deprecated)             | 上へ珍動   |
| プロジェクト参照                        | 🔲 🕽 🛏 IAR Error Parser                                  |        |
| リファクタリング履歴                      | 🔲 🚈 Microsoft Visual C Error Parser                     | 下へ移動   |
| 実行/デバッグ設定                       | ■ �=Renesas C/C++ エラー・パーサー                              |        |
|                                 | 🔲 🕽 🖛 Renesas Make エラー・パーサー                             |        |
| • III                           | Renesas RXC エラー・パーサー                                    |        |
| ?                               | ОК <b>‡</b> т                                           | ンセル    |

2-2-5. C/C++ビルド (Tool Chain エディター) (デフォルト)

| e <sup>2</sup> プロパティ: Sample_BARE_F                 | 14F                                                                  |                    |
|-----------------------------------------------------|----------------------------------------------------------------------|--------------------|
| フィルタ入力                                              | Tool chain エディター                                                     | ← → ⇒ → →          |
| ▷ リソース<br>▲ C/C++ ビルド<br>Device<br>Settings         | 構成 [HardwareDebug [アクティブ]                                            | ▼ 構成の管理            |
| Tool chain エティター<br>ツールチェーン・バー:<br>ビルド変数<br>ロギング    | ▼ 互換 toolchain のみ表示<br>現在の toolchain、KPIT GNUARM-NONE-EABI Toolchain |                    |
| 14.1+ 闽1th スキャン<br>環境<br>▷ C/C++ 一般<br>▷ タスク・リポジトリー | 現在のビルダー: Builder                                                     | -                  |
| ビルダー<br>プロジェクト参照<br>リファクタリング履歴<br>実行/デバッグ設定         | Library Generator<br>Compiler<br>Assembler<br>Linker<br>Objcopy      | ▲ ジールの選択<br>=<br>+ |
| 4                                                   | デフォルトの復元(T)                                                          | 適用(L)              |
| ?                                                   | ОК                                                                   | キャンセル              |

2-2-6. C/C++ビルド (ツールチェーン・バージョン) (デフォルト)

| <sup>2</sup> ] フロバティ: Sample_BARE_I | 13                                          |            |
|-------------------------------------|---------------------------------------------|------------|
| フィルタ入力                              | ツールチェーン・バージョンの変更                            |            |
| ▷ リソース                              |                                             |            |
| ⊿ C/C++ ビルド                         | プロジェクト名: Sample_BARE_M3                     |            |
| Device                              | ツールチェーン名 · KRIT CNU ARM_NONE-EABI Toolchain |            |
| Settings                            |                                             |            |
| 1001 chain エティター                    | 現在のバージョン: v16.01                            |            |
| ビルド変数                               | 有効かパージョン: 16.01                             |            |
| ロギング                                |                                             |            |
| 依存関係スキャン                            |                                             |            |
| 環境                                  |                                             |            |
| ▷ C/C++ 一般                          |                                             |            |
| ▷ タスク・リポジトリー                        |                                             |            |
| ビルダー                                |                                             |            |
| プロジェクト参照                            |                                             |            |
| 美行/デバック設定                           |                                             |            |
|                                     |                                             |            |
|                                     |                                             |            |
|                                     |                                             |            |
|                                     |                                             |            |
|                                     | デフォルトの復示                                    | ī(T) 適用(L) |
| 4                                   |                                             |            |
| (?)                                 | ок                                          | キャンセル      |
|                                     |                                             |            |

2-2-7. C/C++ビルド(ビルド変数)(デフォルト)

| e <sup>2</sup> プロパティ: Sample_BARE_F<br>フィルタ入力                                                                                                    | AF<br>ビルド変数   |           |          |             |            |                       |
|----------------------------------------------------------------------------------------------------|---------------|-----------|----------|-------------|------------|-----------------------|
| > リソース<br><ul> <li>C/C++ ビルド<br/>Device<br/>Settings</li> </ul>                                                                                             | 構成: HardwareD | ebug [アクテ | イブ]      |             | •          | 横成の管理                 |
| Settings<br>Tool chain エディター<br>ツールチェーン・パー:<br>ビルド変数<br>ロギング<br>依存関係スキャン<br>環境<br>▷ C/C++ 一般<br>▷ タスク・リポジトリー<br>ビルダー<br>プロジェクト参照<br>リファクタリング履歴<br>実行/デパッグ設定 | 名前            | タイプ       | <b>値</b> |             |            | <b>追加</b><br>編集<br>削除 |
| ۰                                                                                                    |               |           |          | デフォルトの復元(T) |            | 適用(L)                 |
| ?                                                                                                    |               |           |          | ок          | <b>+</b> 7 | ンセル                   |

2-2-8. C/C++ビルド (ロギング) (デフォルト)

| フィルタ入力                                                                                                    | ロギング                                                                              | ↓ ↓ ↓ ▼                            |
|----------------------------------------------------------------------------------------------------|-----------------------------------------------------------------------------------|------------------------------------|
| <ul> <li>&gt; リソース</li> <li>△ C/C++ ビルド<br/>Device<br/>Settings<br/>Tool chain エディター<br/>ツールチェーン・バー:<br/>ビルド変数<br/>ロギンク<br/>依存関係スキャン<br/>環境</li> <li>&gt; C/C++ 一般</li> <li>&gt; タスク・リポジトリー<br/>ビルダー<br/>プロジェクト参照</li> </ul> | ビルドのロギングを有効にする(L)<br>ログファイルへ場所(F): N:¥UsrAp¥C_H28_AICHI¥RZT1¥Sample<br>必要に応じてチェック | e_e2¥RZT1_Sample_BARE¥.metadat     |
| ())<br>実行/デバッグ設定<br>( )                                                                                                    | デフ<br>・<br>のK                                                                     | 'ォルトの復元(T) 適用(L<br>・<br>・<br>キャンセル |

2-2-9. C/C++ビルド(依存関係スキャン)(デフォルト)

| フィルタ入力                                                                                                    | 依存関係スキャン                                                                                                    | $\langle \neg \bullet \neg \neg \bullet \bullet \bullet \bullet \bullet \bullet \bullet \bullet \bullet \bullet \bullet \bullet \bullet \bullet \bullet $ |
|----------------------------------------------------------------------------------------------------|----------------------------------------------------------------------------------------------------|----------------------------------------------------------------------------------------------------|
| <ul> <li>&gt; リソース</li> <li>∠ C/C++ ビルド<br/>Device<br/>Settings<br/>Tool chain エディター<br/>ツールチェーン・パー:<br/>ビルド変数<br/>ロギング     <li><b>び</b>存開係スキャン<br/>環境     <li>▷ C/C++ 一般     <li>タスク・リポジトリー<br/>ビルダー     <li>プロジェクト参照<br/>リファクタリング履歴<br/>実行/デバッグ設定</li> </li></li></li></li></ul> | <ul> <li>依存関係スキャン</li> <li>○ 依存関係をスキャンしてプロジェクトをビルド</li> <li>● 低存関係をスキャンしてプロジェクトをビルド</li> <li>○ 既存の依存関係を使用してプロジェクトをビルド</li> </ul> |                                                                                                    |
| 4                                                                                                    | デフォルト                                                                                                    | トの復元(T) 適用(L)                                                                                                    |
| ?                                                                                                    | ОК                                                                                                    | キャンセル                                                                                                    |

## 2-2-10. C/C++ビルド (環境) (デフォルト)

| ノイルタ入力                            | 環境                                |                        |            | <b>\</b> |       |
|-----------------------------------|-----------------------------------|------------------------|------------|----------|-------|
| ▷ リソース                            |                                   |                        |            |          |       |
| ▲ C/C++ ビルド<br>Device<br>Settings | 構成: HardwareDebug [アクティブ] ・ 構成の管理 |                        |            |          |       |
| Tool chain エディター<br>ツールチェーン・バー:   | 設定する環境変数                          |                        |            |          | 追加    |
| ビルド変数                             | 変数                                | 値                      | 由来         | *        | RF    |
| ロキング                              | AMS_KEEP_FILE                     | \${synergyKeepFile}    | ユーザー:構成    |          | JE1/( |
| 低存関係スキャン                          | AMS_LICENSE_PATH                  | \${synergyLicenseFile} | ユーザー:構成    |          | 編集    |
| 境現                                | CONFIGDIR                         | \${workspace_loc:/\${  | ビルド・シス     | =        |       |
| > C/C++ 一般                        | CWD                               | N:¥UsrAp¥C_H28_AI      | ビルド・シス     |          | 削际    |
| ▶ タスク・リポジトリー                      | GCC_VERSION                       | 5.2-GNUARM-NONE        | ビルド・シス     |          | 定義解除  |
| ビルター<br>プロミュクト券昭                  | PATH                              | C:¥PROGRA~1¥KPIT       | ビルド・シス     |          |       |
| フロジェクト参照                          | PWD                               | N:¥UsrAp¥C_H28_AI      | ビルド・シス     |          |       |
| リファクタリンク履歴<br>実行/デバッグ設定           | TOINSTALL                         | C-YPROGRA~1¥KPIT       | ビルド・シス     | -        |       |
| 关11/7/19/21222                    | ◎ ネイティブ環境へ変数を                     | 追加                     |            |          |       |
|                                   | ◎ ネイティブ環境を指定さ                     | れた環境と置換                |            |          |       |
| 4                                 |                                   | デフ                     | 'ォルトの復元(T) | 適用(L     | .)    |
| 2                                 |                                   |                        | OK         | キャンセル    |       |

2-2-11.【説明省略】C/C++ 一般(デフォルト)
2-2-12.【説明省略】タスク・リポジトリー(デフォルト)
2-2-13.【説明省略】ビルダー(デフォルト)
2-2-14.【説明省略】プロジェクト参照(デフォルト)
2-2-15.【説明省略】リファクタリング履歴(デフォルト)

2-2-16. 実行/デバッグ設定

1)新規登録

| e <sup>2</sup> プロパティ: Sample_BARE_I                               | 13                                                           |            |
|-------------------------------------------------------------------|--------------------------------------------------------------|------------|
| フィルタ入力                                                            | 実行/デバッグ設定                                                    | ← → □ → ▼  |
| ▷ リソース<br>▲ C/C++ ピルド<br>Device                                   | このページで現在選択されているリソースに関連する起動構成を智<br>'Sample_BARE_M3' の起動構成(F): | 言理できます。    |
| Settings                                                          |                                                              | 新規(N)      |
| Tool chain エディター<br>ツールチェーン・バー:                                   |                                                              | 複製(P)      |
| ビルド変数<br>ロギング                                                     |                                                              | 編集(E)      |
| 依存関係スキャン                                                          |                                                              | =<br>削除(L) |
| 環境<br>▷ C/C++ 一般<br>▷ タスク・リポジトリー<br>ビルダー<br>プロジェクト参照<br>実行/デバッグ設定 |                                                              |            |
| < <u> </u>                                                        | ОК                                                           | キャンセル      |

2)構成タイプの選択

| ●     構成タイプの選択     □                                              | × |
|-------------------------------------------------------------------|---|
| 作成する構成のタイプを選択(S):                                                 |   |
| C/C++ アプリケーション C <sup>™</sup> GDB Simulator Debugging (SH, RH850) |   |
| Renesas GDB Hardware Debugging                                    |   |
| Renesas Simulator Debugging (RX, RL78)                            |   |
|                                                                   |   |
| ОК #ヤンセル                                                          |   |

3) 起動構成プロパティの編集(メイン) (デフォルト)

| e <sup>2</sup> 構成の編集                                                                                                    |
|----------------------------------------------------------------------------------------------------|
| 起動構成プロパティの編集                                                                                                    |
| 名前(N): Sample_BARE_M3 HardwareDebug                                                                                                    |
| ( メイン 参 Debugger ) ► Startup □ 共通(C) ↓ ソース                                                                                                    |
| プロジェクト(P):                                                                                                    |
| Sample_BARE_M3 参照(B)                                                                                                    |
| C/C++ アプリケーション:                                                                                                    |
| HardwareDebug¥Sample_BARE_M3.x                                                                                                    |
| 変数(V) プロジェクトの検索(H) 参照(R) ≡                                                                                                    |
| 起動前に必要に応じてビルド                                                                                                    |
| ビルド構成: Use Active 🔹                                                                                                    |
| ◎ 自動ビルドを有効にする ◎ 自動ビルドを無効にする                                                                                                    |
| の ワークスペース設定の使用     ワークスペース設定の構成…     ・     ・     ・     ・     ・     ・     ・     ・     ・     ・     ・     ・     ・     ・     ・     ・     ・     ・     ・     ・     ・     ・     ・     ・     ・     ・     ・     ・     ・     ・     ・     ・     ・     ・     ・     ・     ・     ・     ・     ・     ・     ・     ・     ・     ・     ・     ・     ・     ・     ・     ・     ・     ・     ・     ・     ・     ・     ・     ・     ・     ・     ・     ・     ・     ・     ・     ・     ・     ・     ・     ・     ・     ・     ・     ・     ・     ・     ・     ・     ・     ・     ・     ・     ・     ・     ・     ・     ・     ・     ・     ・     ・     ・     ・     ・     ・     ・     ・     ・     ・     ・     ・     ・     ・     ・     ・     ・     ・     ・     ・     ・     ・     ・     ・     ・     ・     ・     ・     ・     ・     ・     ・     ・     ・     ・     ・     ・     ・     ・     ・     ・     ・     ・     ・     ・     ・     ・     ・     ・     ・     ・     ・     ・     ・     ・     ・     ・     ・     ・     ・     ・     ・     ・     ・     ・     ・     ・     ・     ・     ・     ・     ・     ・     ・     ・     ・     ・     ・     ・     ・     ・     ・     ・     ・     ・     ・     ・     ・     ・     ・     ・     ・     ・     ・     ・     ・     ・     ・     ・     ・     ・     ・     ・     ・     ・     ・     ・     ・     ・     ・     ・     ・     ・     ・     ・     ・     ・     ・     ・     ・     ・     ・     ・     ・     ・     ・     ・     ・     ・     ・     ・     ・     ・     ・     ・     ・     ・     ・     ・     ・     ・     ・     ・     ・     ・     ・     ・     ・     ・     ・     ・     ・     ・     ・     ・     ・     ・     ・     ・     ・     ・     ・     ・     ・     ・     ・     ・     ・     ・     ・     ・     ・     ・     ・     ・     ・     ・     ・     ・     ・     ・     ・     ・     ・     ・     ・     ・     ・     ・     ・     ・     ・     ・     ・     ・     ・     ・     ・     ・     ・     ・     ・     ・     ・     ・     ・     ・     ・     ・     ・     ・     ・     ・     ・     ・     ・     ・     ・     ・     ・     ・     ・     ・     ・     ・     ・     ・     ・     ・     ・     ・     ・     ・     ・     ・     ・     ・     ・     ・     ・     ・     ・     ・     ・ |
| 前回保管した状態に戻す(V)<br>適用(Y)                                                                                                    |
| OK         キャンセル                                                                                                    |

# 4) 起動構成プロパティの編集(Debugger[GDB Settings])

| e <sup>2</sup> 構成の編集                                                                                                    |
|----------------------------------------------------------------------------------------------------|
| 起動構成プロパティの編集<br>J-Link ARM                                                                                                    |
| 名前(N): Sample_BARE_M3 Hardy are Debug                                                                                                    |
| □ メイン 登 Debugger ▶ Aartup □ 共通(C) ↓ ソース                                                                                                    |
| Debug hardware: (J-Link ARM  Target Device: R75910018_M3<br>GDB Settings Connection Settings デバッグ・ツール設定 R7S910018_M3                       |
| GDB 接続設定:                                                                                                    |
| <ul> <li>◎ ローカル GDB サーバーを自動起動 ホスト名または IP アドレス: localhost</li> <li>◎ リモート GDB サーバーへ接続 GDB ポート番号: 61234</li> <li>ADM ポート番号: 61236</li> </ul> |
| GDB コマンド:<br>feclipse_home}/DebugComp/arm-none-eabi-gdb                                                                                    |
| □ 詳細モードを有効にする                                                                                                    |
|                                                                                                    |
| 前回保管した状態に戻す(V) 適用(Y)                                                                                                    |
| OK         キャンセル                                                                                                    |

5) 起動構成プロパティの編集(Debugger[Connection Settings])

| こ動構成プロパティの編集                             |                                                    |
|------------------------------------------|----------------------------------------------------|
|                                          | Jor                                                |
| 高前(N): Sample_BARE_M3 HardwareDebug      |                                                    |
| 🗎 メイン (参 Debugger 🔪 🕨 Startup) 🥅 共通(C) ) | <b>レ</b> ソース                                       |
|                                          |                                                    |
| ebug hardware: J-Link ARM 🔹 Target De    | evice: R7S910018_M3                                |
|                                          |                                                    |
| GDB Settings Connection Settings デバッグ・ツー | ル設定                                                |
| ⊿ J-Link                                 |                                                    |
| Туре                                     | USB                                                |
| J-Link Serial                            | (Auto)                                             |
| 設定ファイル                                   | \${workspace_loc:¥\${ProjName}}¥\${LaunchConfigNan |
| Script File                              |                                                    |
| Low Power Handling                       | No                                                 |
| ▲ Interface                              |                                                    |
| Туре                                     | SWD                                                |
| Speed (kHz)                              | Auto                                               |
| ▲ JTAG Scan Chain                        |                                                    |
| Multiple Devices                         | いいえ                                                |
| IRPre                                    | 0                                                  |
| DRPre                                    | 0                                                  |
| ⊿ 接続                                     |                                                    |
| レジスターの初期化                                | いいえ                                                |
| 接続時にリセット                                 | いいえ                                                |
| 実行前にリセット                                 | いいえ                                                |
| ID コード                                   | FFFFFFFFFFFFFFFFFFFFFFFFFFFFF                      |
| 接続時にリセット状態を維持する                          | いいえ                                                |
| ⊿ SWV                                    |                                                    |
| Core clock (MHz)                         | 0                                                  |
| < [                                      |                                                    |
|                                          |                                                    |
|                                          | 前回保管した状態に戻す(V) 適用(Y)                               |
| ٢                                        |                                                    |
| (?)                                      | OK キャンセル                                           |

6) 起動構成プロパティの編集(Debugger[デバッグ・ツール設定])

|                                           | X.                                                |
|-------------------------------------------|---------------------------------------------------|
| 前(N): Sample_BARE_M3 HardwareDebug        |                                                   |
| メイン 🏇 Debugger 🕒 Startup 🥅 共通(C) 🎚        | a V-Z                                             |
|                                           |                                                   |
| bug hardware: J-Link ARM 🔹 Target Dev     | rice: R7S910018_M3                                |
| DB Sottings Connection Sottings デバッグ・ソール  | 設定                                                |
| DB Settings Connection Settings 27(99197) | /52.42                                            |
|                                           |                                                   |
| テノオルト 10 ノアイル名を使用                         | t (aclinea hama) VinternalVIaFilaaVDZVDZC010010 M |
| 10 ファイル名                                  | \${ecipse_nome}+internal+toPiles+KZ+K/S910018_M   |
| General Debug                             | 1.11.2                                            |
| Reset After Reload                        |                                                   |
| RTOS Integration in Debug view            | 0.002                                             |
|                                           |                                                   |
| エンティアン                                    | リトル・エンティアン                                        |
|                                           | 1.11.2                                            |
| フラッシュ・フレークホイントを使用する                       |                                                   |
| シミュレーションで計画する<br>Flach                    | VIVIZ                                             |
|                                           | 1.11.) 7                                          |
| WorkBam Start                             | 020                                               |
| WorkRam End                               | 0×0                                               |
|                                           | 0×0                                               |
| CEI End                                   | 0×0                                               |
| Semihosting                               | 0.0                                               |
| Semihosting breaknoint address            |                                                   |
| Seminoscing breakpoint address            |                                                   |
|                                           |                                                   |
|                                           |                                                   |
|                                           | III                                               |
|                                           | r r                                               |
|                                           | 前回保管した状態に戻す(ハ) 適田(ハ)                              |
|                                           |                                                   |
|                                           |                                                   |

\_

7) 起動構成プロパティの編集(Startup)

|                                                                |                       |              |        |          | ) (   | 2 |
|----------------------------------------------------------------|-----------------------|--------------|--------|----------|-------|---|
| 前(N): Sample_BARE_M                                            | 3 HardwareDebug       |              |        |          |       |   |
| ) メイン (参 Debugger 🤇                                            | Startup 🔲 共通(C)       | <b>☞</b> ソース |        |          |       |   |
| 初期化コマンド<br>IJセットと遅延(秒):   Halt                                 | 3                     |              |        |          |       |   |
| イマージレンデルをロー                                                    | ĸ                     |              |        |          | Ŧ     |   |
| コマイルタ                                                          | ロード・タイプ               | オフセット        | 接待時    |          |       |   |
| ✓ プログラム・バイナ                                                    | ··· イメージとシンボル         | 0            | Yes    |          | 追加    |   |
|                                                                |                       |              |        |          | 編集    |   |
|                                                                |                       |              |        |          | 除去    | Ξ |
|                                                                |                       |              |        |          |       |   |
|                                                                |                       |              |        |          |       |   |
| ランタイム・オプション<br>つプログラム・カウンター<br>マプレークポイント設定が<br>同 再開<br>コマンドを実行 | -設定先(16進):<br>t: main |              |        | こ応じて設定   |       |   |
|                                                                |                       |              | 前回保管した | 犬態に戻す(V) | 適用(Y) |   |

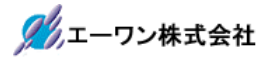

8) 起動構成プロパティの編集(共通)

| 動伸成ノロハナイの無                                                                             | 集                                      |                        | 1                              |
|----------------------------------------------------------------------------------------|----------------------------------------|------------------------|--------------------------------|
|                                                                                        |                                        |                        | 200                            |
| 前(N): Sample_BARE_M3 H                                                                 | lardwareDebug                          |                        |                                |
| 〕メイン (参 Debugger ( ▶                                                                   | Startup 🦳 共通(C) 🌾 🏷                    | ノース                    |                                |
| 保管<br>の ローカル・ファイル(0)                                                                   |                                        |                        |                                |
| ◎ 二 リジル リソ いい(=)<br>◎ 共用ファイル(H):                                                       | ¥Sample_BARE_M3                        |                        | 参照(B)                          |
| お気に入りメニューに表示(R                                                                         | )                                      |                        |                                |
| □ ☆デバッグ                                                                                |                                        | ◎ デフォルト - 継承(U) (SJIS) |                                |
|                                                                                        |                                        | ④ その他(E) UTF-8         | •                              |
|                                                                                        |                                        |                        | ۲                              |
|                                                                                        |                                        | 「UTF-8」を選択             | J                              |
|                                                                                        |                                        |                        |                                |
|                                                                                        |                                        |                        |                                |
|                                                                                        |                                        |                        |                                |
|                                                                                        |                                        |                        |                                |
| 標準入出力                                                                                  |                                        |                        |                                |
| 標準入出力<br>▼コンソールに割り当て(A)                                                                | (入力に必要)                                |                        |                                |
| 標準入出力<br>▼ コンソールに割り当て(A)<br>■ 入力ファイル(F):                                               | (入力に必要)                                |                        |                                |
| 標準入出力<br>▼ コンソールに割り当て(A)<br>■ 入力ファイル(F):                                               | <b>(入力に必要)</b><br>ワークスペース              |                        | 変数                             |
| 標準入出力<br>▼ コンソールに割り当て(A)<br>■ 入力ファイル(F):                                               | (入力に必要)<br>ワークスペース                     |                        | 交数                             |
| 標準入出力<br>▼ コンソールに割り当て(A)<br>■ 入力ファイル(F):                                               | (入力に必要)<br>ワークスペース<br>ワークスペース(W)       | . ファイル・システム<br>参照(R)   | 变数<br>变数                       |
| 標準入出力<br>▼ コンソールに割り当て(A)<br>□ 入力ファイル(F):<br>□ 出力ファイル(L):                               | (入力に必要)<br>ワークスペース<br>ワークスペース(W)       |                        | 変数                             |
| 標準入出力<br>✓ コンソールに割り当て(A)<br>□ 入力ファイル(F):<br>□ 出力ファイル(L):<br>□ 追加(P)<br>] バックグラウンドでの起動( | (入力に必要)<br>ワークスペース<br>ワークスペース(W)<br>K) |                        | 変数<br>変数                       |
| 標準入出力<br>マコンソールに割り当て(A)<br>□入力ファイル(F):<br>□出力ファイル(L):<br>□追加(P)<br>]バックグラウンドでの起動(      | (入力に必要)<br>ワークスペース<br>ワークスペース(W)<br>K) | . ファイル・システム<br>        | 変数                             |
| 標準入出力<br>ダ コンソールに割り当て(A)<br>「入力ファイル(F):<br>「出力ファイル(L):<br>」追加(P)<br>リバックグラウンドでの起動(     | (入力に必要)<br>ワークスペース<br>ワークスペース(W)<br>K) |                        | <u>変数</u><br>変数<br>変数<br>道用(Y) |
| 標準入出力<br>▼ コンソールに割り当て(A)<br>■ 入力ファイル(F):<br>■ 出力ファイル(L):<br>■ 追加(P)<br>■ パックグラウンドでの起動( | (入力に必要)<br>ワークスペース<br>ワークスペース(W)<br>K) |                        | 変数<br>変数<br>変数<br>適用(Y)        |

\_

9) 起動構成プロパティの編集(ソース) (デフォルト)

| 構成の編集                                |                                                                                                    |
|--------------------------------------|----------------------------------------------------------------------------------------------------|
| 己動構成プロパティの編集                         | - The second second sec |
| 前(N): Sample_BARE_M3 HardwareDebug   |                                                                                                    |
| 📄 メイン 🏇 Debugger 🌘 Startup 🔲 共通(C) 👰 | y-X                                                                                                    |
| ソース・ルックアップ・パス(0):                    |                                                                                                    |
| ▷ 🗁 デフォルト                            | 〕 追加(A)                                                                                                    |
|                                      | 編集(E)                                                                                                    |
|                                      | 除去(M)                                                                                                    |
|                                      | 上へ(P)                                                                                                    |
|                                      | 下へ(D)                                                                                                    |
|                                      | デフォルトの復元(U)                                                                                                    |
| ■パス上の重複ソース・ファイルを検索(H)                |                                                                                                    |
|                                      | 前回保管した状態に戻す(V) 適用(Y)                                                                                                    |
| ?                                    | OK         キャンセル                                                                                                    |

- 3. サンプルプロジェクト「Sample\_BARE」をビルドする。
  - 3-1. コア【R4F】 側サンプル「Sample\_BARE\_R4F」をビルドする。
    - 1) すべてビルド

| アイル(F) 編集(E) タース(S)<br>マー ①プロジェク<br>「Sample BA                                                                                                    | リファクタリング(T) ナビゲート(N) 横<br>へ名<br>RE R4F1 クリック                                                                                                    | <ul> <li>菜(A) クロジェクト(P) Renesas Views</li> <li>プロジェクトを開く(E)</li> <li>プロジェクトを開くる(S)</li> <li>Open Synergy Configuration</li> </ul> | 実行(R) ウィンドウ(W)<br>○ ▼ Q ・<br>なデバック    |
|----------------------------------------------------------------------------------------------------|----------------------------------------------------------------------------------------------------|----------------------------------------------------------------------------------------------------|---------------------------------------|
| Sample_BARE_M3<br>Sample_BARE_M3<br>Sample_BARE_R4F [Har<br>Sample_BARE_R4F [Har<br>R アーカイブ<br>Includes<br>Common<br>Common<br>Commo | I ● I/***     2 プロジェクト     3 「すべてビルド」選択     3 「すべてビルド」選択     10 // 〈基板〉 MF     10 //     11 // 〈Debug> リ     12 //     13 // 注意事項 CMT     14 // 「     15 //     16 //     17 #include "main     18 #include "Umoni     19     20 ● //     21 // define     22 //     24 ● //     25 // インボート     17     16     1/     15     1/     16     1/     10     10     10     10     10     10     10     10     10     10     10     10     10     10     10     10     10     10     10     10     10     10     10     10     10     10     10     10     10     10     10     10     10     10     10     10     10     10     10     10     10     10     10     10     10     10     10     10     10     10     10     10     10     10     10     10     10     10     10     10     10     10     10     10     10     10     10     10     10     10     10     10     10     10     10     10     10     10     10     10     10     10     10     10     10     10     10     10     10     10     10     10     10     10     10     10     10     10     10     10     10     10     10     10     10     10     10     10     10     10     10     10     10     10     10     10     10     10     10     10     10     10     10     10     10     10     10     10     10     10     10     10     10     10     10     10     10     10     10     10     10     10     10     10     10     10     10     10     10     10     10     10     10     10     10     10     10     10     10     10     10     10     10     10     10     10     10     10     10     10     10     10     10     10     10     10     10     10     10     10     10     10     10     10     10     10     10     10     10     10     10     10     10     10     10     10     10     10     10     10     10     10     10     10     10     10     10     10     10     10     10     10     10     10     10     10     10     10     10     10     10     10     10     10     10     10     10     10     10     10     10     10     10     10     10     10     10     10     10     10     10 | <ul> <li>         ・・・・・・・・・・・・・・・・・・・・・・・・・・・・・</li></ul>                                                                         | Ctrl+B<br>W) ,<br>Alt+Q<br>Alt+D<br>, |
| e [] }                                                                                                    | <ul> <li>問題 </li> <li>タスク</li> <li>コン ※</li> <li>CDT ビルド・コンソール [Sample_BARE_</li> <li></li> </ul>                                                                                                    | ブロ 🔋 Mem 🐚 スタ 🧇<br>🔑 😚 🗐 🔛 🚮 F<br>[R4F]                                                                                           | スマ ☆ デ/ □ □<br>= ■   d □ • d • ^C •   |

2) ビルド結果

| CDT ビルド・コンソール [Sample_BARE_R4F]                                                                                   |                                                      |
|----------------------------------------------------------------------------------------------------|------------------------------------------------------|
| 'Building target:'<br>arm-none-eabi-ld -o "Sample_BARE_R4F.x"<br>'Finished building:'                             | '@"N:/UsrAp/C_H28_AICHI/RZT1/Sample_e2/RZT1_Sample_I |
| 'Invoking: Objcopy'<br>'Building target:'<br>arm-none-eabi-objcopy -O srec Sample_<br>'Finished building target:' | BARE_R4F.x "Sample_BARE_R4F.mot"                     |
| 'Build complete.'                                                                                                 | 「ビルドが完」しました」確認                                       |
| 15:33:01 ビルドが完了しました(所要時間 45s.344m                                                                                 | n5)                                                  |

3-2. コア【M3】側サンプル「Sample\_BARE\_M3」をビルドする。

1) すべてビルド

| ファイル(F) 編集(E) ソース(S)<br>いプ(H) | リファクタリング(T) ナビゲート(N) 検索(A) フロジェクト(P) Renesas Views 実行(R)                                                 | ウィンドウ(W)     |
|-------------------------------|----------------------------------------------------------------------------------------------------|--------------|
|                               |                                                                                                    | 0.0.         |
| (1)プロジェクト名                    | W フロシェクトを閉じる(5)<br>Open Synergy Configuration                                                            |              |
| Sample BARE N                 | [3] クリック                                                                                                 | なテノシシ        |
|                               |                                                                                                    | rl+B □ □     |
|                               | 1                                                                                                    | ******       |
| Sample_BARE_M3 [Have          |                                                                                                    |              |
| ▷ 総 バイナリー                     | (2)プロジェクト ワーキング・セットのビルド(W)                                                                               | •            |
| ▷ 毘 アーカイブ                     | ③「すべてビルド」選択 <sup>クリーン(N)…</sup>                                                                          |              |
| ⊳ 🗊 Includes                  | 目動的にビルド(M)                                                                                               | E            |
| 🔺 🐸 src                       | 7 // <cpu> RZ/T1 (<br/>8 // <mod> main.c Make ターゲット</mod></cpu>                                          | ↓ 150MHz)    |
| common                        | 9 // 《基板》 MP-RZT1 Repease Quick Settings A                                                               | lt+o         |
| 🖻 🔁 Renesas                   |                                                                                                    | It+Q         |
| b 👝 sample                    | 11 77 KUEBUGS リトルエンナ 12 77 KUEBUGS リトルエンナ 12 77 KUEBUGS リトルエンナ 12 77 KUEBUGS リトルエンナ 12 77 KUEBUGS リトルエンナ | IC+D         |
| b 👝 startup_GCC               | 13 // 注意事項 CMT0ユニット C/C++ Index                                                                          | •            |
| 👂 😝 HardwareDebug             | 14 // R4F側の(<br>ゴロパティ/D)                                                                                 | \$3.         |
| a custom.bat                  |                                                                                                    | ******       |
| 📄 makefile.init               | 17 <b>#include "main.h</b> "                                                                             |              |
| Sample_BARE_M3 Harc           | 18                                                                                                    |              |
| Sample_BEAR_M3 Harc           | 19 ビ//===================================                                                                |              |
| Sample_BEAR_M3 Harc           | 21 //                                                                                                    |              |
| Sample_BARE_R4F               | <pre>22 extern void (* const vectors_tbl[])(void);</pre>                                                 |              |
|                               | 23<br>24                                                                                                 |              |
|                               | 25 //* グローバル変数宣言                                                                                         |              |
|                               | 26 //                                                                                                    |              |
|                               | 27 uint32_t LoopCnt = 0;<br>28                                                                           | -            |
|                               | ۲. III                                                                                                   | •            |
|                               |                                                                                                    |              |
|                               |                                                                                                    |              |
|                               | 💛 🕐 👔 🔛 🗮 📑 🖬 🔤 🖬 🖬 🖬                                                                                    | 🖬 🖌 🛄 🔺 VC 🔸 |
| v <u></u>                     |                                                                                                    |              |
|                               |                                                                                                    | P.           |
|                               | 書き込み可能 スマート挿入 3:1                                                                                        | L            |

2) ビルド結果

|                               | 우 순 😨 📰 🖅 = 🚉 📑 🔫 🔽 🛪 ^0                                          |
|-------------------------------|-------------------------------------------------------------------|
| DI Eルト・コンソール [Sample_B/       | ARE_M3J                                                           |
| 'Invoking: Linker'            |                                                                   |
| 'Building target:'            |                                                                   |
| arm-none-eabi-ld -o "Sample B | ARE M3 x" -T"N·\UscAn\C H28 ATCHT\R7T1\Sample e2\R7T1 Sample      |
| 'Einiched huildings'          | and 1913 A 1914 (0313) (C_120_ATCH1 (M211 (Sumpto_C2 (M211_Sumpto |
| Finished building.            |                                                                   |
| I Taught and Obderson'        |                                                                   |
| Invoking: Objcopy             |                                                                   |
| Building target:              |                                                                   |
| arm-none-eabi-objcopy -O srec | Sample_BARE_M3.x "Sample_BARE_M3.mot"                             |
| 'Finished building target:'   |                                                                   |
|                               |                                                                   |
| 'Build complete.'             | 「ビルドが完了しました」 確認                                                   |
|                               |                                                                   |
|                               |                                                                   |
- 4. サンプルプロジェクト「Sample\_BARE」をデバッグする。
  - 4-1. MP-RZT1-01 のデバッグ準備
    - 1) コア【R4F】 側とコア【M3】 側を J-Link BASE のみ使用してデバッグする場合

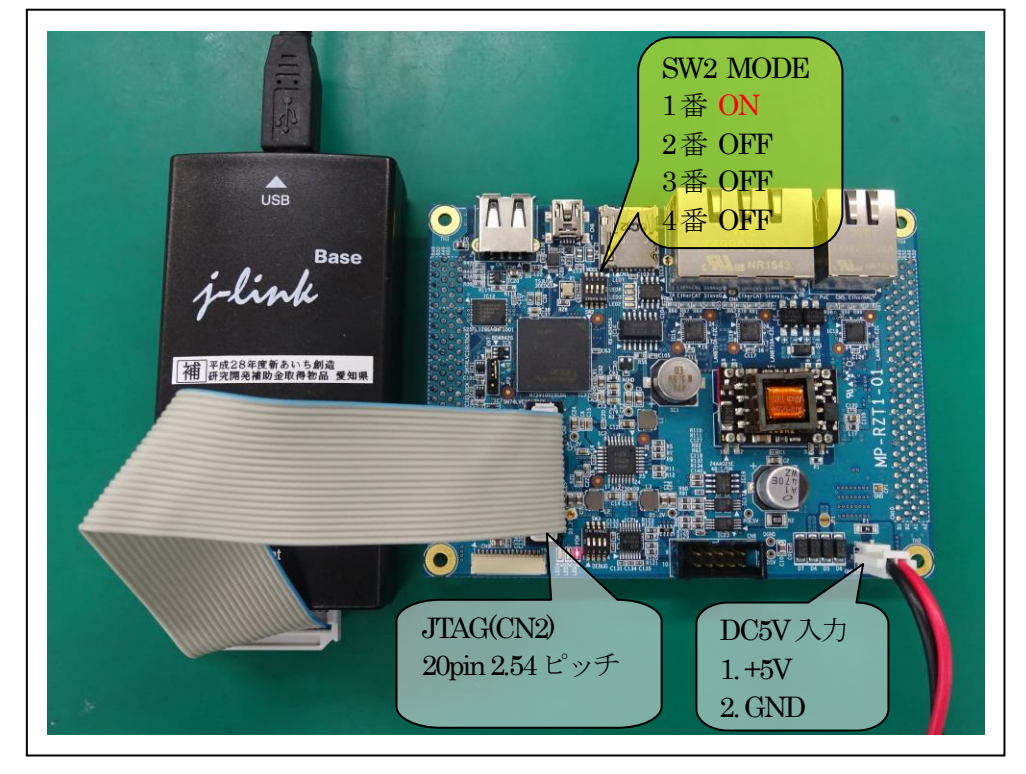

2) コア【R4F】側をDEFnano、コア【M3】側をROM化してデバッグする場合

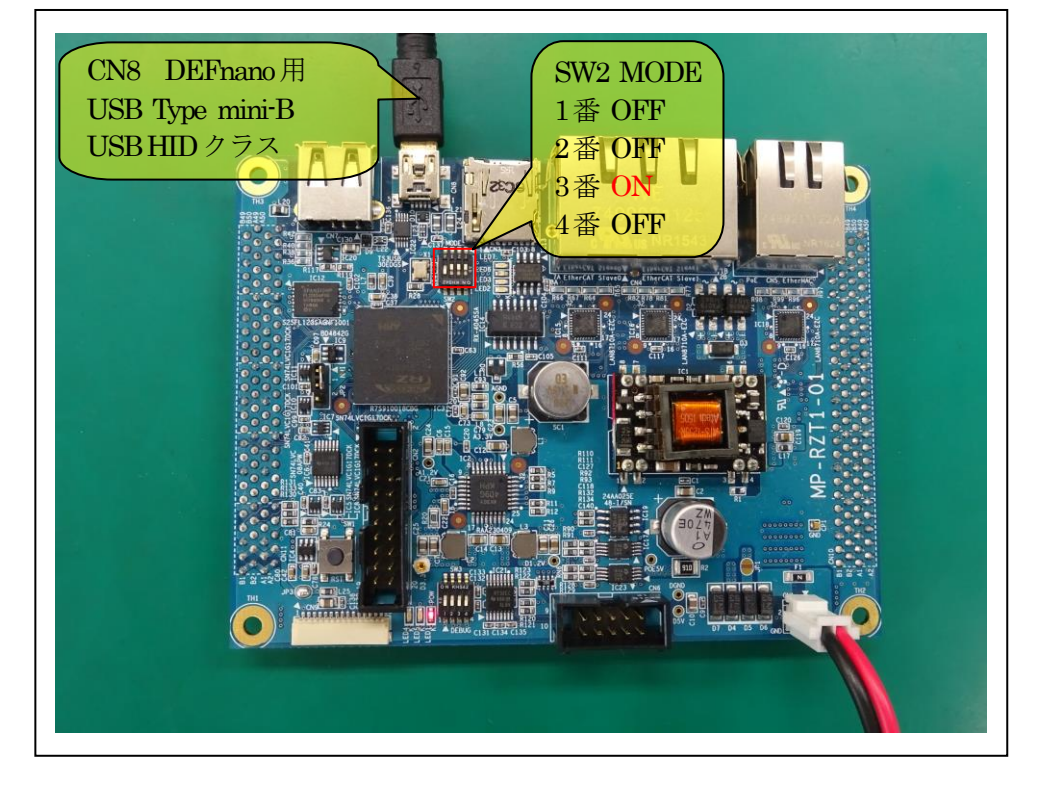

4-2. コア【R4F】側のデバッッガ初期起動

4-2-1. J-Link BASE を使用(詳細なデバッグ操作は SEGGER 提供「J-Link USER Guide」を参照)

1)「デバッグの構成」を選択

| C - Sample_BARE_M3/src/sample/app/m | nain.c - e2 studio |                                            |       |                                              |             |
|-------------------------------------|--------------------|--------------------------------------------|-------|----------------------------------------------|-------------|
| ファイル(F) 編集(E) ソース(S) リファクタ          | タリング(T) ナビゲー       | ト(N) 検索(A) プロジェクト(P) Renesas Views         | 寒     | 〒(R) ウィンドウ(W) ヘルプ(H)                         |             |
| 📸 🕈 🔚 👘 🚫 🕶 🚫 🐨 🚫 👘 🔌 🗆             |                    |                                            | ₿₽.   | 再開(M)                                        |             |
| 1 ()プロジークト                          | 々                  |                                            | 00    | 中断(S)                                        |             |
|                                     | '口                 |                                            |       | 終了(T)                                        |             |
| Sample_BAI                          | RE R4F」ク           | リック / /                                    | 8-8   | 切断                                           |             |
| I I                                 | 2                  |                                            |       | TraceX                                       | •           |
| Sample BARE RAE [Hardware0)         | 3                  | // RZ/T1/5ループ                              | 2.    | ステップイン(I)                                    |             |
| Sample_DARC_RATE [nardwareDA        | (2)実行              | J                                          | 9     | ステップ・オーバー(0)                                 |             |
|                                     |                    |                                            | .e    | ステップ・リターン(U)                                 |             |
|                                     | 3 7                | パックの構成」選択 🏻 🎬                              | H =⊅] | 指定行まで実行(L)                                   |             |
|                                     |                    |                                            | P     | ステップ・フィルタの使用(F)                              | シフト+F5      |
|                                     | 10                 | // Cheburgs II billT'r (T'r)               | 0     | 実行(R)                                        | Ctrl+F11    |
|                                     | 12                 | //                                         | to    | デバッグ(D)                                      | F11         |
|                                     | 13                 | // 注意事項 CMT0ユニットは使用に注意が必要!!                | 7     | 実行履歴(T)                                      | •           |
|                                     | 15                 | //                                         | 2     | 実行(S)                                        | •           |
|                                     | 16                 | //************************************     | *     | 実行構成(N)                                      |             |
|                                     | 18                 | #Include main.n                            |       | デバッグ履歴(日)                                    | ,           |
|                                     | 19 😁               | //                                         | =     | デバッグ(G)                                      | ,           |
|                                     | 20                 | //~ 1.2水一下旦言<br>//                         | -     | デバッグの構成(B).                                  |             |
|                                     | 22                 | extern void (* const vectors_tbl[])(void)  | ;     | ゴームポイントの切り共同化                                | Obdus Thurp |
|                                     | 23                 |                                            |       | ノレークパイノトの切り含え(K)                             | CU1+>>1+B   |
|                                     | -                  |                                            |       | 11.20 シバイントの切り音ん(L)<br>メリッド・ブレークポイントの切り替う(M) |             |
|                                     | ● 問題 ● タスク         | 🖳 コンソール 🕮 🖂 フロバティー 🍯 Memory U              | 60    | いっていていていていていていていていていい。<br>監視ポイントの切り替え(W)     |             |
|                                     |                    |                                            | 8     | すべてのブレークポイントをスキップ(I)                         | Ctrl+Alt+B  |
|                                     | Invoking: Linker   | -70 [Sample_BARE_R4F]                      | Sig   | すべてのブレークポイントを削除(V)                           |             |
|                                     | 'Building target:  |                                            |       | ブレークポイント型(R)                                 | •           |
|                                     | arm-none-eabi-ld   | -o "Sampie_BARE_R4F.x" @"N:/UsrAp/C_H28_A: |       | の(朝い)_1(5)                                   |             |
|                                     |                    |                                            | -     | VIEV /V(L)                                   |             |
| Sample_BARE_R4F                     |                    |                                            |       |                                              |             |

| ● デバック構成<br>構成の作成、管理、および実行                                                                                                    |                                                   | <u>ب</u>                                  |
|----------------------------------------------------------------------------------------------------|---------------------------------------------------|-------------------------------------------|
| <ul> <li>○ (C++ アブリケーション)</li> <li>○ (C++ アブリケーション)</li> <li>○ (C++ リモート・アブリケーション)</li> <li>○ Debug-only</li> <li>○ EASE Script</li> <li>○ GDB Simulator Debugging</li> <li>○ GDB Simulator Debugging (SH, RH8</li> <li>○ GDB (N-ドウェア・デバッギング)</li> <li>○ GBB (N-ドウェア・デバッギング)</li> <li>○ GBB (N-F)</li> <li>○ Renesas GDB Hardware Debugging (RX, I)</li> <li>○ Renesas Simulator Debugging (RX, I)</li> <li>○ Renesas Simulator Debugging (RX, I)</li> <li>○ E Renesas Simulator Debugging (RX, I)</li> <li>○ E Renesas Simulator Debugging (RX, I)</li></ul> | 名前(N): Sample_BARE_R4F HardwareDebug          メイン | 参照(B)<br>参照(R)<br>マ<br>マク<br>適用(Y)<br>閉じる |

## 2) デバッガ起動画面

| ファイル(F) 編集                                                                                                    | (E) ナビゲート(N) 検<br>§ ▼ ≪ ▼ ≪ 品 ☆                                                                                         | (本(A) プロジェクト(P) Renesa<br>(▶ 11 ■ ぱ 3. ⑦ ☆ i→                                                                                     | is Views 実行(i<br>同志 武   徽   『                                                                              | R) ウィンドウ(W) ヘルス<br>3]]@] Ø  ②  禄 ▼(                                                                                                    | ブ(H)<br>◑ ▾ ▾¦ᢄ | )<br>クイ:         | <i>☆</i> • ね • 神<br>ック・アクセス                            | - ← ← → →<br>∰ 0⊡ [%                      | デバッグ     |
|----------------------------------------------------------------------------------------------------|----------------------------------------------------------------------------------------------------|----------------------------------------------------------------------------------------------------|----------------------------------------------------------------------------------------------------|----------------------------------------------------------------------------------------------------|-----------------|------------------|--------------------------------------------------------|-------------------------------------------|----------|
| <ul> <li>              テバック ☆             Sample_B             ▲             ご</li></ul>                                                                                                    | ARE_R4F HardwareDeb<br>a_BARE_R4F.x [1]<br>ead #11 (single core) (<br>() at g_vector_robin.asr<br>esas/e2_studio/Debug( | 『 智 む #   ♪ ⇒   ↓   ↓<br>ug [Renesas GDB Hardware Deb<br>Suspended : シグナル : SIGTRAP<br>n:16 0x0<br>Comp/arm-none-eabi-gdb (7.8.2) | ♀ ▽ □ □<br>ugging]<br>h:Trace/breakpo                                                                      | (*)- 変数 🍨 ブ 出けし.<br>式<br>🍦 新しい式を追加                                                                                                    | … ☆ C ⇒         | € 6              | 然式 22 ● イ<br>約 →4 回   中 3<br>値                         | ■ I 器 P<br>※ 後   13 ぜ<br>アドレス             | € .      |
|                                                                                                    |                                                                                                    |                                                                                                    |                                                                                                    | 1                                                                                                    |                 |                  |                                                        |                                           |          |
| main.c     S       5     6       7     8       9     10       11     12       13     14       15     16       16     0000000       17     0000000       19     0000000       20     00000010       21     0000001       22     00000012       24     25       26     26 | <pre>) g_vector_robin.asm %</pre>                                                                                       | <pre>3 3 3 3 3 3 3 3 5 3 5 5 5 5 5 5 5 5 5 5</pre>                                                                                | <pre>@ Start+000 @ Start+000 @ Start+000 @ Start+001 @ Start+001 @ Start+001 @ Start+001 @ Start+001</pre> | <ul> <li>98 : リセット</li> <li>94 : 未定義命令</li> <li>83 : ソフトウェア書別込み</li> <li>95 : フリフェクチアボート</li> <li>14 : Reserved</li> <li>18 : IRQ</li> <li>16 : FIQ(NMI)</li> </ul> | *               |                  | P プトラ №<br>Sample_BA<br>▷ ▷ Sample_B/<br>▷ ▷ Sample_B/ | プロジェ 窓<br>■<br>な<br>RE_M3<br>RE_R4F [Hard | wareDebu |
| 📴 🗆 🕺 🔊 夕 💹 Cu 丧 Re 🔋 Me 🛞 Pe 🕐 Pe 🧐 Pr 🂱 Re 👒 Tr 🔿 Vis 🖄 AR 🗞 Zu 🖹 問題 🕥 実 🔋 メ 🔋 メ 🖓 🕮                                                                                                    |                                                                                                    |                                                                                                    |                                                                                                    |                                                                                                    |                 |                  |                                                        |                                           |          |
| Sample_BARE R4                                                                                                    | F HardwareDebug [Rer                                                                                                    | iesas GDB Hardware Debugging]                                                                                                    | C:/Renesas/e2                                                                                              | _studio/DebugComp/arm-                                                                                                    | none-eabi-gdb   | <b>a</b> (7.8.2) |                                                        | 🛃 📮 🕇 📑                                   | ▼ ^C ▼   |
|                                                                                                    | 2.5                                                                                                    |                                                                                                    |                                                                                                    |                                                                                                    | J               |                  |                                                        |                                           |          |

4-2-2. DEFnano を使用(詳細なデバッグ操作は Aone 提供「DEFnano\_Vx\_xx.pdf」を参照)

1) サンプル「Sample\_BARE\_R4F」をダウンロードする。

| 7747U(F) 7-9(D) ¥11(G)                                                                                                    |                                                                                                    |                                                                                        |                                                      |                                                             |                   |
|----------------------------------------------------------------------------------------------------|----------------------------------------------------------------------------------------------------|----------------------------------------------------------------------------------------|------------------------------------------------------|-------------------------------------------------------------|-------------------|
| ダウンロード(D)                                                                                                    | View CF                                                                                                    | PU RZ/T1(R7S910018)                                                                    | Advance25.0000 Ix2                                   | 4 TOP 0×00000000                                            | SIZ 0×00080000 😱  |
| アップロード(U)                                                                                                    | FIC Src                                                                                                    | C Mix 🗭 Asm                                                                            | <b>新</b> ▼                                           | 5速 🗾                                                        |                   |
| ベリファイ(V)                                                                                                    |                                                                                                    | 00400                                                                                  |                                                      |                                                             |                   |
| シンボル読込み(Y)                                                                                                    | 2                                                                                                    | ②【ファイル】                                                                                | - 【ダウンロ                                              | ード】を選択                                                      | 5                 |
| アブソリュートファイル設定(/                                                                                                    | N)                                                                                                    | =0x00003258                                                                            |                                                      |                                                             |                   |
| CPU設定読込み(S)                                                                                                    | S                                                                                                    | pc, lr, #0x4                                                                           |                                                      |                                                             |                   |
| CPU設定登録(R)                                                                                                    |                                                                                                    | =0x0000031F0                                                                           |                                                      |                                                             |                   |
| スクリプト実行(1)                                                                                                    | EQ                                                                                                    | r0,r0,r0                                                                               |                                                      |                                                             |                   |
| x() )) ( x()(-)                                                                                                    | EQ<br>EQ                                                                                                    | r0,r0,r0                                                                               |                                                      |                                                             |                   |
| オフライン作業(0)                                                                                                    | EQ                                                                                                    | r0, r0, r0                                                                             |                                                      |                                                             |                   |
| オフライン環境設定(M)                                                                                                    | EQ                                                                                                    | r0,r0,r0                                                                               |                                                      |                                                             |                   |
| 終了(E)                                                                                                    | 0                                                                                                    | rU,rU,rU                                                                               |                                                      |                                                             |                   |
| • pooooosc: oooooooo                                                                                                    | ANDEQ                                                                                                    | r0, r0, r0                                                                             |                                                      |                                                             |                   |
| . 00000040: 00000000                                                                                                    | ANDEQ                                                                                                    | r0, r0, r0                                                                             |                                                      |                                                             |                   |
| 00000044: 00000000<br>00000048: 0000000                                                                                                    |                                                                                                    | r0,r0,r0                                                                               |                                                      |                                                             |                   |
| • 0000004C: 00000000 🦯                                                                                                    |                                                                                                    | 2                                                                                      |                                                      |                                                             |                   |
| • 00000050: 00000000                                                                                                    | ①Start をクリ                                                                                                   | ック                                                                                     |                                                      |                                                             |                   |
|                                                                                                    |                                                                                                    | 00                                                                                     |                                                      |                                                             |                   |
| SB1 000000000                                                                                                    | SLR 💌 🤆 SB2                                                                                                  | 000000000                                                                              | 🔹 CLR 💌                                              | 実行回数 1                                                      | 7757              |
|                                                                                                    | - ((tr) )                                                                                                    | ▼ Ichar                                                                                | <b>▼</b> 16j≇                                        |                                                             |                   |
| Go Brg RstR4F RstN                                                                                                    | 3 Win Reg                                                                                                    | Watch Sym                                                                              | Trace Step 1                                         | CTrac CStep                                                 | IntFlg            |
| Go Bro RstR4F RstN                                                                                                    | 3 Win Reg                                                                                                    | Watch Sym                                                                              | Trace Step                                           | CTrac CStep                                                 | IntFlg            |
| Go Bre RstR4F RstN                                                                                                    | 3 Win Reg                                                                                                    | Watch Sym                                                                              | Trace Step                                           | CTrac CStep                                                 | IntFlg            |
| Go Bre RstR4F RstN                                                                                                    | 3   Win   Reg                                                                                                | Watch Sym                                                                              | Trace Step I                                         | CTrac CStep                                                 | IntFlg<br>Sto     |
| Go Bre RstR4F RstM<br>Start                                                                                                    | 3   Win   Reg<br>ファイル指定でのダウン                                                                                 | Watch Sym <br>Info L<br>>□−ド                                                           | Trace Step                                           | OTrac   CStep                                               | IntFlg<br>Esc Sto |
| Go Bree RstR4F RstM<br>Start                                                                                                    | 3 Win Reg<br>ファイル指定でのダウ:<br>HardwareDebug 、                                                                  | J Watch Sym<br>Info L<br>>□-ド<br>▼ 49 Hardv                                            | Trace Step 1                                         | CTrac   CStep                                               | IntFlg<br>Esc Sto |
| Go Bre RstR4F RstM<br>Gtart<br>DEFnano アブソリュート/ヘキサ<br>シーマ M Sample、<br>整理 マ 新しいフォルダー                                                                                                    | 3 Win Reg<br>ファイル指定でのダウン<br>HardwareDebug 、                                                                  | Watch Sym<br>Info L<br>>□-ド<br>→ ↔ Hardv                                               | Trace Step 1<br>Dg<br>vareDebugの検索<br>跳 ~ []         | OTrac OStep                                                 | IntFlg<br>Esc Sto |
| Go Bre RstR4F RstM<br>Start<br>DEFnano アブソリュート/ヘキザ<br>シーマ M Sample 、<br>整理 マ 新しいフォルダー<br>RZT1_Sample_                                                                                                    | 3 Win Reg<br>ファイル指定でのダウン<br>HardwareDebug 、<br>BARE A 名詞                                                     | J Watch Sym<br>Info L<br>>□-ド<br>+ +y Hardv                                            | uareDebugの検索                                         | CTrac CStep                                                 | IntFlg<br>Esc Sto |
| Go Bra RstR4F RstM<br>Start<br>DEFnano アブソリュート/ヘキサ<br>シーマ W Sample 、<br>整理 マ 新しいフォルダー<br>W RZT1_Sample_I<br>W metadata                                                                                                    | 3 Win Reg<br>ファイル指定でのダウ:<br>HardwareDebug ト<br>BARE 名詞                                                       | Watch Sym<br>Info L<br>>□-ド<br>+ + Hardv                                               | uareDebugの検索                                         | CTrac CStep                                                 | IntFlg<br>Esc Sto |
| Go Bra RstR4F RstM<br>Start<br>DEFnano アブソリュート/ヘキサ<br>シーマ W Sample 、<br>整理 マ 新しいフォルダー<br>W RZT1_Sample_I<br>W RZT1_Sample_I<br>Sample_BARE                                                                                                  | 3 Win Reg<br>3 Win Reg<br>ファイル指定でのダウ:<br>HardwareDebug ト<br>BARE 名語                                          | Watch Sym<br>Info L<br>>□-ド<br>↓ ↓ Hardv                                               | Trace Step U<br>Dg □<br>vareDebugの検索<br>III ▼ □      | CTrac CStep<br>CTrac CStep<br>の<br>更新日時<br>2017/0<br>2017/0 | Sto               |
| Go Bra RstR4F RstM<br>Start<br>DEFnano アブソリュート/ヘキサ<br>シーマ M Sample )<br>整理 マ 新しいフォルダー<br>RZT1_Sample_<br>M RZT1_Sample_<br>M Sample_BARE<br>Sample_BARE                                                                                     | 3 Win Reg<br>3 Win Reg<br>ファイル指定でのダウ:<br>HardwareDebug 、<br>3ARE 名詞<br>_M3<br>_R4F                           | Watch Sym<br>Info L<br>Info L<br>>□-F<br>+ + Hardv<br>src<br>Sample_BARE_R4F,x         | Trace Step   1<br>Dg   □<br>vareDebugの検索<br>IIII ▼ □ | CTrac CStep<br>CTrac CStep<br>の<br>更新日に<br>2017/0<br>2017/0 | IntFlg<br>Esc Sto |
| Go Bra RstR4F RstM<br>Start                                                                                                    | 3 Win Reg<br>3 Win Reg<br>ファイル指定でのダウン<br>HardwareDebug ト<br>BARE 名詞<br>_M3<br>_R4F                           | Watch Sym<br>Info L<br>>□-ド<br>+ + Hardv<br>src<br>Sample_BARE_R4F.x                   | Trace Step   1<br>Dg   □<br>VareDebugの検索<br>III マ □  | CTrac CStep<br>CTrac CStep<br>の<br>更新日に<br>2017/0<br>2017/0 | IntFlg<br>Esc Sto |
| Go Bra RstR4F RstM<br>Go Bra RstR4F RstM<br>Start<br>DEFnano アブソリュート/ヘキサ<br>シーマ シーマ Sample 、<br>整理 新しいフォルダー<br>原ZT1_Sample_<br>                                                                                                    | 3 Win Reg<br>3 Win Reg<br>ファイル指定でのダウン<br>HardwareDebug ・<br>BARE 名詞<br>_M3<br>_R4F                           | Watch Sym<br>Info L<br>>□-ド<br>+ + Hardv<br>src<br>Sample_BARE_R4F,x                   | Trace Step   1<br>pg   □<br>vareDebugの検索<br>III マ □  | CTrac CStep<br>CTrac CStep<br>の<br>更新日程<br>2017/0<br>2017/0 | IntFlg            |
| Go Bro RstR4F RstM<br>Go Bro RstR4F RstM<br>Start                                                                                                    | 3 Win Reg<br>3 Win Reg<br>ファイル指定でのダウ:<br>HardwareDebug ・<br>BARE 名語<br>_M3<br>_R4F                           | Watch Sym<br>Info L<br>>□-ド<br>▼ ← ← Hardv<br>src<br>Sample_BARE_R4F.x                 | Trace Step   1<br>pg   □<br>wareDebugの検索<br>III ▼ □  | CTrac CStep                                                 | IntFlg<br>Esc Sto |
| Go Bro RstR4F RstM<br>Go Bro RstR4F RstM<br>Btart<br>DEFnano アブソリュート/ヘキサ<br>マ W Sample 、<br>整理 マ 新しいフォルダー<br>RZT1_Sample_<br>Mathing<br>Sample_BARE<br>Sample_BARE<br>Sample_BARE<br>Sample_BARE                                            | 3 Win Reg<br>3 Win Reg<br>ファイル指定でのダウ:<br>HardwareDebug ・<br>BARE 名語<br>_M3<br>_R4F                           | Watch Sym<br>Info L<br>>□-ド<br>▼ 47 Hardv<br>src<br>Sample_BARE_R4F.x                  | Trace Step U<br>Dg<br>wareDebugの検索<br>III マ □        | CTrac CStep                                                 | IntFlg            |
| Go Bro RstR4F RstM<br>Go Bro RstR4F RstM<br>Start<br>DEFnano アブソリュート/ヘキサ<br>シーマ ※ Sample 、<br>整理 ボレいフォルダー<br>RZT1_Sample_<br>。 RZT1_Sample_<br>。 Sample_BARE<br>。 Sample_BARE<br>。 Sample_BARE<br>。 Script_file<br>。 src<br>Sample BARE R4E | 3 Win Reg<br>3 Win Reg<br>ファイル指定でのダウン<br>HardwareDebug ト<br>3ARE 名語<br>_M3<br>_R4F<br>bug くく                 | Watch Sym<br>Info L<br>>□-ド<br>▼ 4y Hardv<br>src<br>Sample_BARE_R4F.x                  | Trace Step U<br>Dg<br>vareDebugの検索<br>IIII ▼ □       | CTrac CStep                                                 | IntFlg            |
| Go Bro RstR4F RstM<br>Go Bro RstR4F RstM<br>Start                                                                                                    | 3 ¥in Reg<br>3 ¥in Reg<br>ファイル指定でのダウ:<br>HardwareDebug →<br>BARE 4<br>Bug 4<br>× 状況: 33 共有<br>更新日時: 2017/06/ | Watch Sym<br>Info L<br>>□-ド<br>+ + Hardv<br>src<br>Sample_BARE_R4F,x<br>""<br>12 15:33 | Trace Step   1<br>pg   □<br>vareDebugの検索<br>III ▼ □  | CTrac CStep                                                 | IntFlg            |

<RZT1\_Sample\_BARE>-<Sample\_BARE\_R4F>-<HardeareDebug>[Sample\_BARE\_R4F.x]を選択後、 「開く」をクリック

## 2) デバッガ起動画面

| Aone DEF                             | nano & S       | erialFlashWriter Ver3                         | .00A RZ/T1 AHnano Ver1                                                                                        | .00(2016/11/25)                                |                                                                           |                                                 |
|--------------------------------------|----------------|-----------------------------------------------|----------------------------------------------------------------------------------------------------|------------------------------------------------|---------------------------------------------------------------------------|-------------------------------------------------|
| ファイル(F)                              | データ(           | D) 実行(G) ブレーク                                 | <sup>ラ(B)</sup> 割り込み(I) オプラ                                                                                   | ション(0) ヘルプ(H)                                  | )                                                                         |                                                 |
| 停止割                                  | 此 DI PO        | ○0×00000000 [ 周期                              | View CPURZ/T1(R7S                                                                                             | 910018) Advance25.00                           | 000 Ix24 TOP 0x000000                                                     | 100 SIZ 0×00003E54 😱 🖕                          |
| 0000000                              | <b>. #</b> 21: | •                                             | ⊙ Src ⊂ Mix ⊂ A                                                                                               | sm vector robin.as                             | ▼ 高速 ▼                                                                    |                                                 |
| . 00000000:                          | 21             |                                               | b loader init1                                                                                                | : Start+0000 :                                 | リセット                                                                      |                                                 |
| . 00000004:                          | 22             |                                               | b Undefined_Interrupt                                                                                         | ; Start+0004 :                                 | 未定義命令                                                                     |                                                 |
| . 00000008:                          | 23             | svc_handler:                                  | b svc_handler                                                                                                 | ; Start+0008 :                                 | ソフトウェア割り込み                                                                |                                                 |
| 0000000C:                            | 24             |                                               | b_prefetch_handler                                                                                            | ; Start+000c :                                 | ブリフェッチアボート                                                                |                                                 |
| 00000010:                            | 25             |                                               | b Abort_Interrupt                                                                                             | ; Start+0010 :                                 | データアボート                                                                   |                                                 |
| 00000014:                            | 26             | reserved_handler:                             | subs pc,lr, <b>#</b> 4                                                                                        | ; Start+0014 :                                 | Reserved                                                                  |                                                 |
| 00000018:                            | 27             | irg_handler:                                  | b irg_handler                                                                                                 | ; Start+0018 :                                 | IRQ                                                                       |                                                 |
| 0000001C:                            | 28             |                                               | b FigHandler_Interrupt                                                                                        | t ; Start+001c :                               | FIQ(NMI)                                                                  |                                                 |
| 00000020:                            | 29             | ;                                             |                                                                                                    |                                                |                                                                           |                                                 |
|                                      | 30             | END                                           |                                                                                                    |                                                |                                                                           |                                                 |
|                                      | 31             | ; End of File                                 |                                                                                                    |                                                |                                                                           |                                                 |
|                                      |                |                                               |                                                                                                    |                                                |                                                                           |                                                 |
|                                      |                |                                               |                                                                                                    |                                                |                                                                           |                                                 |
| • SB1 00000                          | 0000           | CLR                                           | ✓ C SB2 00000000                                                                                              |                                                | 2LR ▼ 実行回数 1                                                              | <br>                                            |
| • SB1 00000                          | 0000           | CLR                                           | <ul> <li>C SB2 000000000</li> <li>↓(なし) ↓ ch</li> </ul>                                                       | Iar I                                          | CLR ▼ 実行回数 1<br>6進 ▼ <b>周期</b>                                            | <u>אראראראראראראראראראראראראראראראראראראר</u>   |
| SB1 00000                            | 0000           | CLR                                           | <ul> <li>C SB2 000000000</li> <li>(なし) <ul> <li>ch</li> </ul> <li>(なし) <ul> <li>ch</li> </ul> </li></li></ul> | iar I                                          | CLR 💌 実行回数 1<br>6進 💌 🗖 周期                                                 | <u>איזען</u><br>זיראַגע                         |
| SB1 000000                           | 0000           | CLR<br>.R4F RstM3 Win                         | <ul> <li>         ・ SB2 00000000         ・         ・         ・</li></ul>                                      | var ▼ 1<br>Sym Trace St                        | CLR ▼ 実行回数 1<br>6進 ▼ 周期<br>ep CTrac CStep                                 | <u>yyh</u> 7°l                                  |
| SB1 000000<br>Go Bri<br>88_sys =0x00 | 0000           | CLR<br>.R4F RstM3 ₩in<br>9_sys =0x0000000 R10 | ▼ ○ SB2 000000000   ▼ (なし)   ■ Reg Watch S   _sys=0x0000000 R11_sys=                                          | iar v 1<br>Sym Trace St<br>0x0000000 R12_sys=1 | CLR ▼ 実行回数 1<br>6進 ▼ <b>周期</b><br>ep CTrac CStep<br>0x0000000 SP_sys =0x0 | <u>9777°L</u><br>IntFlg<br>0000000 LR_sys =0x00 |

4-3. コア【M3】側のデバッッガ初期起動

4-3-1. J-Link BASE を使用(詳細なデバッグ操作は SEGGER 提供「J-Link USER Guide」を参照)

1)「デバッグの構成」を選択

| ファイル(F) 編集(F) ソース(F) リファクタリソク(T) ナビタート(N) 操集(A) プロジェクト(P) Renease Views( 星(R)) ファンドラ(N) ヘルブ(H)         ① プロジェクト名         「Sample_BARE_M3] クリック         Image: Sample_BARE_M3[LandwareD)         Image: Sample_BARE_M3[LandwareD)                                                                                                    | e <sup>a</sup> C - Sample_BARE_R4F/src/monitor/g_ve | ector_robin.asm - e2 studio                                                    |                                                                                           | _           |                                                                                      |                 |
|----------------------------------------------------------------------------------------------------|-----------------------------------------------------|--------------------------------------------------------------------------------|-------------------------------------------------------------------------------------------|-------------|--------------------------------------------------------------------------------------|-----------------|
| D プロジェクト名     Sample_BARE_M3] クリック     m 図     # File Name : E.**     Sample_BARE_M3[Hardware:     **     **     Sample_BARE_M3[Hardware:     **     **     **     **     **     **     **     **     **     **     **     **     **     **     **     **     **     **     **     **     **     **     **     **     **     **     **     **     **     **     **     **     **     **     **     **     **     **     **     **     **     **     **     **     **     **     **     **     **     **     **     **     **     **     **     **     **     **     **     **     **     **     **     **     **     **     **     **     **     **     **     **     **     **     **     **     **     **     **     **     **     **     **     **     **     **     **     **     **     **     **     **     **     **     **     **     **     **     **     **     **     **     **     **     **     **     **     **     **     **     **     **     **     **     **     **     **     **     **     **     **     **     **     **     **     **     **     **     **     **     **     **     **     **     **     **     **     **     **     **     **     **     **     **     **     **     **     **     **     **     **     **     **     **     **     **     **     **     **     **     **     **     **     **     **     **     **     **     **     **     **     **     **     **     **     **     **     **     **     **     **     **     **     **     **     **     **     **     **     **     **     **     **     **     **     **     **     **     **     **     **     **     **     **     **     **     **     **     **     **     **     **     **     **     **     **     **     **     **     **     **     **     **     **     **     **     **     **     **     **     **     **     **     **     **     **     **     **     **     **     **     **     **     **     **     **     **     **     **     **     **     **     **     **     **     **     **     **     **     **     **     **     **     **     **     **     **     **     **     **     **     | ファイル(F) 編集(E) ソース(S) リファク                           | タリング(T) ナビゲート(N) 検索(A) プロ                                                      | コジェクト(P) Renesas Views                                                                    | 実行          | テ(R) ウィンドウ(W) ヘルプ(H)                                                                 |                 |
| Contripute_transformer     Sample_BARE_M3 [Hardwares]     Sample_BARE_M3 [Hardwares]     Sample_BARE_M3 [Hardwares]     Sample_BARE_M3 [Hardwares]     Sample_BARE_M4     Sample_BARE_M4     Sample_BARE_M3     Sample_BARE_M3     Sample_BARE_M3     Sample_BARE_M4     Sample_BARE_M4     Sample_BARE_M3     Sample_BARE_M3     Sample | ①プロジェクト名<br>Sample BARI                             | $\mathbf{E} \mathbf{M}_{3} \mathbf{D}_{3} \mathbf{D}_{3} \mathbf{D}_{3}$       |                                                                                           |             | 再關(M)<br>中断(S)<br>終了(T)                                                              |                 |
| Sample_BARE_M3 [Hardwared                                                                                                    |                                                     |                                                                                |                                                                                           | 2-3         | 切断                                                                                   |                 |
| 10       10       20       20       20       20       20       20       20       20       11       11       11       11       11       11       11       11       11       11       11       11       11       11       11       11       11       11       11       11       11       11       11       11       11       11       11       11       11       11       11       11       11       11       11       11       11       11       11       11       11       11       11       11       11       11       11       11       11       11       11       11       11       11       11       11       11       11       11       11       11       11       11       11       11       11       11       11       11       11       11       11       11       11       11       11       11       11       11       11       11       11       11       11       11       11       11       11       11       11       11       11       11       11       11       11       11       11       11       11       11       11                                                                                                    | Sample_BARE_M3 [HardwareDe                          | 2<br>3<br>(2)実行<br>(3)「デバッグの構成                                                 | 成」選択                                                                                      |             | TraceX<br>ステップイン(I)<br>ステップ・オーバー(O)<br>ステップ・リターン(U)<br>指定行まで実行(L)<br>フテップ・フィルタの使用(E) | °√7 b±55        |
| 11       ●       Entry point for the Reset handler         14       ●       Entry point for the Reset handler         15       ●       Undefined_Interrupt         16       ●       Undefined_Interrupt         17       svc_handler:       ●       svc_handler         18       svc_handler:       ●       svc_handler         19       >       perfetch_handler       svc_handler         20       reserved_handler:       >       bing_handler         21       reserved_handler:       >       fighandler         22       irq_handler:       >       fighandler         23       e                                                                                                    |                                                     | 10<br>11 @                                                                     |                                                                                           | 00 th       | 実行(R)<br>デバッグ(D)                                                                     | Ctrl+F11<br>F11 |
| 18       svc_handler:       b       svc_handler         19       b       prefetch_handler         20       reserved_handler:       b inq_handler         21       reserved_handler:       b inq_handler         22       inq_handler:       b inq_handler         23       e       ind indier         24       e       indien         25       .end       e         26       @ End of File       indien         27       indient       indient         27       indient       indient         28       .end       file         29       indient       indient         20       indient       indient         21       indient       indient         22       indient       indient         23       indient       indient         24       indient       indient         25       .end       indient         26       @ End of File       indient         27       indient       indient         28       indient       indient         29       indient       indient         20       indien       indient<                                                                                                    |                                                     | 13 @                                                                           | the Reset handler<br>b loader_init1<br>b Undefined_Interrupt                              |             | 実行履歴(T)<br>実行(S)<br>実行構成(N)                                                          | *<br>*          |
| 1       In Q_initial:       b fiqlinalder_Interrupt         23       b fiqlinalder_Interrupt         24       @=         25       .end         26       @ End of File         27       @         28       @ Image: State of the state of the s                                                                                                    |                                                     | 18   svc_handler:     19   20     21   reserved_handler:     22   irg_handler: | <pre>b svc_handler b prefetch_handler b Abort_Interrupt subs pc,lr,#4 b icc handler</pre> | •           | デバック履歴(H)<br>デバッグ(G)<br>デバッグの構成(B)                                                   | •               |
|                                                                                                    |                                                     | 23<br>24 @<br>25 .end<br>26 @ End of File                                      | b FiqHandler_Interrupt                                                                    | 0<br>0<br>0 | ブレークポイントの切り替え(K)<br>行ブレークポイントの切り替え(L)<br>メソッド・ブレークポイントの切り替え(M)                       | Ctrl+シフト+B      |
| CDT ビルド・コンソール [Sample_BARE_M3]<br>*BUILIC complete・<br>15:47:31 ビルドが完了しました(所要時間 20s.941ms)                                                                                                    |                                                     | () (1) (1) (1) (1) (1) (1) (1) (1) (1) (                                       | ] プロパティー 🔋 Memory Us                                                                      | 2           | 転換パインドの切り皆え(W)<br>すべてのブレークポイントをスキップ(I)<br>すべてのブレークポイントを削除(V)<br>ブレークポイントを削除(V)       | Ctrl+Alt+B      |
| 「Build complete.」<br>15:47:31 ビルドが完了しました(所要時間 20s.941ms)                                                                                                    |                                                     | CDT ビルド・コンソール [Sample_BARE_I                                                   | м3]                                                                                       | 9           | 外部ツール(E)                                                                             | •               |
|                                                                                                    |                                                     | Build complete.<br>15:47:31 ビルドが完了しました(所要時間 20:                                | s.941ms)                                                                                  |             |                                                                                      | _               |
| CS Sample BARE M3                                                                                                    | Sample BARE M3                                      | •                                                                              | £1                                                                                        |             |                                                                                      | •               |

| ● アハック 備成<br>構成の作成、管理、および実行                                                                                                    |                                                                                                    | Ť.                                                                                                    |
|----------------------------------------------------------------------------------------------------|----------------------------------------------------------------------------------------------------|----------------------------------------------------------------------------------------------------|
| C C/C++ アプリケーション<br>C C/C++ アプリケーション<br>C C/C++ リモート・アプリケーシ<br>Debug-only<br>EASE Script<br>GDB OpenOCD Debugging<br>GDB Simulator Debugging (St<br>GDB /\-ドウェア・デ/(ッギン<br>GHS Local C/C++ Launch<br>IAR C-SPY Application<br>Java アプリケーション<br>Java アプリケーション<br>Java アプリケーション<br>Java アプリケーション<br>A Renesas GDB Hardware Debu | 名前(N): Sample_BARE_M3 HardwareDebug<br>③ メイン 参 Debugger ▶ Startup ↓ ソース □ 共通(C)<br>プロジェクト(P):<br>Sample_BARE_M3<br>C/C++ アプリケーション:<br>HardwareDebug¥Sample_BARE_M3.x<br>変数(V) プロジェクトの検索(H)<br>起動前に必要に応じてビルド<br>ビルド構成: Use Active<br>● 自動ビルドを有効にする ● 自動ビルドを無効にする<br>● フークスペース設定の使用 フークスペース設定の構成<br>① 「Sample_BARE_M3」 選択<br>② 「デバックグ」ク<br>デバッグ(D) | 参照(B)<br>参照(R)<br>・<br>・<br>・<br>・<br>・<br>・<br>・<br>・<br>・<br>・<br>・<br>・<br>・<br>・<br>・<br>・<br>・<br>・ |

## 2) デバッガ起動画面

| R = 10 µ H _ Comple_RARE_M2/cm/startum_CCC/start.come3_studie                    |                                            |  |  |  |  |  |  |
|----------------------------------------------------------------------------------|--------------------------------------------|--|--|--|--|--|--|
| 「「ファイル(F) 編集(F) +ビゲート(N) 絵素(A) プロジェクト(D) Renesas Views 宇行(R                      | ) ウィンドウ(W) ヘルプ(H)                          |  |  |  |  |  |  |
|                                                                                  |                                            |  |  |  |  |  |  |
|                                                                                  |                                            |  |  |  |  |  |  |
|                                                                                  | クイック・アクセス 昭 昭 昭 な デバック                     |  |  |  |  |  |  |
| 存 デバッグ 🗴 🍓 🛰 🔻 🦠 💷 🐨 😭 🍪 🖉 🐇 🖉 📩 🖘                                               | 🗱 変数 💊 ブ 闘 レ 🎎 C 🛋 モ 候 式 🛿 🥵 イ 🔲 I 묾 P 🖳 🗖 |  |  |  |  |  |  |
| Sample_BARE_M3 HardwareDebug [Renesas GDB Hardware Debugging]                    | 約 →4 🖻 🕂 💥 🔂 🔂 👳 ▽                         |  |  |  |  |  |  |
| a 🔐 Sample_BARE_M3.x [1]                                                         | 式 タイプ 値 アドレス ^                             |  |  |  |  |  |  |
| 🔺 🧬 Thread #1 1 (single core) (Suspended : シグナル : SIGTRAP:Trace/breakpoi         | 🖕 新しい式を追加                                  |  |  |  |  |  |  |
| <pre>stack_init() at start.asm:56 0x139c</pre>                                   |                                            |  |  |  |  |  |  |
| 📕 C:/Renesas/e2_studio/DebugComp/arm-none-eabi-gdb (7.8.2)                       |                                            |  |  |  |  |  |  |
| 📕 GDB server                                                                     |                                            |  |  |  |  |  |  |
|                                                                                  |                                            |  |  |  |  |  |  |
|                                                                                  |                                            |  |  |  |  |  |  |
| 🖻 main.c 🕼 g_vector_robin.asm                                                    |                                            |  |  |  |  |  |  |
| 47 * Function Name : loader_init1                                                | * 📄 🛱 💱 🌫                                  |  |  |  |  |  |  |
| 48 * Description : Initialize sysytem by loader program<br>49 * Arguments : none | Sample_BARE_M3 [HardwareDebug              |  |  |  |  |  |  |
| 50 * Return Value : none                                                         | Bample_BARE_R4F                            |  |  |  |  |  |  |
| 51 ************************************                                          | ***********                                |  |  |  |  |  |  |
| 52 .type _PowerON_Reset, afunction<br>53 PowerON Reset:                          |                                            |  |  |  |  |  |  |
| 54 stack_init:                                                                   |                                            |  |  |  |  |  |  |
| 55 /* Stack setting */                                                           |                                            |  |  |  |  |  |  |
| 57 0000139e msr msp,r0                                                           |                                            |  |  |  |  |  |  |
| 58                                                                               | 1                                          |  |  |  |  |  |  |
| 59 000013a2 ldr r0,=_sys_stack+0x800                                             | ≡ □                                        |  |  |  |  |  |  |
| 61                                                                               |                                            |  |  |  |  |  |  |
| 62 /* use psp */                                                                 |                                            |  |  |  |  |  |  |
| 63 000013a8 movs r0,#2<br>64 000013aa msr control r0                             |                                            |  |  |  |  |  |  |
| 65                                                                               |                                            |  |  |  |  |  |  |
| 66 data_init:                                                                    |                                            |  |  |  |  |  |  |
| 6/ /* Initialize variables has initialized value. */                             |                                            |  |  |  |  |  |  |
| 69 000013b0 ldr r1, =_data_start                                                 |                                            |  |  |  |  |  |  |
| 70 00001760 1J0 J-4J                                                             | ۰                                          |  |  |  |  |  |  |
| 및 コ 23 刻 タスク 吸 Cur 後 Re                                                          |                                            |  |  |  |  |  |  |
| KI KI                                                                            |                                            |  |  |  |  |  |  |
| Sample_BARE_M3 HardwareDebug [Renesas GDB Hardware Debugging] C:/Renesas/e2_s    | tudio/DebugComp/arm-none-eabi-gdb (7.8.2)  |  |  |  |  |  |  |
|                                                                                  |                                            |  |  |  |  |  |  |
|                                                                                  | i                                          |  |  |  |  |  |  |

- 4-4. デバッグに関する特記事項
  - J-Link BASE を使用した場合、コア【R4F】・【M3】を同時にデュアルコアデバッグすることはできません。
     必ず、片側のコアを ROM 化してデバッグ作業を進めて下さい。

デバッグ手順の一例として、

①R4F側で使用する I/O の初期化のみを実施する「初期化プログラム」を作成する。
 (M3 側のリセット解除処理を含む)
 ②上記の「初期化プログラム」を ROM 化して、コア【M3】側のデバッグを進め完成させる。
 ③上記の「コア【M3】側プログラム」を ROM 化して、コア【R4F】側のデバッグを進め完成させる。
 ④総合検証で「②<->③」のデバッグ作業を進めて完成品にする。

- Ijet や DEFnano を使用してのデバッグに関する共通事項は、デバッグ時はプログラムコードを RZ/T1の内蔵 RAM にダウンロードしてデバッグ作業を進めます。
   特に JTAG デバッガを使用したサンプル例ですとダウンロード時にシリアル FROM に書き込み後、 アプリ側でロードさせるコードが含まれていますが、MP-RZT1-01を使用する場合は不要です。
- 3) MP-RZT1-01 基板は、オンボードのシリアル FROM にローダーとデバッガ用ファームが書き込み済 みで出荷しています。
- 4) ROM 書き込みに関しては、5項をご覧下さい。

## 5. ROM 書き込み

5-1. DEFnano を使用して ROM 書き込みする。

| 【オプション】- | 【フラッシュ ROM ライタ】 | を選択 |
|----------|-----------------|-----|
|----------|-----------------|-----|

| 亭止 書記<br>080000 | EI P   | C 0×2008000 | 0 [ | 周期 「<br>王              | T Vie   | w Cl<br>€Src | PURZ/A<br>⊂ Nix |      | 環境的<br>CPU的 | 建(E)<br>定(C) |        |        |      |          | 00800 | 00 SIZ (); | ×200C7 | DE3 Tar | getMen | nory     |    |
|-----------------|--------|-------------|-----|------------------------|---------|--------------|-----------------|------|-------------|--------------|--------|--------|------|----------|-------|------------|--------|---------|--------|----------|----|
| 20080000:       | 35     | LDR         | pc, | =Reset                 | handi   | er           |                 | 1    | フラッ         | シュRO         | DM 5-  | (夕(F)  | >    |          |       |            |        |         |        |          | 2  |
| 20080004:       | 30     | LUN         | PC, | = Undef i<br>= Swc. ha | ned_h   | andler       |                 | ~    |             |              |        | - (- ) | /    |          | 24    |            |        |         |        |          |    |
| 2008000C:       | 38     | LDR         | pc, | =Prefet                | ch ha   | odler        |                 |      | ファー         | -11-         | ジョン    | アッフ    | 7(V) |          | 1.    |            |        |         |        |          |    |
| 20080010:       | 39     | LOR         | PC. | =Abort                 | handl   | er           |                 | -    | : 51        | art+0x       | 0010 : | デー     | タアボ  | - 1      | _     |            |        |         |        |          |    |
| 20080014:       | 40     | LDR         | PC. | Reserv                 | ed ha   | ndler        |                 |      | : 51        | art+0x       | 0014 : | Reser  | ved  |          |       |            |        |         |        |          |    |
| 20080018:       | 41     | LDR         | PC. | =Irg ha                | ndler   |              |                 |      | : \$1       | art+0x       | 0018 : | IRO    |      |          |       |            |        |         |        |          |    |
| 2008001C:       | 42     | LDR         | pc, | =Fig_ha                | ndler   |              |                 |      | ; 51        | art+0x       | 001C : | FIQ(N  | (HI) |          |       |            |        |         |        |          |    |
| 20080020:       | 43     | ;*******    |     |                        |         |              |                 |      |             |              |        |        |      |          |       |            |        |         |        |          |    |
|                 | 44     | ; SFRO      | MC3 | 建緑した                   | 0-4     | -12;         | 度才情報            | 1    |             |              |        |        |      |          |       |            |        |         |        |          |    |
|                 | 45     | ;=======    |     |                        |         |              |                 |      |             |              |        |        |      |          |       |            |        |         |        |          |    |
|                 | 46     | Info_tab    | le  |                        |         |              |                 |      |             |              |        |        |      |          |       |            |        |         |        |          |    |
|                 | 47     | DCD         | 11  | nage\$\$V              | ECTOR   | TABLE        | \$\$Base        | 1    | ; \$1       | art+0x       | 0020 : | 内蔵     | AH   | き先の      | 開始アド  | レス         |        |         |        |          |    |
|                 | 48     | DCD         | 11  | mage\$\$D              | ATA\$\$ | Linit        |                 |      | ; St        | art+0xi      | 0024 : | 内蔵     | AH   | *先の      | 除了アド  | レス(+1      | )      |         |        |          |    |
|                 | 49     | DCD         | ve  | ctor_ta                | ble     |              |                 |      | ; St        | art+0x       | 0028 : | 初期     | 吃值   |          |       |            |        |         |        |          |    |
|                 | 50     | Info_end    |     |                        |         |              |                 |      |             |              |        |        |      |          |       |            |        |         |        |          |    |
|                 | 51     | ;*******    |     |                        |         |              |                 |      |             |              |        |        |      |          |       |            |        |         |        |          |    |
|                 | 52     | Literals    |     |                        |         |              |                 |      |             |              |        |        |      |          |       |            |        |         |        |          |    |
|                 | 53     | LTOR        | G   |                        |         |              |                 |      |             |              |        |        |      |          |       |            |        |         |        |          |    |
|                 | 54     |             |     |                        |         |              |                 |      |             |              |        |        |      |          |       |            |        |         |        |          |    |
|                 | 55     | END         |     |                        |         |              |                 |      |             |              |        |        |      |          |       |            |        |         |        |          |    |
| SB1 000000      | 00 0   |             | _   | - 0.8                  | -       | C 992        | Inneen          | 0000 | 1           |              |        |        | -    | te de la | 124 1 |            |        | VEL:    | 191    | DDV .    |    |
|                 | 1      |             | -   |                        | -       | ver          | Luna            |      | 1           |              |        | Horn   | -    |          | wy l. |            | _      | Thur    |        | Lever C  | -  |
| 1               |        |             |     |                        | -       | (なし)         |                 | -    | char        |              | *      | 16進    | 19   |          | 周期    |            |        |         |        |          |    |
|                 |        |             |     |                        |         |              |                 |      |             |              |        |        |      |          |       |            |        |         |        |          | 1  |
|                 |        |             |     |                        |         |              |                 |      |             |              |        |        |      |          |       |            |        |         |        |          | 1  |
|                 |        |             |     |                        |         |              |                 |      |             |              |        |        |      |          |       |            |        |         |        |          | 2  |
|                 |        |             |     |                        |         |              |                 |      |             |              |        |        |      |          |       |            |        |         |        |          | 12 |
| Go Brea         | ak Rst | Mon         |     | Win                    |         | Reg          | Wato            | h    | Sym         | Tra          | ce :   | Step   | CT   | rac      | CStep |            | In     | tFla    | ProF   |          |    |
|                 | -      |             | -   | -                      | -       |              | 100             |      |             | -            |        |        | 1    |          |       |            | -      |         |        | and some |    |

| 『N¥UsrAp¥C_H28_AICHI¥RZT1¥Sample_IAR¥RZT1_Sample_BARE¥M3¥Debug¥ 参照 の Hex     Start 0x0 end 0x977 Size 0x978     Cortex-R4F(*.mot/*.hex)     『N¥UsrAp¥C_H28_AICHI¥RZT1¥Sample_IAR¥RZT1_Demo_BARE¥R4F¥Debug¥ 参照 の Hex     ひを指     S.     『N¥UsrAp¥C_H28_AICHI¥RZT1¥Sample_IAR¥RZT1_Demo_BARE¥R4F¥Debug¥ 参照     Start 0x0 end 0x38aff Size 0x38b00     告込み個数 0     書込み個数 0     書込み開始     の Hex     し Hex     し Hex     し Hex     し Hex     し     し | <br>Z後、<br>M3側        | 先頭を☑<br>Cortex-N         |  | <b></b>                | チツール                               | vシュROM書き込み<br>(hex)                      | RZ/A1H RZ/T1<br>Cortex-M3(*.mot/ |
|----------------------------------------------------------------------------------------------------|-----------------------|--------------------------|--|------------------------|------------------------------------|------------------------------------------|----------------------------------|
| ▼ N¥UsrAp¥C_H28_AICHI¥RZT1¥Sample_IAR¥RZT1_Demo_BARE¥R4F¥Debug¥ Start 0x0 end 0x38aff Size 0x38b00   書込み個数 0   書込み開始                                                                                                    | ファイ<br>冒定す            | の Hex<br>ルを指<br>る。       |  | nple_BARE¥M3¥Debugi 参照 | ¥Sample_IAR¥RZT1_S<br>Size 0x978   | 2_H28_AICHI¥RZT14<br>end 0x977<br>(*hex) | Start 0x0<br>Cortex-R4F(*.mot    |
| 書込み個数 0<br>書込み開始 Cortex-R                                                                                                    | <br>]後、               | 先頭を☑                     |  | no_BARE¥R4F¥Debug¥     | ¥Sample_IAR¥RZT1_D<br>Size 0x38600 | -H28_AICHI¥RZT14<br>end 0x38aff          | Vi¥UsrAp¥<br>Start 0x0           |
| 全消去個数 0     全消去開始     の 1 ex       レ を 指                                                                                                    | AF側<br>ファイ<br>亡<br>定す | Cortex-R<br>のHexこ<br>ルを指 |  | 書込み開始<br>全消去開始         |                                    |                                          | 書込み個数 0<br>全消去個数 0               |

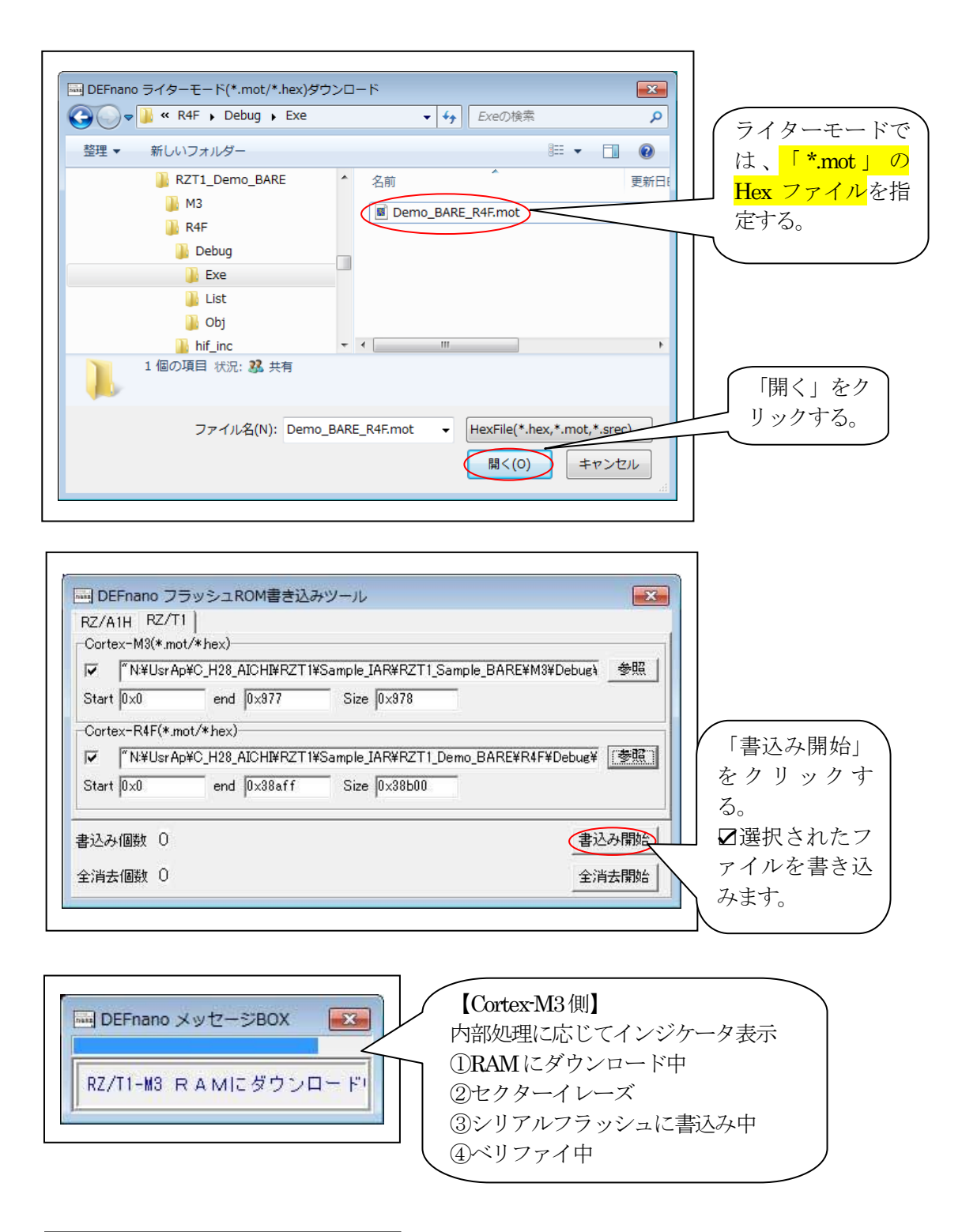

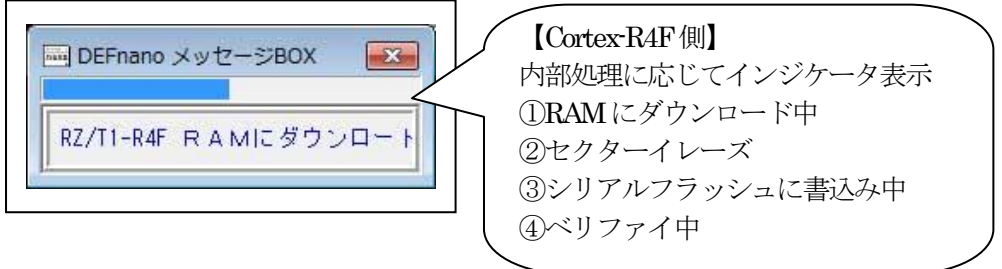

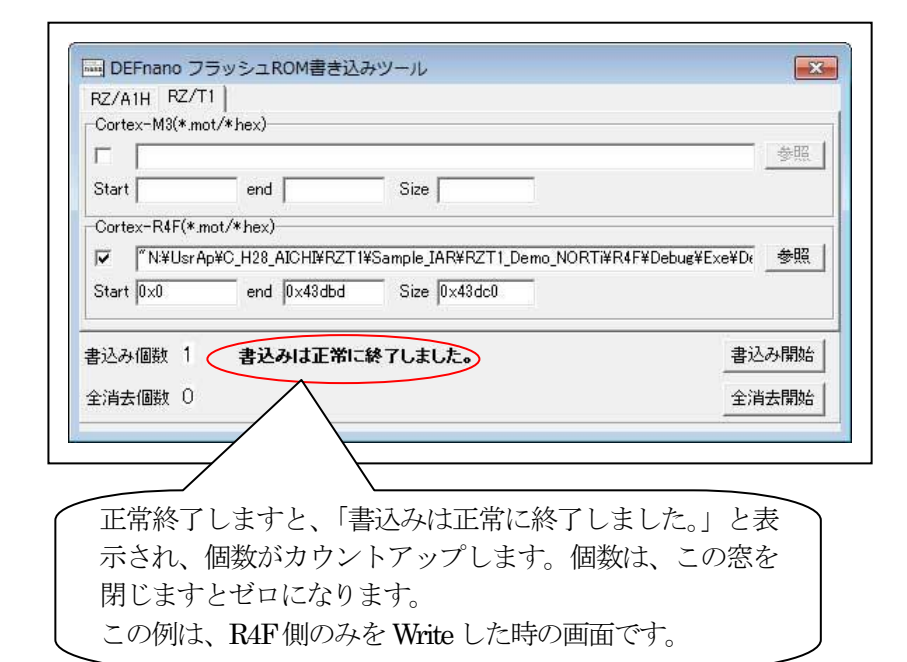

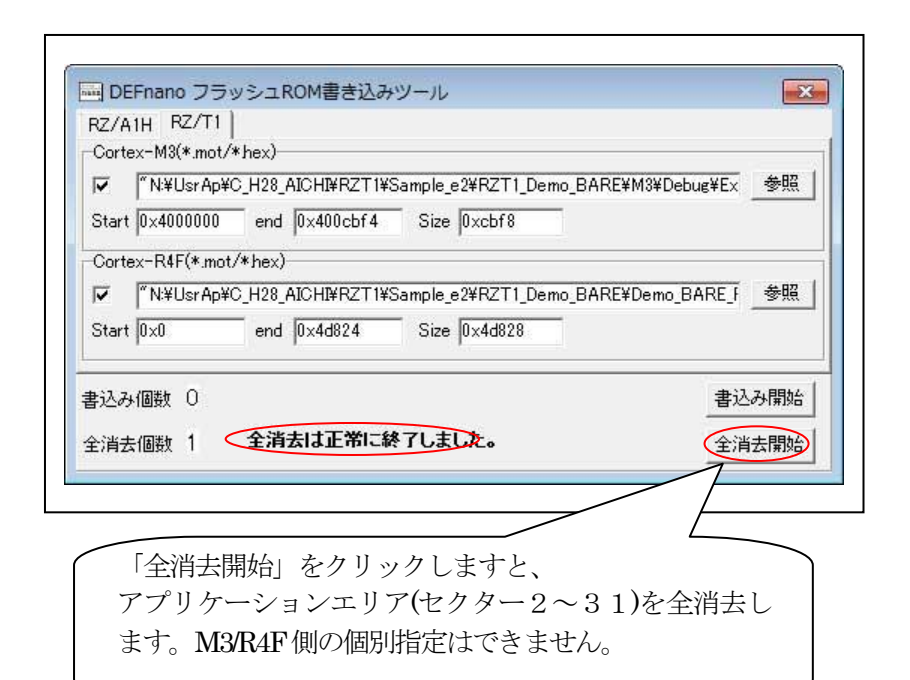

| シリアルフラッシュ ROM マップ(MP-RZT1-01) |                         |  |  |  |  |  |
|-------------------------------|-------------------------|--|--|--|--|--|
| ローダ・デバッグ用ファーム                 | 0~1セクター                 |  |  |  |  |  |
|                               | 0x0~0x1_FFFF            |  |  |  |  |  |
| アプリケーションエリア                   | 2~15セクター                |  |  |  |  |  |
| Cortex-M3                     | 0x2_0000~0x9_FFFF       |  |  |  |  |  |
|                               | 0xA_000~0xF_FFFF(予備)    |  |  |  |  |  |
| アプリケーションエリア                   | 16~31セクター               |  |  |  |  |  |
| Cortex-R4F                    | 0x10_0000~0x17_FFFF     |  |  |  |  |  |
|                               | 0x18_0000~0x1F_FFFF(予備) |  |  |  |  |  |

- 6. 注意事項
  - ・本文書の著作権は、エーワン(株)が保有します。
  - 本文書を無断での転載は一切禁止します。
  - ・本文書に記載されている内容についての質問やサポートはお受けすることが出来ません。
  - ・本文章に関して、ARM 社およびルネサス エレクトロニクス社および SEGGER 社およびエンビテック社 への問い合わせは御遠慮願います。
  - ・本文書の内容に従い、使用した結果、損害が発生しても、弊社では一切の責任は負わないものとします。
  - ・本文書の内容に関して、万全を期して作成しましたが、ご不審な点、誤りなどの点がありましたら弊社まで ご連絡くだされば幸いです。
  - ・本文書の内容は、予告なしに変更されることがあります。
- 7. 商標
  - ・J-Link BASE は、SEGGER 社の登録商標、または商品名称です。
  - ARM Cortex, Thumb および ARM Cortex-M3/R4F は ARM Limited の EU およびその他の国における商標および登録商標です
  - ・RZT1は、ルネサス エレクトロニクス株式会社の登録商標、または商品名です。
  - ・その他の会社名、製品名は、各社の登録商標または商標です。
- 8. 参考文献
  - ・「RZ/T1 グループ ユーザーズマニュアル ハードウェア編」 ルネサス エレクトロニクス株式会社
  - ・ルネサス エレクトロニクス株式会社提供のサンプル集
  - ・「J-Link User Guide」 SEGGER 社
  - ・「J-Flash User Guide」 SEGGER 社
  - ・「Flasher User Guide」 SEGGER社
  - ・その他

 $\mp 486-0852$ 

愛知県春日井市下市場町6-9-20 エーワン株式会社 http://www.robin-w.com